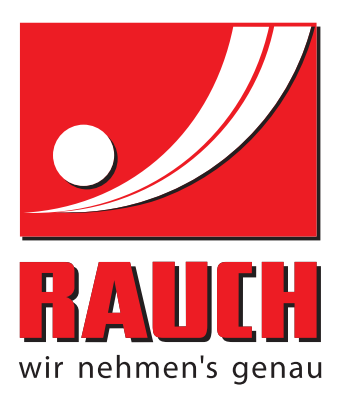

# NÁVOD K POUŽÍVÁNÍ

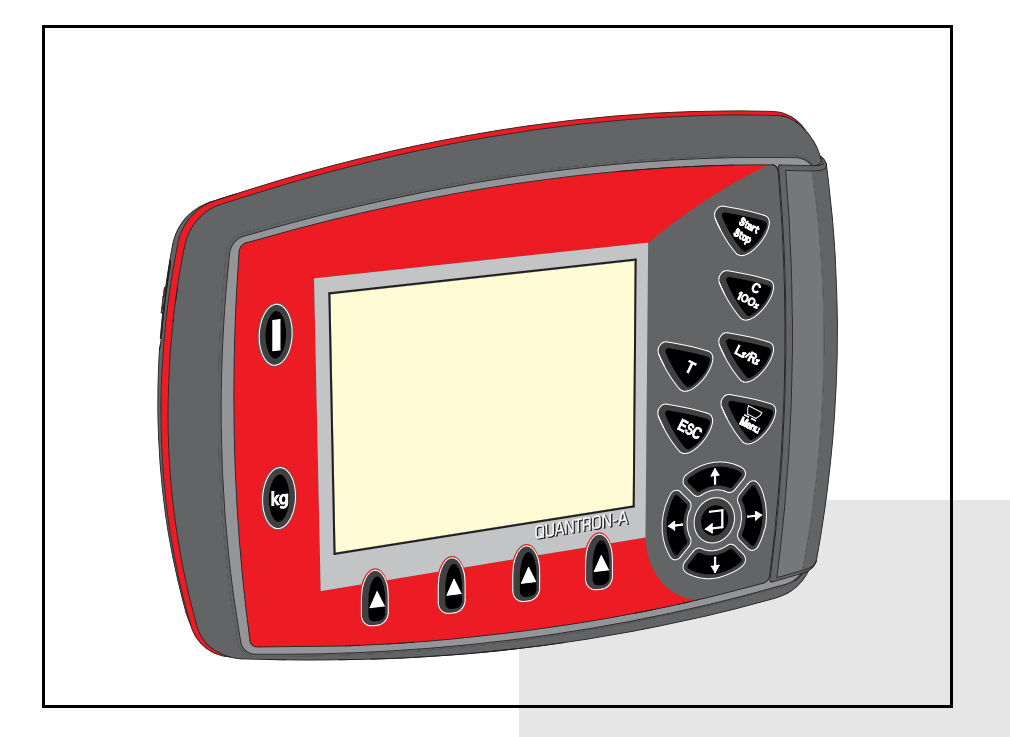

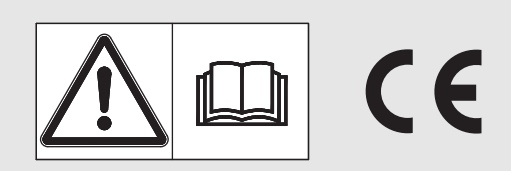

## Pečlivě si přečtěte před uvedením do provozu!

## Uchovejte pro budoucí použití

Tento návod k obsluze a montáži je součástí stroje. Dodavatelé nových a použitých strojů jsou povinni písemně dokumentovat, že návod k obsluze a montáži byl dodán se strojem a předán zákazníkovi.

SOM AXIS UANTRON A

původním návodem k používání 5901146-**C**-cs-1214

## Úvod

Vážený zákazníku,

koupí **ovládací jednotky** QUANTRON-A pro rozmetadlo hnojiva AXIS a MDS jste projevili důvěru v náš výrobek. Mnohokrát děkujeme! Tuto důvěru nezklameme. Pořídili jste si výkonnou a spolehlivou **ovládací jednotku**. Pokud navzdory očekáváním nastanou problémy: Naše zákaznická služba je tu vždy pro Vás.

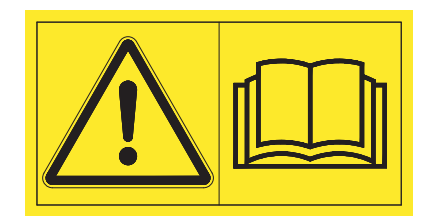

Žádáme Vás, abyste si před uvedením do provozu pozorně přečetli tento návod k obsluze a návod k obsluze rozmetadla hnojiva a dodržovali příslušné pokyny. Tento návod k obsluze podrobně vysvětluje ovládání a obsahuje užitečné pokyny pro zacházení, údržbu a péči.

V tomto návodu mohou být popsány také součásti vybavení, které nepatří do výbavy Vaší ovládací jednotky.

Mějte na paměti, že v případě škod, které vzniknou v důsledku chyb obsluhy nebo nesprávného použití, nemůžeme uznat žádné záruční nároky.

#### POZOR

#### Věnujte pozornost výrobnímu číslu ovládací jednotky a stroje.

Ovládací jednotka QUANTRON-A je od výrobce kalibrována na rozmetadlo hnojiva, se kterým byla dodána. Bez dodatečné nové kalibrace nemůže být připojena k jinému rozmetadlu hnojiva.

Při objednávání náhradních dílů, dodatečně montovaného doplňkového vybavení nebo při reklamacích tyto údaje vždy uveďte.

Тур

Výrobní číslo

Rok výroby

#### Technická vylepšení

Usilujeme o neustálé vylepšování našich výrobků. Proto si vyhrazujeme právo provádět bez předchozího upozornění všechna vylepšení a změny, které na výrobcích považujeme za nutné, aniž bychom byli povinni tato vylepšení nebo změny provést také na již prodaných strojích.

Ochotně Vám odpovíme na všechny případné dotazy.

S přátelským pozdravem

RAUCH

Landmaschinenfabrik GmbH

## Úvod

Technická vylepšení

| 1 | Pol | kyny pro uživatele                                                                                                    | 1                |
|---|-----|----------------------------------------------------------------------------------------------------|------------------|
|   | 1.1 | O tomto návodu k obsluze                                                                                                    | 1                |
|   | 1.2 | Pokyny ke grafické úpravě.<br>1.2.1 Význam výstražných pokynů<br>1.2.2 Návody a pokyny<br>1.2.3 Výčty<br>1.2.4 Odkazy.      | 1333             |
| 2 | Koi | nstrukce a funkce                                                                                                    | 5<br>5           |
|   | 2.1 | Přehled podporovaných verzí AXIS a MDS                                                                                      | 5                |
|   | 2.2 | Konstrukce ovládací jednotky – přehled                                                                                      | 3                |
|   | 2.3 | Ovládací prvky                                                                                                    | 7                |
|   | 2.4 | Displej                                                                                                    | )<br>)<br>1<br>2 |
|   | 2.5 | Knihovna použitých symbolů                                                                                                  | 3                |
|   | 2.6 | Přehled struktury nabídek – režim Easy18                                                                                    | 5                |
|   | 2.7 | Přehled struktury nabídek – režim Expert                                                                                    | 3                |
| 3 | Мо  | ntáž a instalace 1                                                                                                    | 7                |
|   | 3.1 | Požadavky na traktor                                                                                                    | 7                |
|   | 3.2 | Přípojky, zásuvky.       17         3.2.1       Elektrické napájení.       17         3.2.2       Konektor 7pólový       18 | 7<br>7<br>3      |
|   | 3.3 | Připojení ovládací jednotky19                                                                                               | 9                |
|   | 3.4 | Příprava dávkovacích hradítek23                                                                                             | 3                |

| 4 | Obs  | sluha QUANTRON-A                                   | 25       |
|---|------|----------------------------------------------------|----------|
|   | 4.1  | Zapnutí ovládací jednotky                          | 25       |
|   | 4.2  | Navigace uvnitř menu                               | 27       |
|   | 4.3  | Vážení-odpracováno                                 | 28       |
|   | 1.0  | 4.3.1 Počitadlo-odpracováno                        | 29       |
|   |      | 4.3.2 Zobrazení zbytku                             | 30       |
|   |      | 4.3.3 Tárování váhy (pouze AXIS s tenzometry)      | 32       |
|   | 4.4  | Hlavní menu                                        | 33       |
|   | 4.5  | Nastavení hnojiva v režimu Easy                    | 34       |
|   | 4.6  | Nastavení hnojiva v režimu Expert                  | 36       |
|   |      | 4.6.1 Dávka                                        | 39       |
|   |      | 4.6.2 Záběr                                        | 39       |
|   |      | 4.6.3 Faktor průtoku                               | 39       |
|   |      | 4.6.4 Bod výpadu                                   | 41       |
|   |      | 4.6.5 Množství TELIMAT                             | 41       |
|   |      | 4.6.6 Zkouška dávky                                | 42       |
|   |      | 4.6.7 Vypočítat OptiPoint                          | 45       |
|   |      | 4.6.8 GPS Control Info                             | 47       |
|   |      |                                                    | 48       |
|   |      |                                                    | 50       |
|   | 4.7  |                                                    | 52       |
|   |      |                                                    | 53       |
|   |      | 4.7.2 Provoz AUTO/MAN.                             | 56       |
|   |      | 4.7.3 Plus/minus mnozstvi +/                       | 57       |
|   | 4.0  |                                                    | 50       |
|   | 4.8  |                                                    | 59       |
|   | 4.9  | Kartotéka                                          | 61       |
|   |      | 4.9.1 Výběr kartotéky                              | 61       |
|   |      |                                                    | 62       |
|   |      |                                                    | 63       |
|   |      |                                                    | 64<br>65 |
|   |      |                                                    | 00       |
|   | 4.10 |                                                    | 66       |
|   |      |                                                    | 60       |
|   |      | 4.10.2 VOIDA ZODIAZEIII                            | 70       |
|   |      | 4.10.3 Rezim                                       | 70       |
|   |      | 4 10 5 Přenos dat                                  | 73       |
|   |      | 4 10 6 Počitadlo celkových dat                     | 74       |
|   |      | 4.10.7 Servis                                      | 74       |
|   | 4 11 | Informace                                          | 74       |
|   | 4.12 | Krycí plachta (pouze AXIS, doplňková výbava)       | 75       |
|   | 4 13 | Speciální funkce                                   | 77       |
|   | 1.10 | 4.13.1 Zadání textu                                | 77       |
|   |      | 4.13.2 Zadávání hodnot pomocí kurzorových tlačítek | 79       |

| 5 | Ro  | zmetací provoz s ovládací jednotkou QUANTRON-A | 81 |
|---|-----|------------------------------------------------|----|
|   | 5.1 | TELIMAT                                        | 81 |
|   | 5.2 | Rozmetání s provozním režimem AUTO km/h        | 82 |
|   | 5.3 | Rozmetání s provozním režimem MAN km/h         | 83 |
|   | 5.4 | Rozmetání s provozním režimem MAN stupnice     | 84 |
|   | 5.5 | GPS Control.                                   | 85 |
| 6 | Ala | rmová hlášení a možné příčiny                  | 89 |
|   | 6.1 | Význam alarmových hlášení                      | 89 |
|   | 6.2 | Odstranění poruchy/alarmu                      | 92 |
|   |     | 6.2.1 Potvrzení alarmového hlášení             | 92 |
| 7 | Do  | plňkové vybavení                               | 93 |
|   | Rej | střík                                          | Α  |
|   | Zár | uka a garance                                  |    |

## 1 Pokyny pro uživatele

#### 1.1 O tomto návodu k obsluze

Tento návod k obsluze je součástí ovládací jednotky QUANTRON-A.

Návod k obsluze obsahuje důležité pokyny pro **bezpečné**, **správné** a hospodárné **používání** a **údržbu** ovládací jednotky. Jeho dodržování pomáhá **předcházet** různým **nebezpečím**, snížit náklady na opravy, zkrátit doby výpadků a zvýšit spolehlivost a životnost stroje.

Návod k obsluze je součástí stroje. Celá dokumentace musí být uložena na místě používání ovládací jednotky (např. v traktoru).

Návod k obsluze nenahrazuje vaši **vlastní odpovědnost** jako provozovatele a obsluhy ovládací jednotky QUANTRON-A.

Stručný návod se dodává spolu s ovládací jednotkou QUANTRON-A. Pokud není součástí dodávky, obraťte se na nás.

#### 1.2 Pokyny ke grafické úpravě

#### 1.2.1 Význam výstražných pokynů

V tomto návodu se systematicky používají výstražné pokyny s ohledem na závažnost nebezpečí a pravděpodobnost jeho výskytu.

Výstražné značky upozorňují na zbytková nebezpečí při zacházení s ovládací jednotkou, která nelze konstrukčně odstranit. Použité bezpečnostní pokyny jsou zde strukturovány takto:

|        | Signální slovo |
|--------|----------------|
| Symbol | Vysvětlení     |

#### Příklad

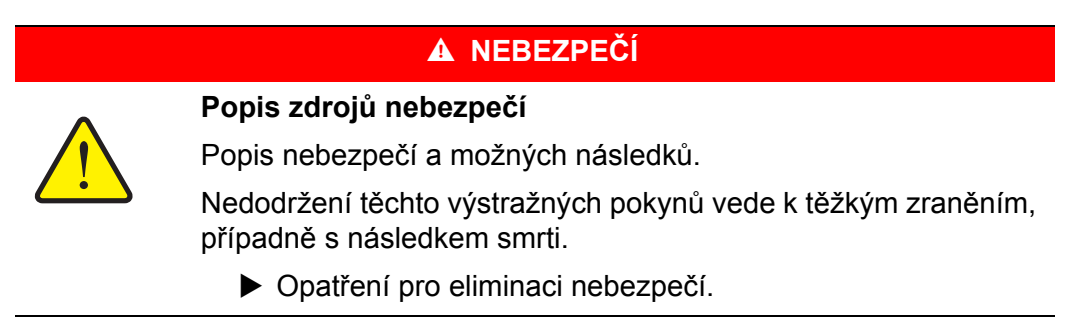

#### Stupně nebezpečí výstražných pokynů

Stupeň nebezpečí je označen signálním slovem. Stupně nebezpečí jsou klasifikovány následujícím způsobem:

#### 🛦 NEBEZPEČÍ

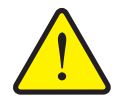

Tento pokyn varuje před bezprostředně hrozícím nebezpečím pro zdraví a život osob.

Nedodržení těchto výstražných pokynů vede k těžkým zraněním, případně s následkem smrti.

Bezpodmínečně dodržujte popsaná opatření na ochranu před tímto nebezpečím.

#### **A** VAROVÁNÍ

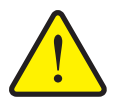

Druh a zdroj nebezpečí

Druh a zdroj nebezpečí

Tento pokyn varuje před možnou nebezpečnou situací pro zdraví osob.

Nedodržení těchto výstražných pokynů vede k těžkým zraněním.

Bezpodmínečně dodržujte popsaná opatření na ochranu před tímto nebezpečím.

#### **A** UPOZORNĚNÍ

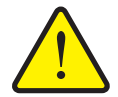

Druh a zdroj nebezpečí

Tento pokyn varuje před možnou nebezpečnou situací pro zdraví osob nebo před možností hmotných, popř. ekologických škod.

Nedodržení těchto výstražných pokynů vede k poškození výrobku nebo ke škodám na okolním prostředí.

Bezpodmínečně dodržujte popsaná opatření na ochranu před tímto nebezpečím.

#### OZNÁMENÍ

Všeobecné pokyny obsahují tipy pro používání a obzvlášť užitečné informace, avšak bez výstrahy před ohrožením.

#### 1.2.2 Návody a pokyny

Pracovní kroky prováděné obsluhou jsou vypsány ve formě číslovaného seznamu.

- 1. Pracovní pokyn, krok 1
- 2. Pracovní pokyn, krok 2

Postupy, které zahrnují pouze jediný krok, nejsou číslované. Totéž platí pro pracovní kroky, u kterých není nezbytně předepsáno pořadí jejich provádění.

Před těmito návody je uvedena odrážka:

• Pracovní pokyn.

#### 1.2.3 Výčty

Výčty bez stanoveného pořadí se uvádějí jako seznamy s odrážkami (úroveň 1) a pomlčkami (úroveň 2):

- Vlastnost A
  - Bod A
  - Bod B
- Vlastnost B

#### 1.2.4 Odkazy

Odkazy na jiná místa v textu dokumentu jsou uvedeny s číslem odstavce, textem nadpisu a stránkou:

• Dodržujte také kapitolu <u>"Bezpečnost" na straně 5</u>.

Odkazy na další dokumenty jsou uvedeny jako upozornění nebo pokyny bez přesného údaje kapitoly nebo stránky:

• Dodržujte také pokyny v návodu k obsluze od výrobce kloubového hřídele.

#### 1.2.5 Hierarchie menu, tlačítka a navigace

Jednotlivá menu jsou položky uvedené v okně hlavního menu.

V menu jsou uvedena **submenu, resp. položky menu**, v kterých provádíte nastavení (výběrové seznamy, zadávání textů nebo čísel, spouštění funkcí).

Různá menu a tlačítka ovládací jednotky jsou zobrazena tučně:

• Označené submenu můžete vyvolat stisknutím klávesy Enter.

Hierarchie a cesta k požadované položce menu jsou označeny šipkou > mezi menu a položkou, resp. položkami menu:

- Systém / Test > Test/Diagnostika > Napětí znamená, že se dostanete k položce menu Napětí přes menu Systém / Test a položku menu Test/Diagnostika.
  - Šipka > odpovídá potvrzení klávesou Enter.

## 2 Konstrukce a funkce

## 2.1 Přehled podporovaných verzí AXIS a MDS

| Funkce a volby                        | AXIS            | MDS          |
|---------------------------------------|-----------------|--------------|
| Rozmetání závislé na rychlosti jízdy  | • AXIS-M 20.1 Q | • MDS 10.1 Q |
|                                       | • AXIS-M 30.1 Q | • MDS 11.1 Q |
|                                       | • AXIS-M 40.1 Q | • MDS 12.1 Q |
|                                       |                 | • MDS 17.1 Q |
|                                       |                 | • MDS 19.1 Q |
| 4 stupně dílčích záběrů (VariSpread4) | • AXIS-M 20.1 Q |              |
|                                       | • AXIS-M 30.1 Q |              |
|                                       | • AXIS-M 20.1 Q |              |
|                                       | • AXIS-M 30.1 W |              |
|                                       | • AXIS-M 20.1 W |              |
| 8 stupňů dílčích záběrů (VariSpread8) | • AXIS-M 50.1 W |              |

## 2.2 Konstrukce ovládací jednotky – přehled

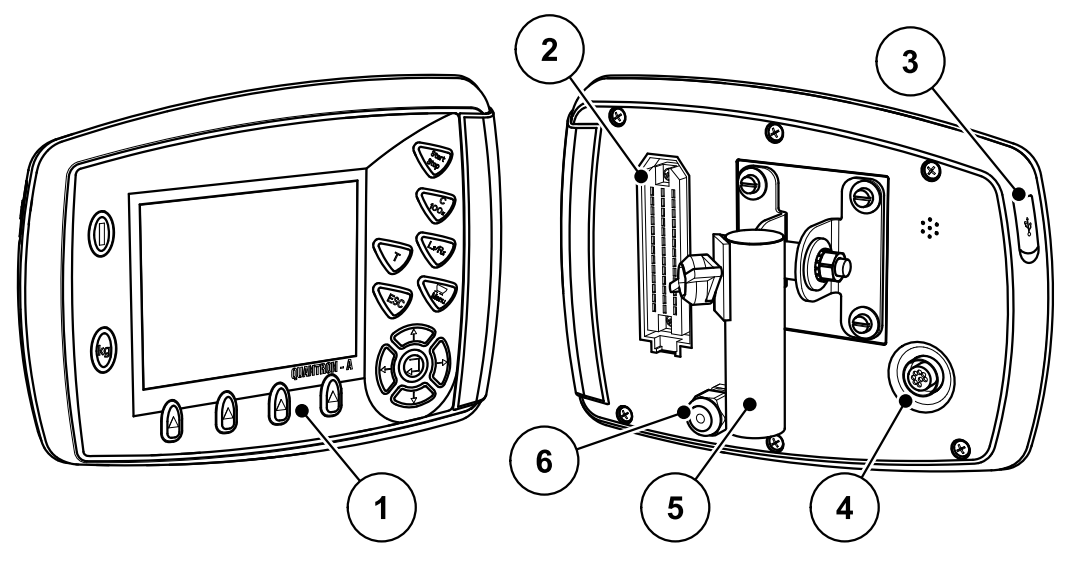

Obrázek 2.1: Ovládací jednotka QUANTRON-A

| Č. | Označení                  | Funkce                                                                                                    |
|----|---------------------------|----------------------------------------------------------------------------------------------------|
| 1  | Ovládací panel            | Sestávající z fóliových tlačítek pro obsluhu stroje a displeje pro zobrazování provozních obrazovek.                                                                                                    |
| 2  | Konektor kabelu<br>stroje | 39pólový konektor pro připojení kabelu stroje k sen-<br>zorům a pístovému ovladači.                                                                                                    |
| 3  | USB port s krytem         | Pro výměnu dat a aktualizace počítače. Kryt chrání<br>před znečištěním.                                                                                                    |
| 4  | Datová přípojka<br>V24    | Sériové rozhraní (RS232) s protokolem LH 5000 a<br>ASD, vhodné k připojení kabelu Y-RS232 pro propo-<br>jení s externím terminálem.<br>Konektor (DIN 9684-1 / ISO 11786) k připojení 7pó-<br>lového kabelu na 8pólový pro senzor rychlosti. |
| 5  | Držák přístroje           | Upevnění ovládací jednotky na traktoru.                                                                                                    |
| 6  | Elektrické napájení       | 3pólový konektor podle normy DIN 9680 / ISO 12369<br>pro připojení elektrického napájení.                                                                                                    |

### 2.3 Ovládací prvky

Obsluha se provádí pomocí **17 fóliových tlačítek** (13 pevně definovaných a 4 volně přiřaditelných).

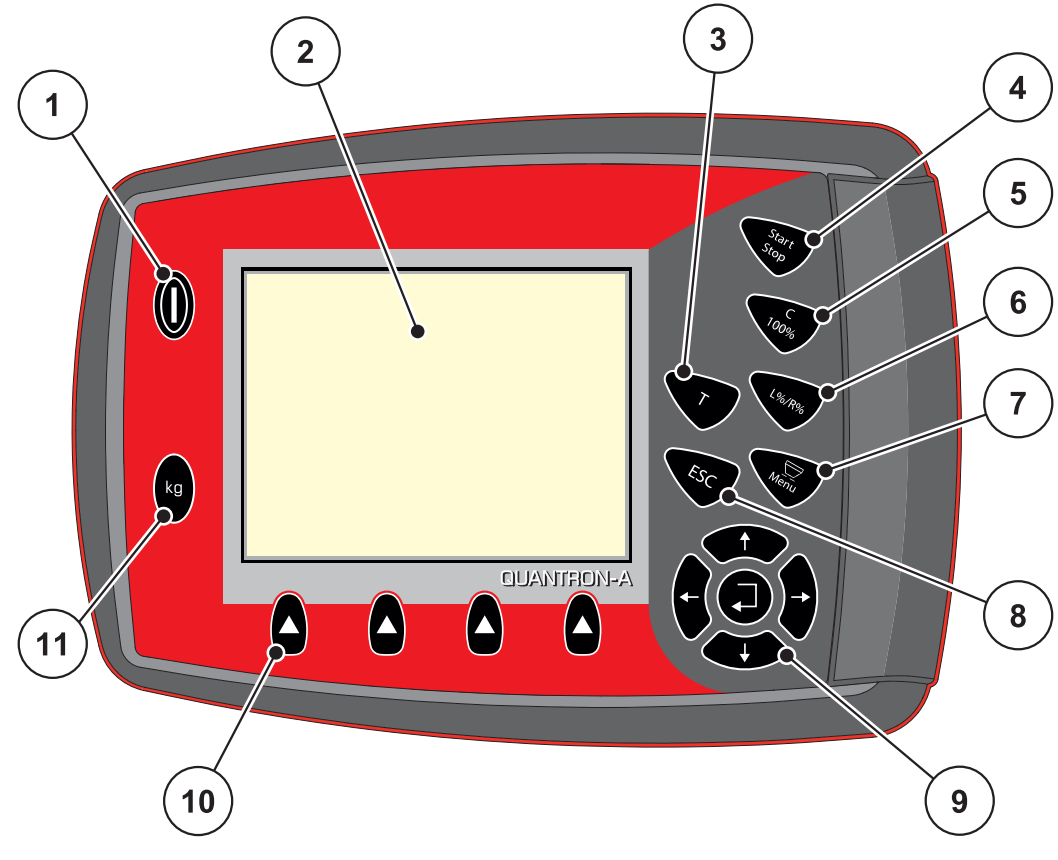

**Obrázek 2.2:** Ovládací panel na přední straně přístroje

## OZNÁMENÍ

Návod k obsluze popisuje funkce ovládací jednotky QUANTRON-A od softwarové verze 2.00.00.

| Č. | Označení             | Funkce                                                      |  |
|----|----------------------|-------------------------------------------------------------|--|
| 1  | ZAP/VYP              | Zapnutí a vypnutí přístroje                                 |  |
| 2  | Displej              | Zobrazení provozních obrazovek                              |  |
| 3  | Tlačítko T (Telimat) | Tlačítko pro zobrazení polohy zařízení TELIMAT              |  |
| 4  | Start/Stop           | Spuštění, resp. zastavení rozmetání.                        |  |
| 5  | Vymazání/reset       | <ul> <li>Vymazání zadání ve vstupním poli</li> </ul>        |  |
|    |                      | <ul> <li>Resetování nadměrného množství na 100 %</li> </ul> |  |
|    |                      | <ul> <li>Potvrzení alarmových hlášení</li> </ul>            |  |

| Č. | Označení                           | Funkce                                                                                                    |
|----|------------------------------------|----------------------------------------------------------------------------------------------------|
| 6  | Předvolba nastavení<br>dílčí šířky | <ul> <li>Tlačítko přepínání mezi 4 stavy.</li> <li>Předvolba dílčích záběrů pro změnu dávek.<br/><u>Strana 63</u></li> <li>L: Vlevo</li> <li>R: Vpravo nebo</li> </ul>                                                                          |
|    |                                    | <ul> <li>Pouze AXIS: Správa dílčích záběrů (funkce Va-<br/>riSpread) <u>Strana 12</u></li> </ul>                                                                                                    |
| 7  | Menu                               | Přepínání mezi provozní obrazovkou a hlavním menu.                                                                                                    |
| 8  | ESC                                | Zrušení zadání, resp. současný návrat do předcho-<br>zího menu.                                                                                                    |
| 9  | Navigační panel                    | <ul> <li>4 šipková tlačítka a tlačítko Enter pro navigaci v<br/>menu a vstupních polích.</li> <li>Šipková tlačítka pro pohyb kurzoru na displeji<br/>nebo pro označení vstupního pole.</li> <li>Tlačítko Enter pro potvrzení zadání.</li> </ul> |
| 10 | Funkční tlačítka F1<br>až F4       | Volba funkcí zobrazených pomocí funkčního tlačít-<br>ka na displeji.                                                                                                    |
| 11 | Vážení/Odpracová-<br>no            | <ul> <li>Zobrazení zbytkového množství, které se ještě nachází v zásobníku.</li> <li>Odpracováno</li> <li>kg zbytek</li> <li>Ujetá dráha</li> </ul>                                                                                             |

#### 2.4 Displej

Displej zobrazuje aktuální stavové informace a možnosti výběru a zadání ovládací jednotky.

Podstatné informace o provozu rozmetadla hnojiva se zobrazují na **provozní ob**razovce.

#### 2.4.1 Popis provozní obrazovky

OZNÁMENÍ

Přesný vzhled provozní obrazovky závisí na aktuálně zvolených nastaveních, viz kapitola <u>4.10.2: Volba zobrazení, strana 69</u>.

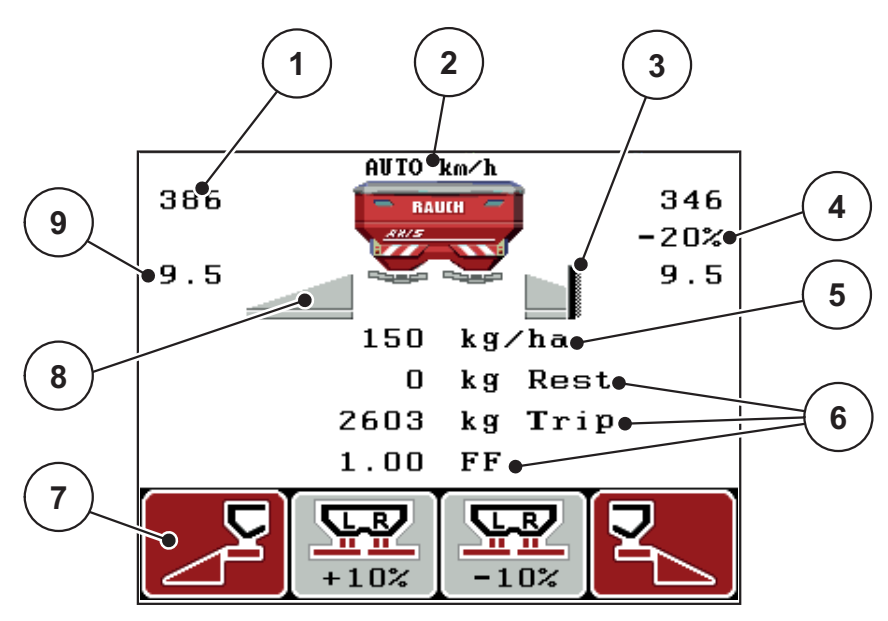

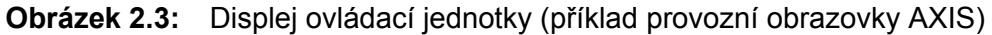

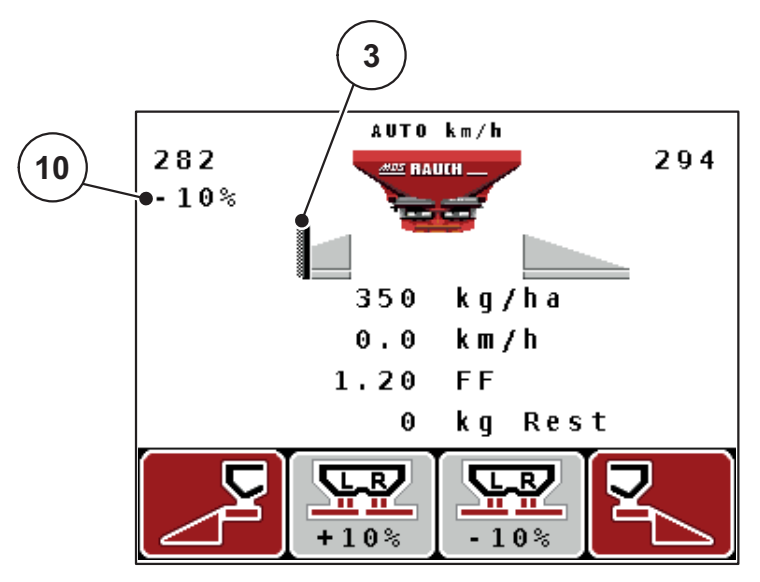

**Obrázek 2.4:** Displej ovládací jednotky (příklad provozní obrazovky MDS)

| Č. | Symbol/zobraze-<br>ní                                | Význam (ve vyobrazeném příkladu)                                                                                                    |  |
|----|------------------------------------------------------|----------------------------------------------------------------------------------------------------|--|
| 1  | Stupnice otevření<br>dávkovacích hradí-<br>tek vlevo | Okamžité nastavení otvoru dávkovacího aktuátoru vlevo.                                                                                                    |  |
| 2  | Provozní režim                                       | Udává aktuální provozní režim.                                                                                                    |  |
|    |                                                      | <ul> <li>AUTO km/h používá radarový signál nebo signál<br/>kol k určování rychlosti.</li> </ul>                                                                                                    |  |
| 3  | Symbol TELIMAT                                       | Když jsou namontovány <b>senzory TELIMAT</b> a je akti-<br>vována <b>funkce TELIMAT</b> (nastavení od výrobce)<br>nebo je aktivováno <b>tlačítko T</b> , tento symbol se<br>u verze AXIS zobrazuje vpravo, u MDS vlevo. |  |
| 4  | Změna množství                                       | Změna množství (+/-) v procentech.                                                                                                    |  |
|    | vpravo                                               | <ul> <li>Zobrazení změn množství.</li> </ul>                                                                                                    |  |
|    |                                                      | <ul> <li>Možný rozsah hodnot +/- 1–99 %.</li> </ul>                                                                                                    |  |
| 5  | Dávka                                                | Přednastavená dávka.                                                                                                    |  |
| 6  | Zobrazovací pole                                     | Individuálně přiřaditelná zobrazovací pole (zde: rych-<br>lost jízdy, faktor průtoku, kg odprac.).                                                                                                    |  |
|    |                                                      | <ul> <li>Možné osazení: viz kapitola <u>4.10.2: Volba zobra-<br/>zení, strana 69</u>.</li> </ul>                                                                                                    |  |
| 7  | Pole symbolů                                         | Pole jsou v závislosti na nabídce obsazena symboly.                                                                                                    |  |
|    |                                                      | <ul> <li>Volba funkce pomocí níže se nacházejících<br/>funkčních tlačítek.</li> </ul>                                                                                                    |  |
| 8  | Dílčí šířka vlevo                                    | Zobrazení stavu dílčí šířky vlevo. Viz<br><u>2.4.2: Zobrazení stavů dávkovacího hradítka,</u><br><u>strana 11</u> .                                                                                                    |  |
| 9  | Bod výpadu                                           | Momentální poloha bodu výpadu.                                                                                                    |  |
| 10 | Změna množství                                       | Změna množství (+/-) v procentech.                                                                                                    |  |
|    | vlevo                                                | <ul> <li>Zobrazení změn množství.</li> </ul>                                                                                                    |  |
|    |                                                      | <ul> <li>Možný rozsah hodnot +/- 1–99 %.</li> </ul>                                                                                                    |  |

Symboly a zobrazení na vzorové obrazovce mají tento význam:

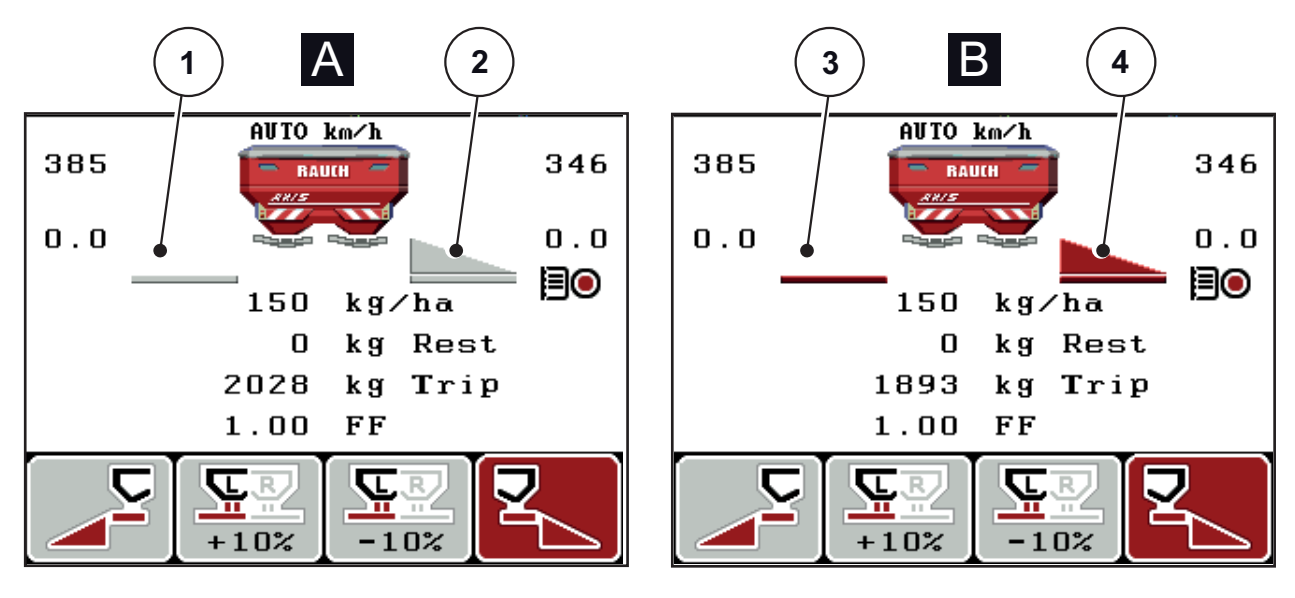

#### 2.4.2 Zobrazení stavů dávkovacího hradítka

Obrázek 2.5: Zobrazení stavů dávkovacího hradítka AXIS

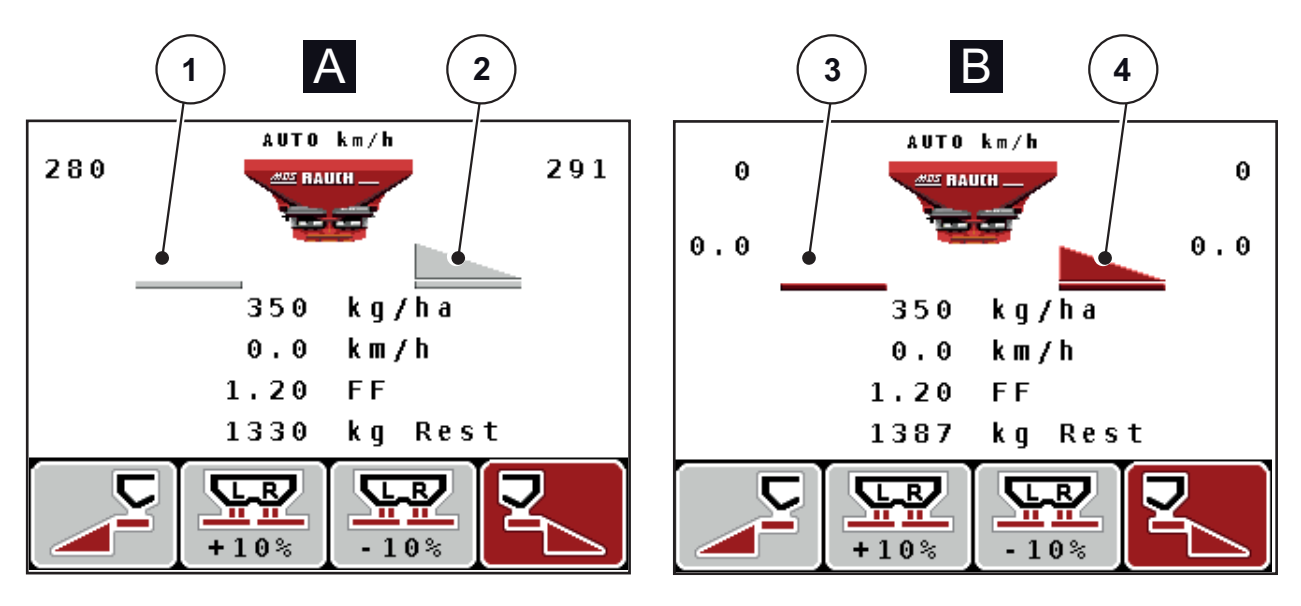

Obrázek 2.6: Zobrazení stavů dávkovacího hradítka MDS

- [A] Rozmetací provoz neaktivní (STOP)
- [1] Dílčí šířka neaktivní
- [2] Dílčí šířka aktivní
- [B] Stroj v rozmetacím provozu (START)
- [3] Dílčí šířka neaktivní
- [4] Dílčí šířka aktivní

#### 2.4.3 Zobrazení dílčích záběrů (pouze AXIS)

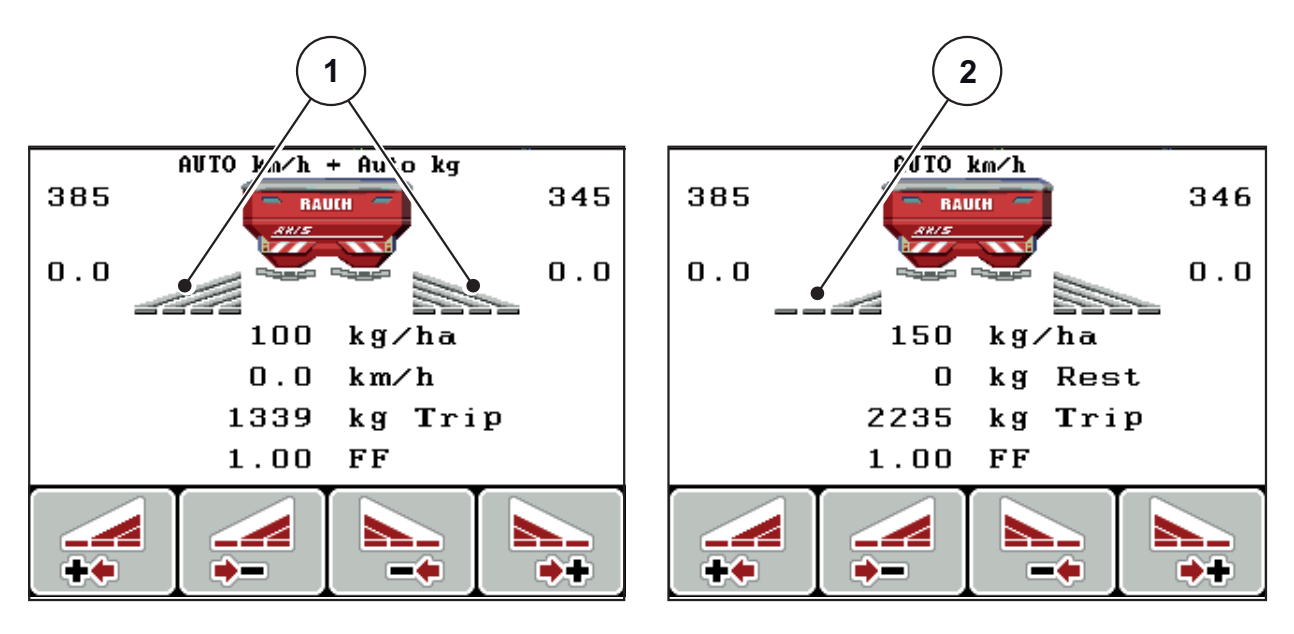

Obrázek 2.7: Zobrazení stavů dílčích záběrů (příklad pro VariSpread 8)

- [1] Aktivované dílčí záběry se 4 možnými stupni šířek rozmetání
- [2] Levý dílčí záběr se sníží o 2 stupně

## 2.5 Knihovna použitých symbolů

Ovládací jednotka QUANTRON-A zobrazuje na obrazovce symboly funkcí.

| Symbol   | Význam                                            |
|----------|---------------------------------------------------|
| +10%     | Změna množství + (plus)                           |
| -10%     | Změna množství - (minus)                          |
| +10%     | Změna množství vlevo + (plus)                     |
| -10%     | Změna množství vlevo - (minus)                    |
| +10%     | Změna množství vpravo + (plus)                    |
| -10%     | Změna množství vpravo - (minus)                   |
| MAN<br>+ | Ruční změna polohy dávkovacího hradítka + (plus)  |
| MAN<br>- | Ruční změna polohy dávkovacího hradítka – (mínus) |
|          | Strana rozmetání vlevo aktivní                    |
|          | Strana rozmetání vlevo neaktivní                  |
|          | Strana rozmetání vpravo aktivní                   |
|          | Strana rozmetání vpravo neaktivní                 |

| Symbol | Význam                                |
|--------|---------------------------------------|
|        | Snížení dílčího záběru vpravo (minus) |
|        | Zvýšení dílčího záběru vpravo (plus)  |
|        | Snížení dílčího záběru vlevo (minus)  |
| ++     | Zvýšení levého dílčího záběru (plus)  |

### 2.6 Přehled struktury nabídek – režim Easy

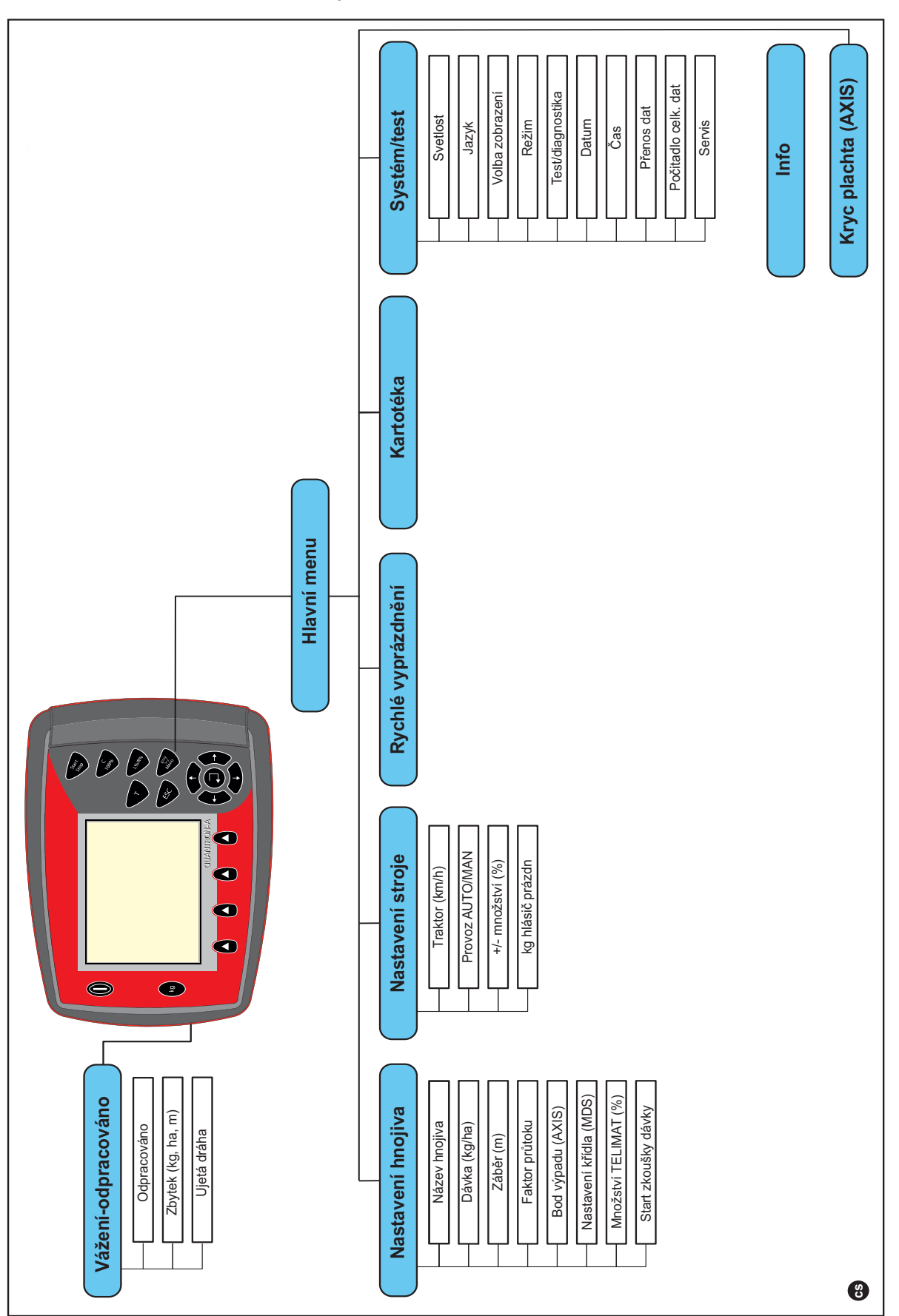

Nastavení režimu je popsáno v odstavci 4.10.3: Režim, strana 70.

#### 2.7 Přehled struktury nabídek – režim Expert

Nastavení režimu je popsáno v odstavci 4.10.3: Režim, strana 70.

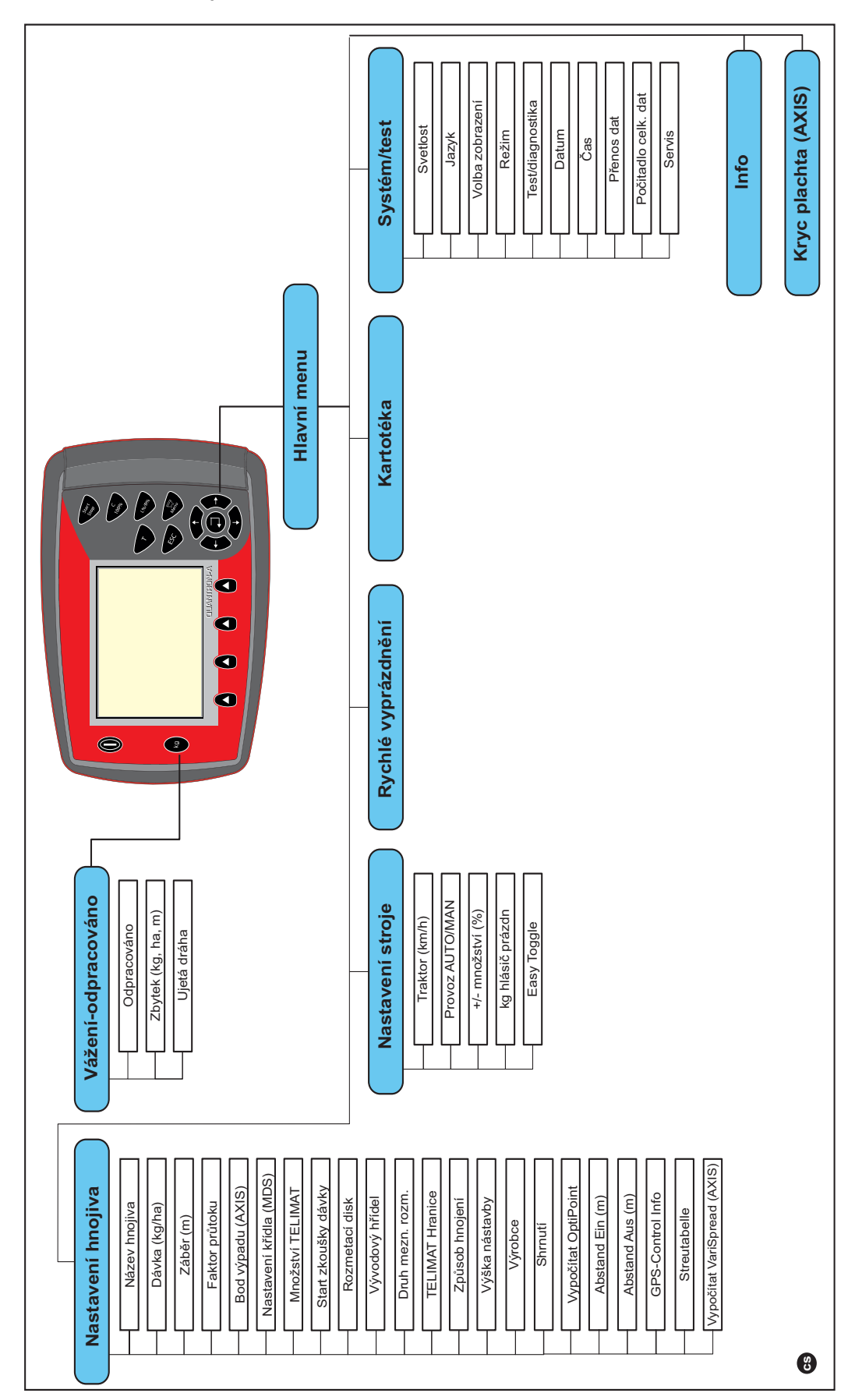

## 3 Montáž a instalace

#### 3.1 Požadavky na traktor

Před montáží ovládací jednotky zkontrolujte, jestli traktor splňuje následující požadavky:

- Minimální napětí 11 V musí vždy být zaručeno, i když je připojeno více spotřebičů současně (např. klimatizace, světlo).
- Otáčky vývodového hřídele jsou na 540 ot./min nastavitelné a musí se dodržovat (základní předpoklad pro správnou pracovní šířku).

#### OZNÁMENÍ

U traktorů bez převodovky řaditelné pod zatížením musí být rychlost vozidla pomocí správného převodového stupně zvolena tak, aby odpovídaly otáčkám vývodového hřídele 540 ot./min.

 7pólová zásuvka (DIN 9684-1/ISO 11786). Pomocí této zásuvky dostává ovládací jednotka impuls skutečné rychlosti jízdy.

#### OZNÁMENÍ

7pólová zástrčka pro traktor a senzor rychlosti jízdy se dodává jako sada pro dodatečnou montáž (doplněk), viz kapitola Doplňkové vybavení.

#### 3.2 Přípojky, zásuvky

#### 3.2.1 Elektrické napájení

Pomocí 3pólové napájecí zásuvky (DIN 9680 / ISO 12369) je ovládací jednotka napájena z traktoru elektrickým proudem.

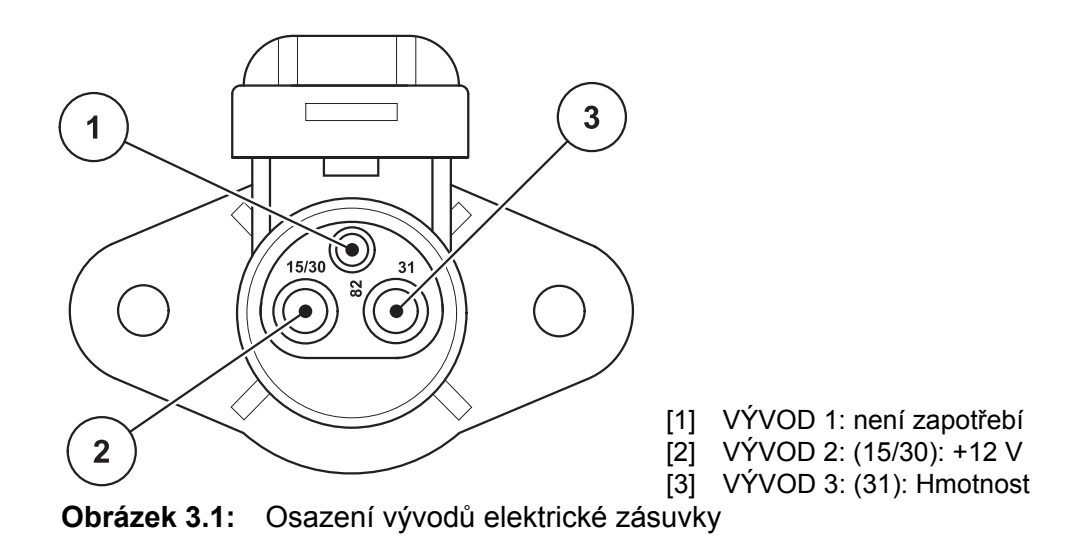

#### 3.2.2 Konektor 7pólový

Pomocí 7pólového konektoru (DIN 9684-1/ISO 11786) dostává ovládací jednotka impulsy pro aktuální rychlost jízdy. Přitom se na konektoru připojuje 7pólový kabel na 8pólový (příslušenství) k senzoru rychlosti jízdy.

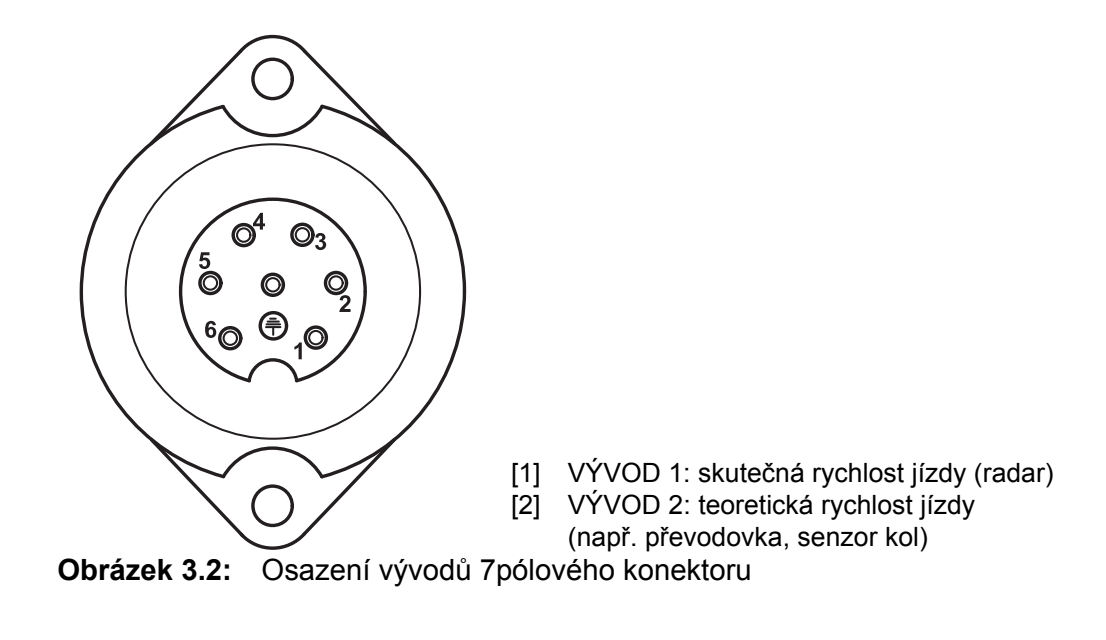

#### 3.3 Připojení ovládací jednotky

#### OZNÁMENÍ

Po zapnutí ovládací jednotky QUANTRON-A se na krátkou chvíli objeví na displeji číslo stroje.

#### OZNÁMENÍ

#### Věnujte pozornost číslu stroje.

Ovládací jednotka QUANTRON-A je od výrobce kalibrována na rozmetadlo hnojiva, se kterým byla dodána.

#### Ovládací jednotku připojujte jen k příslušnému rozmetadlu hnojiva.

V závislosti na vybavení můžete ovládací jednotku připojit k rozmetadlu hnojiva různým způsobem. Schematické přehledy připojení najdete:

- pro standardní připojení na strana 20,
- Pro připojení se senzorem kol na strana 21,
- Pro připojení se senzorem kol a kabelem stroje na strana 22.

Proveďte pracovní kroky v následujícím pořadí.

- Vyberte vhodné místo v kabině traktoru (v zorném poli řidiče), kam ovládací jednotku upevníte.
- Ovládací jednotku upevněte do držáku v kabině traktoru.
- Připojte ovládací jednotku k 7pólové zásuvce nebo k senzoru rychlosti jízdy (podle vybavení, viz <u>obrázek 3.3</u> až <u>obrázek 3.5</u>).
- Připojte ovládací jednotku pomocí 39pólového kabelu stroje k servopohonům stroje.
- Připojte ovládací jednotku pomocí 3pólového konektoru k elektrickému napájení traktoru.

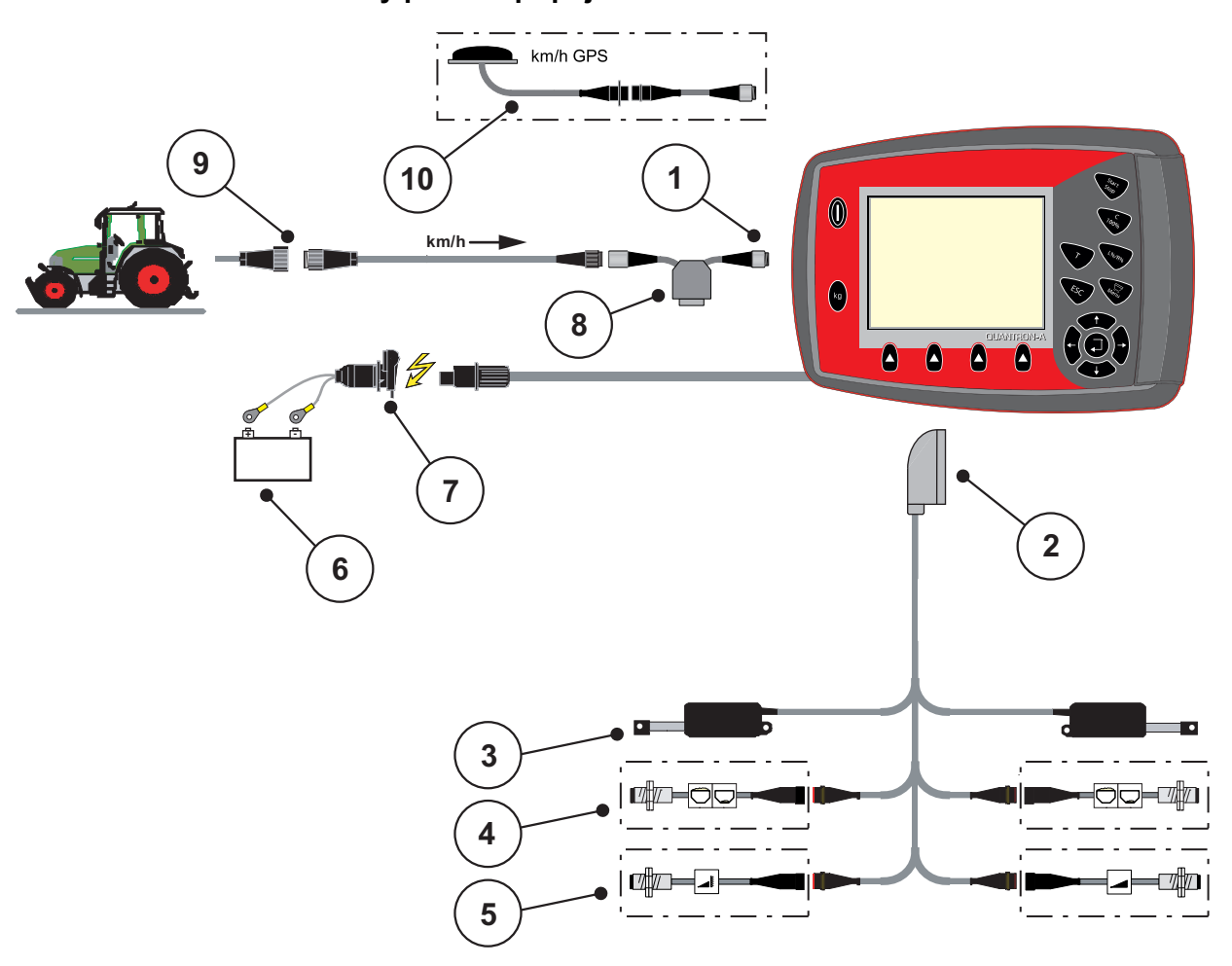

Schematický přehled přípojek standardní:

**Obrázek 3.3:** Schematický přehled přípojek QUANTRON-A (standardní)

- [1] Sériové rozhraní RS232, 8pólový konektor
- [2] 39pólová zástrčka stroje
- [3] Servopohon dávkovacího hradítka vlevo/vpravo
- [4] Volitelný doplněk (senzor hlásiče prázdného stavu vlevo/vpravo)
- [5] Volitelný doplněk (senzor TELIMAT nahoře/dole)
- [6] Baterie
- [7] 3pólový konektor podle normy DIN 9680 / ISO 12369
- [8] Volitelný doplněk: Kabel Y (rozhraní V24 RS232 pro paměťové médium)
- [9] 7pólový konektor podle normy DIN 9684
- [10] Volitelný doplněk: Kabel GPS a přijímač

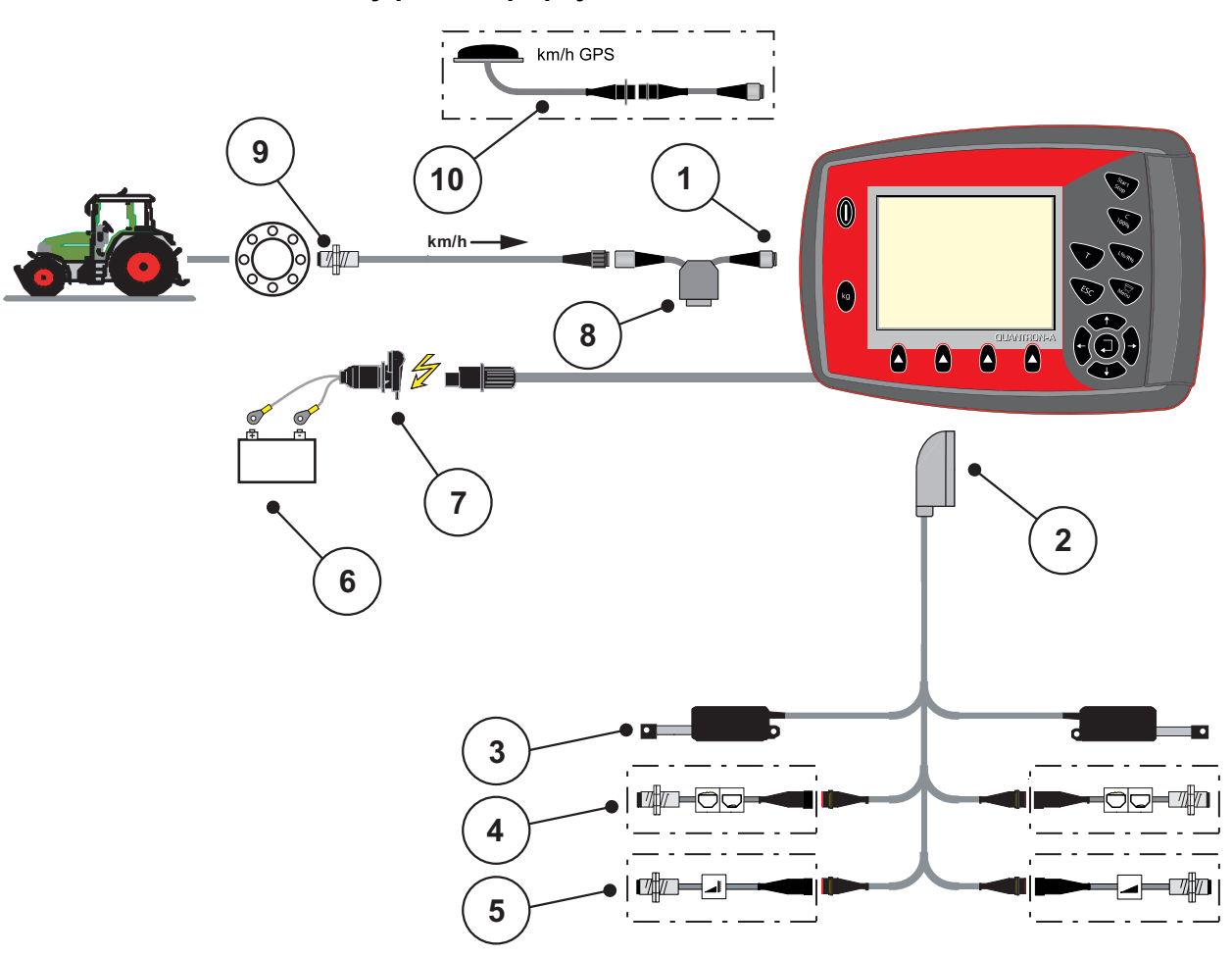

Schematický přehled přípojek senzoru kol:

#### Obrázek 3.4: Schematický přehled přípojek QUANTRON-A (senzor kol)

- [1] Sériové rozhraní RS232, 8pólový konektor
- [2] 39pólová zástrčka stroje
- [3] Servopohon dávkovacího hradítka vlevo/vpravo
- [4] Volitelný doplněk (senzor hlásiče prázdného stavu vlevo/vpravo)
- [5] Volitelný doplněk (senzor TELIMAT nahoře/dole)
- [6] Baterie
- [7] 3pólový konektor podle normy DIN 9680 / ISO 12369
- [8] Volitelný doplněk: Kabel Y (rozhraní V24 RS232 pro paměťové médium)
- [9] Senzor rychlosti jízdy
- [10] Volitelný doplněk: Kabel GPS a přijímač

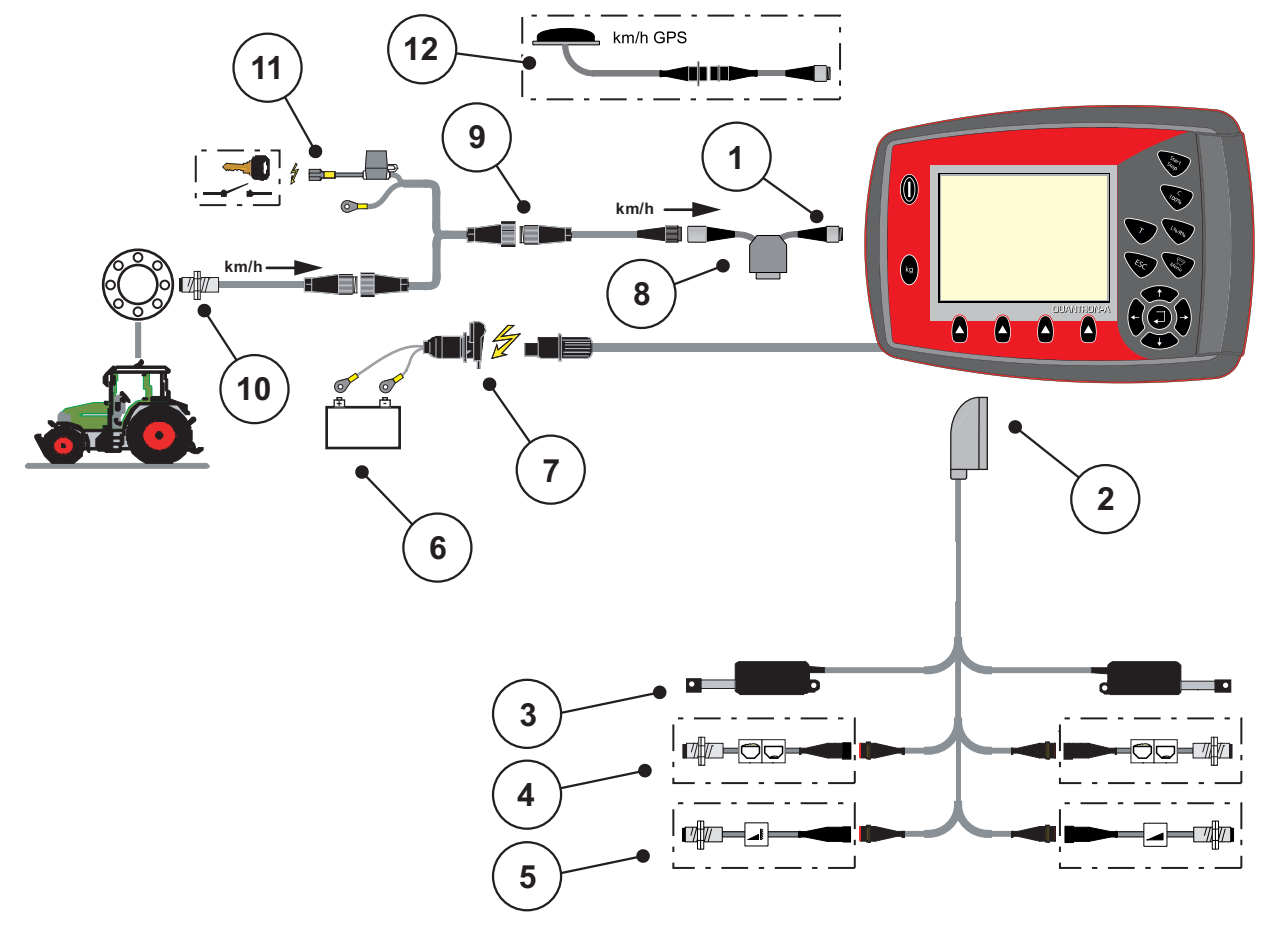

#### Schematický přehled přípojek: Elektrické napájení pomocí spínací skříňky

# **Obrázek 3.5:** Schematický přehled přípojek QUANTRON-A (elektrické napájení pomocí spínací skříňky)

- [1] Sériové rozhraní RS232, 8pólový konektor
- [2] 39pólová zástrčka stroje
- [3] Servopohon dávkovacího hradítka vlevo/vpravo
- [4] Volitelný doplněk (senzor hlásiče prázdného stavu vlevo/vpravo)
- [5] Volitelný doplněk (senzor TELIMAT nahoře/dole)
- [6] Baterie
- [7] 3pólový konektor podle normy DIN 9680 / ISO 12369
- [8] Volitelný doplněk: Kabel Y (rozhraní V24 RS232 pro paměťové médium)
- [9] 7pólový konektor podle normy DIN 9684
- [10] Senzor rychlosti jízdy
- [11] Volitelný doplněk: Elektrické napájení QUANTRON-A pomocí spínací skříňky
- [12] Volitelný doplněk: Kabel GPS a přijímač

#### 3.4 Příprava dávkovacích hradítek

Rozmetadla AXIS Q a MDS Q jsou vybavena elektronickým ovládáním hradítek pro nastavení rozmetaného množství.

#### **A** UPOZORNĚNÍ

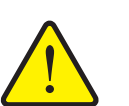

Dbejte na polohu dávkovacích hradítek na rozmetadlu hnojiva AXIS Q

Ovládání servopohonů pomocí QUANTRON-A může poškodit dávkovací hradítka na rozmetadle hnojiva AXIS Q, pokud je dorazová páka nastavena v nesprávné poloze.

Vždy upněte dorazovou páku v maximální poloze.

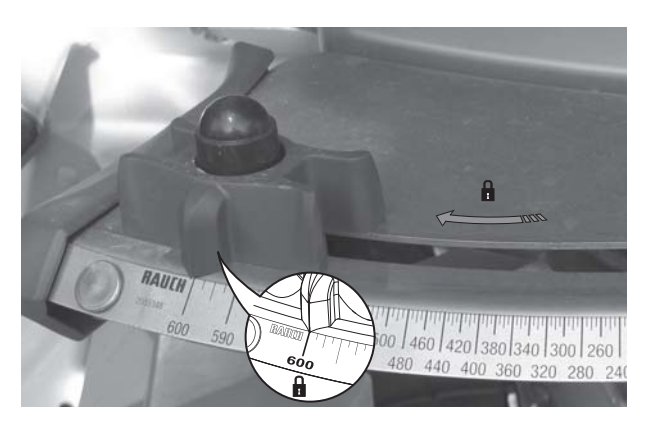

**Obrázek 3.6:** Příprava dávkovacího hradítka (příklad)

OZNÁMENÍ

Dodržujte návod k obsluze rozmetadla hnojiva.

## 4 Obsluha QUANTRON-A

#### ▲ UPOZORNĚNÍ

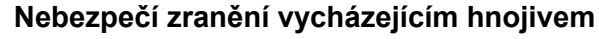

<u>.</u>

Při poruše se může dávkovací hradítko během jízdy na místo rozmetání neočekávaně otevřít. Hrozí nebezpečí uklouznutí a zranění osob vycházejícím hnojivem.

Před jízdou na místo rozmetání bezpodmínečně vypněte elektronickou ovládací jednotku QUANTRON-A.

#### 4.1 Zapnutí ovládací jednotky

#### Předpoklady:

- Ovládací jednotka je správně připojená k rozmetadlu minerálního hnojiva a k traktoru (příklad viz kapitola <u>3.3: Připojení ovládací jednotky, strana 19</u>).
- Je zaručeno minimální napětí **11 V**.

#### OZNÁMENÍ

Návod k obsluze popisuje funkce ovládací jednotky QUANTRON-A od softwarové verze 2.00.00.

#### Zapnutí:

- 1. Stiskněte tlačítko ZAP/VYP [1].
  - ▷ Po několika sekundách se objeví úvodní obrazovka ovládací jednotky.
  - Krátce poté se na ovládací jednotce na několik sekund zobrazí aktivační nabídka.
- 2. Stiskněte tlačítko Enter.
  - ▷ Na obrazovce se na několik sekund zobrazí **Spuštění diagnostiky**.
  - ▷ Následně se objeví provozní obrazovka.

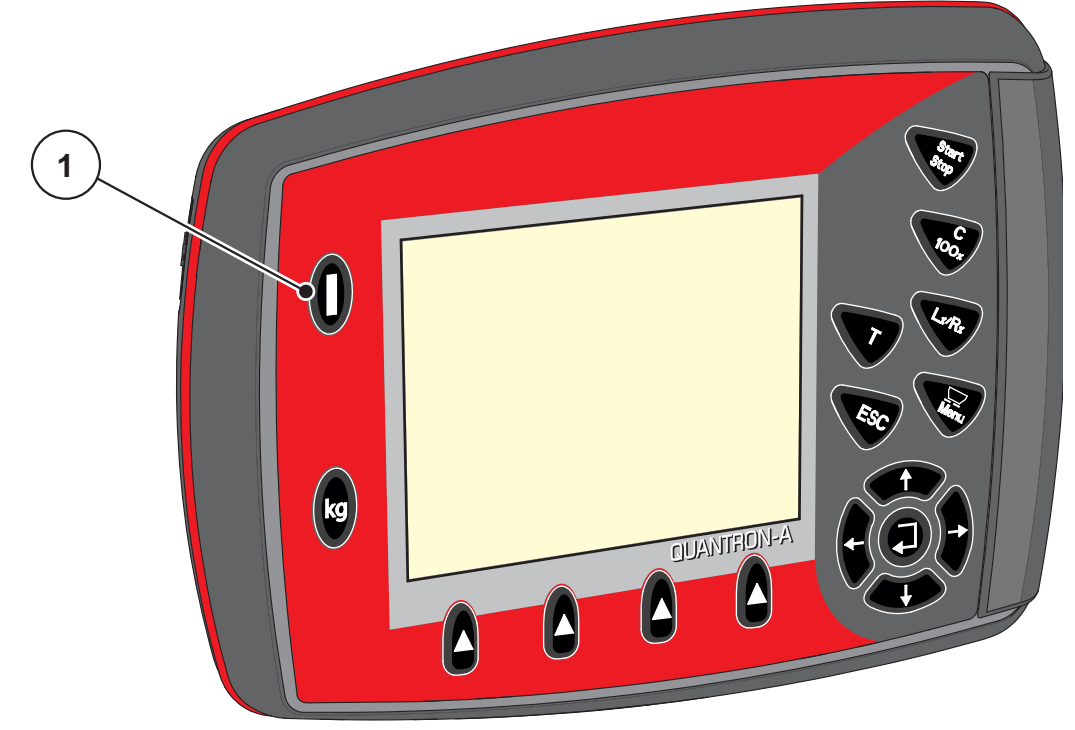

**Obrázek 4.1:** Start QUANTRON-A [1] Vypínač ZAP/VYP

#### 4.2 Navigace uvnitř menu

#### OZNÁMENÍ

Důležité pokyny pro zobrazení a navigaci mezi menu najdete v kapitole <u>1.2.5: Hierarchie menu, tlačítka a navigace, strana 3</u>.

#### Vyvolání hlavního menu

- Stiskněte tlačítko Menu. Viz <u>2.3: Ovládací prvky, strana 7</u>.
  - ▷ Na displeji se objeví hlavní menu.
  - Černý kurzor ukazuje první submenu.

#### OZNÁMENÍ

Ne všechny parametry se zobrazují současně v jednom okně menu. Pomocí **šipkových tlačítek** můžete přeskočit do sousedního okna.

#### Vyvolání submenu:

- 1. Pomocí šipkových tlačítek pohybujte s kurzorem nahoru a dolů.
- 2. Označte požadované submenu kurzorem na displeji.
- 3. Označené submenu můžete vyvolat stisknutím tlačítka Enter.

Zobrazují se okna, která požadují různé operace.

- Zadání textu
- Zadání hodnoty
- Nastavení pomocí dalších submenu

#### Opuštění menu

• Potvrďte nastavení stisknutím tlačítka Enter.

Vrátíte se zpět do předchozího menu. nebo

- Stiskněte tlačítko ESC.
  - Zůstanou zachována předchozí nastavení.
  - Vrátíte se zpět do předchozího menu.
- Stiskněte tlačítko Menu.
  - Vrátíte se zpět do provozní obrazovky.
  - Při opětovném stisknutí tlačítka Menu se znovu zobrazí menu, které jste opustili.

#### 4.3 Vážení-odpracováno

V tomto menu najdete hodnoty k vykonané rozmetací práci a provedení funkcí pro režim vážení.

- Stiskněte tlačítko kg na ovládací jednotce.
  - ▷ Objeví se menu Vážení-odpracováno.

| Vá¾ení-odpracováno |  |  |
|--------------------|--|--|
| Odpracováno        |  |  |
| Zbytek (kg,ha,m)   |  |  |
| Ujetá dráha        |  |  |
|                    |  |  |
|                    |  |  |
|                    |  |  |
|                    |  |  |
|                    |  |  |

Obrázek 4.2: Nabídka Vážení-odpracováno

| Submenu            | Význam                                                                                   | Popis                                             |
|--------------------|------------------------------------------------------------------------------------------|---------------------------------------------------|
| Odpracováno        | Zobrazení rozmetaného množství, po-<br>hnojené plochy a ujeté dráhy.                     | Strana 29                                         |
| Zbytek (kg, ha, m) | Zobrazení zbývajícího rozmetaného<br>množství, plochy a dráhy.                           | <u>Strana 30</u>                                  |
| Ujetá dráha        | Zobrazení dráhy ujeté od posledního vy-<br>nulování počitadla metrů.                     | Vynulování po-<br>mocí tlačítka<br><b>C 100 %</b> |
| Tárování váhy      | <b>Pouze AXIS s tenzometry:</b> Hodnota hmotnosti při prázdné váze se nastaví na "0 kg". |                                                   |

#### 4.3.1 Počitadlo-odpracováno

V tomto menu odečtěte následující hodnoty:

- Rozmetané množství (kg)
- Pohnojená plocha (ha)
- Ujetá dráha (m)

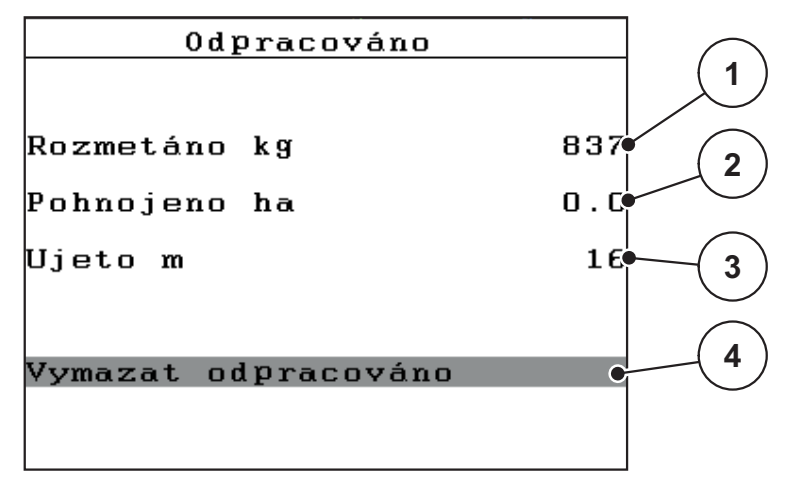

Obrázek 4.3: Nabídka Odpracováno

- [1] Zobrazení rozmetaného množství od posledního vymazání
- [2] Zobrazení pohnojené plochy od posledního vymazání
- [3] Zobrazení ujeté dráhy od posledního vymazání
- [4] Vymazání počitadla: všechny hodnoty na 0

#### Vymazání počitadla Odpracováno:

- 1. Vyvolejte submenu Vážení-odpracováno > Odpracováno.
  - Na displeji se objeví zjištěné hodnoty rozmetaného množství, zpracované plochy a ujeté dráhy od posledního vymazání.

Pole Vymazat počítadlo Odpracováno je označené.

- 2. Stiskněte tlačítko Enter.
  - ▷ Všechny hodnoty počitadla Odpracováno se nastaví na 0.
- 3. Stiskněte tlačítko kg.
  - Dostanete se zpět do provozní obrazovky.

#### Dotaz na počitadlo Odpracováno během rozmetacích prací:

Během rozmetacích prací, tedy s otevřenými dávkovacími hradítky, můžete přejít do menu **Trip** a zjistit aktuální hodnoty.

#### OZNÁMENÍ

Pokud chcete hodnoty průběžně sledovat během rozmetacích prací, můžete také obsadit volně volitelná zobrazovací pole v provozní obrazovce hodnotami **kg odprac.**, **ha odprac.** nebo **m odprac.**, viz kapitola <u>4.10.2: Volba zobrazení, strana 69</u>.

#### 4.3.2 Zobrazení zbytku

V nabídce **Zbytek (kg, ha, m)** můžete zjistit nebo zadat **zbytek** zbývající v zásobníku.

V nabídce se zobrazuje **plocha (ha)** a **dráha (m)**, kterou lze se zbývajícím množstvím hnojiva ještě pohnojit. Oba údaje se vypočítávají na základě následujících hodnot:

- Hnojivo-Nastavení
- Zadání ve vstupním poli Zbytek,
- Dávka
- Záběr.

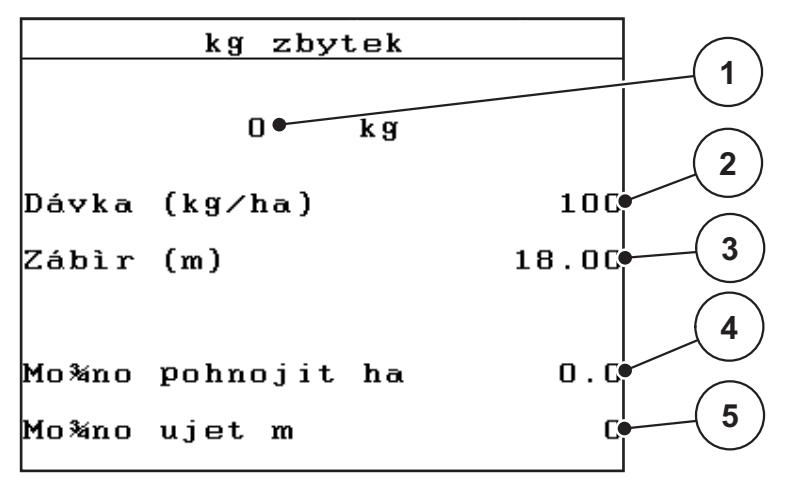

Obrázek 4.4: Nabídka Zbytek (kg, ha, km)

- [1] Vstupní pole Zbytek
- [2] Dávka (zobrazovací pole z nastavení hnojiva)
- [3] Záběr (zobrazovací pole z nastavení hnojiva)
- [4] Zobrazení plochy, kterou je se zbývajícím množstvím ještě možné ošetřit.
- [5] Zobrazení dráhy, kterou je se zbývajícím množstvím ještě možné ošetřit.
## Zadání zbytku při novém naplnění:

- 1. Vyvolejte menu Vážení-odpracováno > Zbytek (kg, ha, m).
  - ▷ Na displeji se objeví množství zbývající od posledního rozmetání.
- 2. Naplňte zásobník.
- Zadejte novou celkovou hmotnost hnojiva nacházejícího se v zásobníku. Viz též kapitola <u>4.13.2: Zadávání hodnot pomocí kurzorových tlačítek.</u> <u>strana 79</u>.
- 4. Stiskněte tlačítko Enter.
  - Stroj vypočítá hodnoty pro možnou pohnojenou plochu a možnou pohnojenou dráhu.

## OZNÁMENÍ

Hodnoty pro dávku a záběr se v tomto menu **nemohou** měnit. **Tyto hodnoty zde slouží výhradně pro informaci.** 

- 5. Stiskněte tlačítko kg.
- ▷ Dostanete se zpět do provozní obrazovky.

### Zjištění zbytku během rozmetacích prací:

Během rozmetacích prací se zbývající množství průběžně přepočítává a zobrazuje. Viz kapitola <u>5: Rozmetací provoz s ovládací jednotkou QUANTRON-A.</u> <u>strana 81</u>.

## 4 Obsluha QUANTRON-A

### 4.3.3 Tárování váhy (pouze AXIS s tenzometry)

V tomto menu nastavujete hodnotu hmotnosti při prázdném zásobníku na 0 kg. Při tárování váhy musí být splněny následující podmínky:

- Zásobník je prázdný,
- Stroj je v klidu,
- Vývodový hřídel je vypnutý,
- Stroj stojí vodorovně a volně nad zemí.
- Traktor stojí v klidu.

### Tárování váhy:

- 1. Vyvolejte menu Vážení-odpracováno > Tárovat váhu.
- 2. Stiskněte tlačítko Enter.
- ▷ Hodnota hmotnosti při prázdné váze je nyní nastavena na 0 kg.
- ▷ Na displeji se zobrazí nabídka Vážení-odpracováno.

## OZNÁMENÍ

Váhu tárujte před každým použitím, aby byl zaručen bezchybný výpočet zbytku.

# 4.4 Hlavní menu

| Hlavní menu        |
|--------------------|
| Nastavení hnojiva  |
| Nastavení stroje   |
| Rychlé vyprázdnìní |
| Kartotéka          |
| Systém∕test        |
| Info               |
| Kryc plachta       |

Obrázek 4.5: Hlavní menu QUANTRON-A

Hlavní menu zobrazuje nabízená submenu.

| Submenu            | Význam                                                              | Popis            |
|--------------------|---------------------------------------------------------------------|------------------|
| Nastavení hnojiva  | Nastavení pro hnojivo a rozmetací provoz.                           | Strana 36        |
| Nastavení stroje   | Nastavení pro traktor a rozmetadlo hnojiva.                         | <u>Strana 52</u> |
| Rychlé vyprázdnění | Přímé vyvolání menu pro rychlé vyprázdně-<br>ní rozmetadla hnojiva. | <u>Strana 59</u> |
| Kartotéka          | Vyvolání menu pro výběr, založení nebo vy-<br>mazání kartotéky.     | <u>Strana 61</u> |
| Systém/test        | Nastavení a diagnostika ovládací jednotky.                          | <u>Strana 66</u> |
| Informace          | Zobrazení konfigurace stroje.                                       | Strana 74        |
| Krycí plachta      | Pouze AXIS: Otevření/zavření krycí plachty (doplňkové vybavení)     | <u>Strana 75</u> |

# 4.5 Nastavení hnojiva v režimu Easy

Nastavení režimu je popsáno v odstavci <u>4.10.3: Režim, strana 70</u>.

V tomto menu se provádějí nastavení pro hnojivo a rozmetací provoz.

• Vyvolejte menu Hlavní menu > Nastavení hnojiva.

# OZNÁMENÍ

Menu Nastavení hnojiva se u rozmetadel hnojiva AXIS a MDS liší.

| Nastavení hnojiva   |        |  |
|---------------------|--------|--|
| 3.Název hnojiva     |        |  |
| Dávka (kg∕ha)       | 100    |  |
| Zábìr (m)           | 18.00  |  |
| Faktor prùtoku      | 0.75   |  |
| Bod výpadu          | 0.0    |  |
| Telimat Mno¾ství    | (%)-20 |  |
| Start zkou¹ky dávky |        |  |
|                     |        |  |

Obrázek 4.6: Nabídka Nastavení hnojiva AXIS, režim Easy

| Nastavení hnojiv    | a <sup>1/4</sup> |
|---------------------|------------------|
| 3.Název hnojiva     |                  |
| Dávka (kg∕ha)       | 100              |
| Zábìr (m)           | 18.00            |
| Faktor prùtoku      | 0.75             |
| Nastavení křídla    |                  |
| Telimat Mno¾ství    | (%)-20           |
| Start zkou¹ky dávky |                  |

Obrázek 4.7: Nabídka Nastavení hnojiva MDS, režim Easy

| Submenu                          | Význam a možné hodnoty                                                                                                    | Popis                                                            |
|----------------------------------|----------------------------------------------------------------------------------------------------|------------------------------------------------------------------|
| Název hnojiva                    | Vybrané hnojivo.                                                                                                    |                                                                  |
| Dávka (kg/ha)                    | Zadání požadované hodnoty dávky v<br>kg/ha.                                                                                                    | <u>Strana 39</u>                                                 |
| Záběr (m)                        | Stanovení hnojeného záběru.                                                                                                    | Strana 39                                                        |
| Faktor průtoku                   | Zadání faktoru průtoku použitého hnojiva                                                                                                    | Strana 39                                                        |
| Bod výpadu<br>(pouze AXIS)       | Zadání bodu výpadu. Zobrazení slouží jen<br>pro informaci.<br><b>Pro AXIS s elektrickým ovládáním</b><br><b>bodu výpadu</b> : Nastavení bodu výpadu. | Dodržujte při-<br>tom návod<br>k obsluze roz-<br>metadla hnojiva |
| Nastavení lopatek<br>(pouze MDS) | Zadání nastavení rozmetacích lopatek.<br>Zobrazení slouží jen pro informaci.                                                                         | Dodržujte při-<br>tom návod<br>k obsluze roz-<br>metadla hnojiva |
| Množství<br>TELIMAT              | Přednastavení redukce množství při hra-<br>ničním rozmetání.                                                                                         | Jen pro rozme-<br>tadla hnojiva se<br>zařízením TELI-<br>MAT.    |
| Spuštění zkoušky<br>dávky        | Vyvolání submenu pro provedení zkoušky<br>dávky.                                                                                                    | Strana 42                                                        |

### 4.6 Nastavení hnojiva v režimu Expert

Nastavení režimu je popsáno v odstavci 4.10.3: Režim, strana 70.

V tomto menu se provádějí nastavení pro hnojivo a rozmetací provoz. Oproti režimu Easy jsou zde k dispozici další stránky nastavení a dávkovací tabulka.

• Vyvolejte menu Hlavní menu > Nastavení hnojiva.

| Nastavení hnojiv    | 'a <sup>1/4</sup> | Nastavení hno    | jiva <sup>2/4</sup> |
|---------------------|-------------------|------------------|---------------------|
| 3.Název hnojiva     |                   | Rozmetací disk   | S4                  |
| Dávka (kg∕ha)       | 100               | Vývodový høídel  | 540                 |
| Zábìr (m)           | 18.00             | Druh mezn. rozm. | Hranice             |
| Faktor prùtoku      | 0.75              | Telimat Okraj    |                     |
| Bod výpadu          | 0.0               | Zpùsob hnojení   | Normální            |
| Telimat Mno¾ství    | (%)-20            | Vý¹ka nástavby   | 0 / 6               |
| Start zkou¹ky dávky |                   |                  |                     |

**Obrázek 4.8:** Menu Nastavení hnojiva AXIS, strana 1 a 2

| Nastavení hnojiv    | 'ā. 1⁄3 | Nastavení hno;   | jiva <sup>2/3</sup> |
|---------------------|---------|------------------|---------------------|
| 3.Název hnojiva     |         | Rozmetací disk   | S4                  |
| Dávka (kg∕ha)       | 100     | Vývodový høídel  | 540                 |
| Zábìr (m)           | 18.00   | Druh mezn. rozm. | Hranice             |
| Faktor prùtoku      | 0.75    | Telimat Okraj    |                     |
| Nastavení křídla    |         | Zpùsob hnojení   | Normální            |
| Telimat Mno¾ství    | (%)-20  | Vý¹ka nástavby   | 0 / 6               |
| Start zkou¹ky dávky |         |                  |                     |

Obrázek 4.9: Menu Nastavení hnojiva MDS, strana 1 a 2

| Nastavení hnojiva   | 3/3  |
|---------------------|------|
|                     |      |
|                     |      |
| Vypoèítat OptiPoint |      |
| Odstup zap. (m)     | 30.2 |
| Odstup vyp. (m)     | 8.4  |
| GPS Control Info    |      |
| Dávkovací tabulka   |      |

Obrázek 4.10: Menu Nastavení hnojiva, strana 3 (AXIS/MDS)

Hlavní menu zobrazuje nabízená submenu.

OZNÁMENÍ

Strana 4 (výpočet VariSpread) se navíc u AXIS objeví s funkcí dílčího záběru.

• Viz <u>"Výpočet VariSpread (pouze AXIS)" na straně 50</u>.

| Submenu                          | Význam a možné hodnoty                                                                                | Popis                                                                          |
|----------------------------------|----------------------------------------------------------------------------------------------------|--------------------------------------------------------------------------------|
| Název hnojiva                    | Vybrané hnojivo z dávkovací tabulky.                                                                  | Strana 48                                                                      |
| Dávka (kg/ha)                    | Zadání požadované hodnoty dávky v<br>kg/ha.                                                           | Strana 39                                                                      |
| Záběr (m)                        | Stanovení hnojeného záběru.                                                                           | <u>Strana 39</u>                                                               |
| Faktor průtoku                   | Zadání faktoru průtoku použitého hnojiva.                                                             | <u>Strana 39</u>                                                               |
| Bod výpadu<br>(pouze AXIS)       | Zadání bodu výpadu. Zobrazení slouží jen<br>pro informaci.<br><b>Pro AXIS s elektrickým ovládáním</b> | Dodržujte při-<br>tom návod<br>k obsluze roz-<br>metadla projiva               |
|                                  | <b>bodu výpadu</b> : Nastavení bodu výpadu.                                                           |                                                                                |
| Nastavení lopatek<br>(pouze MDS) | Zadání nastavení rozmetacích lopatek.<br>Zobrazení slouží jen pro informaci.                          | Dodržujte při-<br>tom návod<br>k obsluze roz-<br>metadla hnojiva               |
| Množství<br>TELIMAT              | Přednastavení redukce množství při hra-<br>ničním rozmetání.                                          | Strana 41                                                                      |
| Start zkoušky dáv-<br>ky         | Vyvolání submenu pro provedení zkoušky<br>dávky.                                                      | Strana 42                                                                      |
| Rozmetací disk<br>AXIS           | Výběrový seznam:<br>• S2<br>• S4<br>• S6<br>• S8                                                      | Výběr pomocí<br>šipkových tla-<br>čítek, potvrzení<br>pomocí tlačítka<br>Enter |
| Rozmetací disk<br>MDS            | Výběrový seznam:<br>• M1C<br>• M1XC                                                                   | Výběr pomocí<br>šipkových tla-<br>čítek, potvrzení<br>pomocí tlačítka<br>Enter |
| Vývodový hřídel                  | Nastavení od výrobce: 540 ot./min                                                                     |                                                                                |
| Druh mezního roz-<br>metání      | Výběrový seznam:<br>• Kraj<br>• Hrana                                                                 | Výběr pomocí<br>šipkových tla-<br>čítek, potvrzení<br>pomocí tlačítka<br>Enter |
| Hranice TELIMAT                  | Uložení nastavení TELIMAT pro hraniční<br>hnojení.                                                    | Jen pro rozme-<br>tadla hnojiva se<br>senzorem TELI-<br>MAT.                   |

| Submenu                           | Význam a možné hodnoty                                                                               | Popis                                                                          |
|-----------------------------------|----------------------------------------------------------------------------------------------------|--------------------------------------------------------------------------------|
| Způsob hnojení                    | Výběrový seznam:<br><ul> <li>Normální stav</li> <li>Přihnojování</li> </ul>                          | Výběr pomocí<br>šipkových tla-<br>čítek, potvrzení<br>pomocí tlačítka<br>Enter |
| Výška nástavby                    | Údaj v cm,<br>Výběrový seznam: 0/6, 40/40, 50/50,<br>60/60, 70/70, 70/76                             | Výběr pomocí<br>šipkových tla-<br>čítek, potvrzení<br>pomocí tlačítka<br>Enter |
| Výrobce                           | Zadání výrobce hnojiva.                                                                              |                                                                                |
| Složení                           | Procentuální podíl chemického složení.                                                               |                                                                                |
| Vypočítat OptiPo-<br>int          | Zadání parametrů funkce GPS Control                                                                  | Strana 45                                                                      |
| Odstup zap (m)                    | Zobrazení zapínací vzdálenosti.                                                                      | Strana 87                                                                      |
| Odstup vyp (m)                    | Zobrazení vypínací vzdálenosti.                                                                      | Strana 88                                                                      |
| Informace o funkci<br>GPS Control | Zobrazení informací o parametrech GPS Control.                                                       | Strana 47                                                                      |
| Dávkovací tabulka                 | Správa dávkovacích tabulek.                                                                          | Strana 48                                                                      |
| Vypočítat VariS-<br>pread         | Pouze AXIS: Menu Nastavení hnojiva,<br>strana 4<br>Výpočet hodnot pro nastavitelné dílčí zá-<br>běry | <u>Strana 50</u>                                                               |

## 4.6.1 Dávka

V tomto menu je možné zadat požadovanou hodnotu dávky.

## Zadání dávky:

- 1. Vyvolejte menu Nastavení hnojiva > Dávka (kg/ha).
  - > Na displeji se objeví **momentálně platná** dávka.
- Zadejte novou hodnotu do vstupního pole.
   Viz kapitola <u>4.13.2: Zadávání hodnot pomocí kurzorových tlačítek, strana 79</u>.
- 3. Stiskněte tlačítko Enter.
- ▷ Nová hodnota je uložena v ovládací jednotce.

### 4.6.2 Záběr

V tomto menu je možné stanovit záběr (v metrech).

- 1. Vyvolejte menu Nastavení hnojiva > Záběr (m).
  - ▷ Na displeji se objeví **momentálně nastavený** záběr.
- 2. Zadejte novou hodnotu do vstupního pole.

Viz kapitola 4.13.2: Zadávání hodnot pomocí kurzorových tlačítek, strana 79.

- 3. Stiskněte tlačítko Enter.
- > Nová hodnota je uložena v ovládací jednotce.

### 4.6.3 Faktor průtoku

Faktor průtoku se pohybuje v rozsahu mezi **0,4** a **1,9**. Při stejných základních nastaveních (km/h, záběr, kg/ha) platí:

- Při zvýšení faktoru průtoku se snižuje dávka.
- Při snížení faktoru průtoku se zvyšuje dávka.

Pokud znáte faktor průtoku z dřívějších zkoušek dávek nebo z dávkovací tabulky, můžete ho v tomto menu zadat **ručně**.

### OZNÁMENÍ

Pomocí menu **Zkouška dávky** je možné zjistit a zadat faktor průtoku s použitím QUANTRON-A. Viz kapitola <u>4.6.6: Zkouška dávky, strana 42</u>.

## OZNÁMENÍ

Výpočet faktoru průtoku závisí na použitém provozním režimu. Další informace o faktoru průtoku najdete v kapitole <u>4.7.2: Provoz AUTO/MAN, strana 56</u>.

## Zadání faktoru průtoku:

- 1. Vyvolejte menu Nastavení hnojiva > Faktor průtoku.
  - ▷ Na displeji se objeví **momentálně nastavený** faktor průtoku.
- 2. Zadejte novou hodnotu do vstupního pole.

Viz kapitola 4.13.2: Zadávání hodnot pomocí kurzorových tlačítek, strana 79.

OZNÁMENÍ

Pokud vaše hnojivo není uvedeno v dávkovací tabulce, zadejte faktor průtoku **1,00**.

V **provozních režimech AUTO km/h** a **MAN km/h** důrazně doporučujeme provést **zkoušku dávky**, aby se přesně zjistil faktor průtoku pro toto hnojivo.

- 3. Stiskněte tlačítko Enter.
- ▷ Nová hodnota je uložena v ovládací jednotce.

## 4.6.4 Bod výpadu

### OZNÁMENÍ

Zadání bodu výpadu pomocí **AXIS-M Q** slouží jen pro informaci a nemá žádný vliv na nastavení rozmetadla hnojiva.

V tomto menu můžete pro informaci zadat bod výpadu.

- 1. Vyvolejte menu Nastavení hnojiva > Bod výpadu.
- 2. Určete polohu bodu výpadu z dávkovací tabulky.
- 3. Zadejte zjištěnou hodnotu do vstupního pole.

Viz kapitola 4.13.2: Zadávání hodnot pomocí kurzorových tlačítek, strana 79.

- 4. Stiskněte tlačítko Enter.
- ▷ Na displeji se objeví okno Nastavení hnojiva s novým bodem výpadu.

## 4.6.5 Množství TELIMAT

V tomto menu můžete stanovit redukci množství TELIMAT (v procentech). Toto nastavení bude použito při aktivaci funkce hraničního rozmetání pomocí senzoru TELIMAT nebo **tlačítka T**.

## OZNÁMENÍ

Doporučujeme redukci množství na straně hraničního rozmetání o 20 %.

### Zadání množství TELIMAT:

- 1. Vyvolejte menu Nastavení hnojiva > Množství TELIMAT.
- 2. Zadejte hodnotu do vstupního pole.

Viz kapitola 4.13.2: Zadávání hodnot pomocí kurzorových tlačítek, strana 79.

- 3. Stiskněte tlačítko Enter.
- Na displeji se objeví okno Nastavení hnojiva s novým množstvím TELIMAT.

### 4.6.6 Zkouška dávky

V tomto menu se určuje faktor průtoku na základě zkoušky dávky a ukládá do ovládací jednotky.

Proveďte zkoušku dávky:

- Před první rozmetací prací.
- Když se výrazně změnila kvalita hnojiva (vlhkost, vyšší podíl prachu, změna zrnitosti).
- Když je použit nový druh hnojiva.

Zkouška dávky musí být provedena při běžícím vývodovém hřídeli v klidu nebo během jízdy na zkušební dráze.

- Odmontujte oba rozmetací disky.
- Nastavte bod výpadu do polohy zkoušky dávky (AGP 0).

### Zadejte pracovní rychlost:

- 1. Vyvolejte menu Nastavení hnojiva > Start zkoušky dávky.
- 2. Zadejte střední pracovní rychlost.

Tato hodnota je zapotřebí pro výpočet polohy hradítka při zkoušce dávky.

- 3. Stiskněte tlačítko Enter.
  - ▷ Nová hodnota je uložena v ovládací jednotce.
  - Na displeji se zobrazí alarm Najetí na bod výpadu (pouze AXIS).

# ▲ UPOZORNĚNÍ

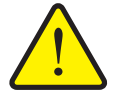

Nebezpečí zranění při automatickém nastavení bodu výpadu

U strojů s elektrickým ovládáním bodu výpadu se zobrazí alarm **Najetí na bod výpadu**. Po stisknutí funkčního tlačítka **Start/Stop** najede bod výpadu pomocí elektrických pístových ovladačů automaticky na přednastavenou hodnotu. To může způsobit zranění a hmotné škody.

Před stisknutím tlačítka Start/Stop se přesvědčte, že se v nebezpečném prostoru stroje nezdržují žádné osoby.

- 4. Stiskněte tlačítko Start/Stop
  - Je najeto na bod výpadu.
  - ▷ Alarm se ukončí.
  - ▷ Na displeji se zobrazí provozní obrazovka **Příprava zkoušky dávky**.

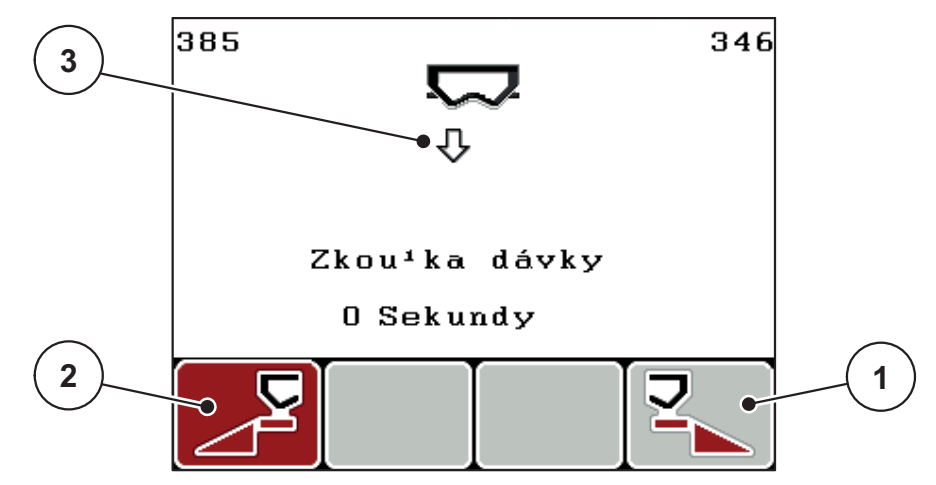

**Obrázek 4.11:** Provozní obrazovka Příprava zkoušky dávky

- [1] Symbol nad funkčním tlačítkem F4 pro výběr strany rozmetání vpravo
- [2] Symbol nad funkčním tlačítkem F1 pro výběr strany rozmetání vlevo
- [3] Zobrazení dílčí šířky

## Výběr dílčího záběru:

- 5. Určete stranu rozmetání, na které se má provést zkouška dávky.
  - Stisknutím funkčního tlačítka F1 vyberete levou stranu rozmetání.
  - Stisknutím funkčního tlačítka F4 vyberetepravou stranu rozmetání.
- ▷ Symbol vybrané strany rozmetání má červené pozadí.

Provedení zkoušky dávky:

# ▲ VAROVÁNÍ

Nebezpečí zranění během zkoušky dávky

Otáčející se díly stroje a vycházející hnojivo mohou způsobit zranění.

- Před spuštěním zkoušky dávky se přesvědčte, že jsou splněny všechny předpoklady.
- Postupujte podle kapitoly Zkouška dávky v návodu k obsluze stroje.
- 6. Stiskněte tlačítko Start/Stop
  - Otevře se dávkovací hradítko předem vybraného dílčího záběru a spustí se zkouška dávky.
  - ▷ Na displeji se zobrazí provozní obrazovka **Provést zkoušku dávky**.

# OZNÁMENÍ

Zkoušku dávky můžete kdykoli přerušit stisknutím **tlačítka ESC**. Dávkovací hradítko se zavře a na displeji se zobrazí menu **Nastavení hnojiva**.

## OZNÁMENÍ

S ohledem na přesnost výsledku nehraje doba zkoušky dávky žádnou roli. Je ale nutné dávkovat **nejméně 20 kg**.

- 7. Znovu stiskněte tlačítko Start/Stop.
  - Zkouška dávky je ukončená.
  - Dávkovací hradítko se zavře.
  - ▷ Na displeji se zobrazí menu Zadat zvážené množství.

#### Nový výpočet faktoru průtoku

### ▲ VAROVÁNÍ

Nebezpečí zranění rotujícími součástmi stroje

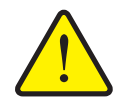

Dotyk s pohybujícími se součástmi stroje (hřídele, náboje) může vést k naražení, odřeninám a zhmožděninám. Části těla nebo předměty mohou být zachyceny nebo vtaženy.

- Vypněte motor traktoru.
- Vypněte vývodový hřídel a zajistěte proti nepovolanému zapnutí.
- 8. Zvažte nadávkované množství (vezměte v úvahu hmotnost prázdné záchytné nádoby).
- 9. Zadejte hmotnost zváženého množství.

Viz kapitola 4.13.2: Zadávání hodnot pomocí kurzorových tlačítek, strana 79.

- 10. Stiskněte tlačítko Enter.
  - ▷ Nová hodnota je uložena v ovládací jednotce.
  - Na displeji se zobrazí menu Výpočet faktoru průtoku.

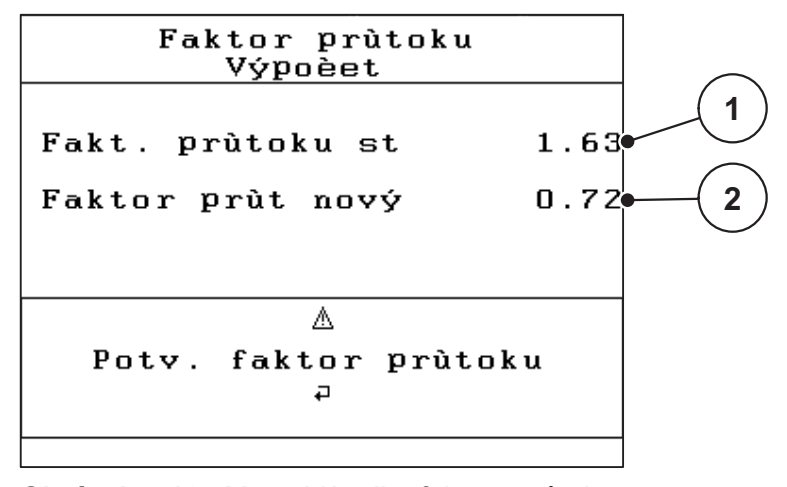

Obrázek 4.12: Menu Výpočet faktoru průtoku

- [1] Zobrazení doposud uloženého faktoru průtoku
- [2] Zobrazení nově vypočítaného faktoru průtoku

# OZNÁMENÍ

Faktor průtoku se musí pohybovat mezi 0,4 a 1,9.

**11.** Stanovte faktor průtoku.

Pro potvrzení **nově vypočítaného** faktoru průtoku stiskněte **tlačítko Enter**. Pro potvrzení **dosud uloženého** faktoru průtoku stiskněte **tlačítko ESC**.

- ▷ Faktor průtoku je uložen.
- Na displeji se zobrazí menu Nastavení hnojiva.

#### 4.6.7 Vypočítat OptiPoint

V menu **Vypočítat OptiPoint** zadejte parametry pro výpočet optimální zapínací, resp. vypínací vzdálenosti **na souvrati**.

- 1. Vyvolejte menu Nastavení hnojiva > Vypočítat OptiPoint.
  - ▷ Objeví se první stránka menu **Vypočítat OptiPoint**.

# OZNÁMENÍ

Parametr rozmetání pro použité hnojivo najdete v dávkovací tabulce stroje.

- Zadejte parametr rozmetání z přiložené dávkovací tabulky.
   Viz též <u>4.13.2: Zadávání hodnot pomocí kurzorových tlačítek, strana 79</u>.
- 3. Stiskněte tlačítko Enter.
  - ▷ Na displeji se zobrazí druhá stránka menu.

# OZNÁMENÍ

Uvedená rychlost jízdy se vztahuje k rychlosti jízdy v oblasti spínacích poloh! Viz kapitola <u>5.5: GPS Control, strana 85</u>.

- 4. Zadejte průměrnou rychlost jízdy v oblasti spínacích poloh.
- 5. Stiskněte OK.
- 6. Stiskněte tlačítko Enter.
  - ▷ Na displeji se zobrazí třetí stránka menu.

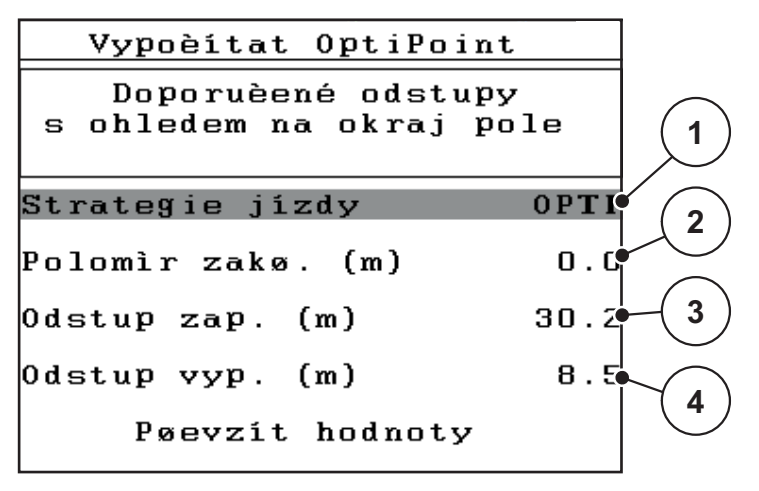

Obrázek 4.13: Výpočet OptiPoint, strana 3

| Číslo | Význam                                                                                                    | Popis                                                                                           |
|-------|----------------------------------------------------------------------------------------------------|-------------------------------------------------------------------------------------------------|
| 1     | Jízdní strategie:                                                                                                    |                                                                                                 |
|       | OPTI (OPTIMÁLNÍ):                                                                                                    | <u>Strana 86</u>                                                                                |
|       | <ul> <li>Vypínací vzdálenost leží blízko u meze pole.</li> </ul>                                                                                      |                                                                                                 |
|       | <ul> <li>Traktor zatáčí mezi řádkem souvrati a mezí<br/>pole nebo mimo pole.</li> </ul>                                                               |                                                                                                 |
|       | GEOM (GEOMETRICKÝ)                                                                                                    |                                                                                                 |
|       | <ul> <li>Pozice vypnutí se přesune dovnitř pole.</li> </ul>                                                                                           |                                                                                                 |
|       | <ul> <li>Volbu GEOM používejte pouze ve zvláštních<br/>případech! Kontaktujte svého dodavatele.</li> </ul>                                            |                                                                                                 |
| 2     | Poloměr zatáčení slouží k výpočtu vypínací vzdálenos-<br>ti pro jízdní strategii GEOM. Při jízdní strategii OPTI ne-<br>chejte poloměr zatáčení na 0. | Při jízdní strate-<br>gii <b>OPTI</b> nemá<br>zadaný polo-<br>měr zatáčení<br><b>žádný vliv</b> |
| 3     | Odstup (v metrech) vzhledem k mezi pole, od které se otevírají dávkovací hradítka.                                                                    | Strana 87                                                                                       |
| 4     | Vzdálenost (v metrech) vzhledem k hranici pole, od které se zavírají dávkovací hradítka.                                                              | Strana 88                                                                                       |

# OZNÁMENÍ

Na této stránce můžete ručně upravovat hodnoty parametrů. Viz kapitola <u>5.5: GPS Control, strana 85</u>.

### Změna hodnot

- 7. Označte požadovanou položku.
- 8. Stiskněte tlačítko Enter.
- 9. Zadejte nové hodnoty.
- 10. Stiskněte tlačítko Enter.
- 11. Označte položku nabídky Převzít hodnoty.
  - ▷ Na displeji se zobrazí nabídka GPS Control info.
- 12. Stiskněte tlačítko Enter.
- ▷ Výpočet OptiPoint je proveden.
- ▷ Ovládací jednotka se přepne do okna GPS Control Info.

### 4.6.8 GPS Control Info

V menu **GPS Control Info** se můžete informovat o vypočítaných nastavených hodnotách v menu **Vypočítat OptiPoint**.

 Zde zobrazené hodnoty musí být ručně převzaty do odpovídajícího menu nastavení na terminálu GPS.

OZNÁMENÍ

Toto menu slouží jen pro informaci.

- Dodržujte návod k obsluze terminálu GPS.
- 1. Vyvolejte nabídku Nastavení hnojiva > GPS Control Info.

| GPS Control 1                       | lnfo              |
|-------------------------------------|-------------------|
| Specifikace pro<br>jednotku Section | øídicí<br>Control |
| Odstup (m)                          | -13.0             |
| Zpo¾dìné zap (s)                    | 0.3               |
| Zpo¾dìné vyp (s)                    | 1.3               |
| Délka (m)                           | 0.0               |
|                                     |                   |

Obrázek 4.14: Menu GPS Control Info

### 4.6.9 Dávkovací tabulka

V těchto nabídkách můžete v režimu Expert vytvářet a spravovat **dávkovací tabulky**.

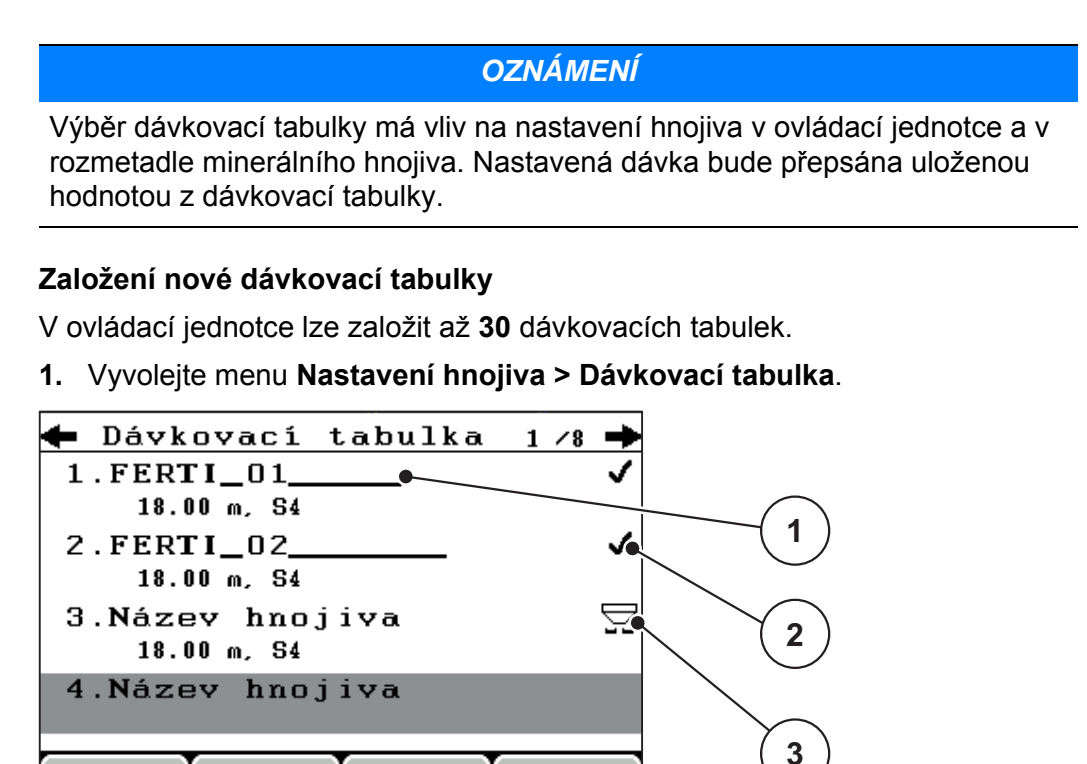

Obrázek 4.15: Menu Dávkovací tabulka

- [1] Pole názvu dávkovací tabulky
- [2] Zobrazení dávkovací tabulky vyplněné hodnotami
- [3] Zobrazení aktivní dávkovací tabulky
- 2. Označte pole názvu prázdné dávkovací tabulky.
- 3. Stiskněte tlačítko Enter.
  - ▷ Na displeji se zobrazí výběrové okno.
- 4. Označte možnost Otevřít položku...
- 5. Stiskněte tlačítko Enter.
  - Na displeji se zobrazí menu Nastavení hnojiva a vybraná položka je jako aktivní dávkovací tabulka načtena do nastavení hnojiva.
- 6. Označte položku nabídky Název hnojiva.
- 7. Stiskněte tlačítko Enter.
- 8. Zadejte název pro dávkovací tabulku.

## OZNÁMENÍ

Doporučujeme pojmenovat dávkovací tabulku názvem hnojiva. Můžete tak k dávkovací tabulce lépe přiřadit hnojivo.

Upravte parametry dávkovací tabulky.
 Viz kapitola <u>4.6: Nastavení hnojiva v režimu Expert, strana 36</u>.

## Výběr dávkovací tabulky:

- 1. Vyvolejte menu Nastavení hnojiva > Dávkovací tabulka.
- 2. Označte požadovanou dávkovací tabulku.
- 3. Stiskněte tlačítko Enter.
  - Na displeji se zobrazí výběrové okno.
- 4. Označte možnost Otevřít položku...
- 5. Stiskněte tlačítko Enter.
- Na displeji se zobrazí menu Nastavení hnojiva a vybraná položka je jako aktivní dávkovací tabulka načtena do nastavení hnojiva.

# OZNÁMENÍ

V případě výběru existující dávkovací tabulky budou všechny hodnoty v nabídce **Nastavení hnojiva** přepsány uloženými hodnotami ze zvolené tabulky. Mimo jiné budou přepsány i bod výpadu a otáčky vývodové hřídele.

• Stroje s elektrickým ovládáním bodu výpadu: Ovládání stroje navede servomotory bodu výpadu na hodnotu uloženou v dávkovací tabulce.

### Kopírování existující dávkovací tabulky

- 1. Označte požadovanou dávkovací tabulku.
- 2. Stiskněte tlačítko Enter.
  - ▷ Na displeji se zobrazí výběrové okno.
- 3. Označte možnost Kopírovat položku.
- 4. Stiskněte tlačítko Enter.
- ▷ Kopie dávkovací tabulky je nyní na prvním volném místě v seznamu.

#### Vymazání existující dávkovací tabulky

- 1. Označte požadovanou dávkovací tabulku.
- 2. Stiskněte tlačítko Enter.
  - Na displeji se zobrazí výběrové okno.
- 3. Označte možnost Vymazat položku.
- 4. Stiskněte tlačítko Enter.
- Dávkovací tabulka je vymazána ze seznamu.

## 4.6.10 Výpočet VariSpread (pouze AXIS)

Asistent záběrů VariSpread vypočítá stupně dílčího záběru na základě vašich zadání na prvních stránkách **Nastavení hnojiva**.

|              | Nas          | stavení | hnojiv  | 7a 4/4  |  |
|--------------|--------------|---------|---------|---------|--|
|              | Vypoèít      | at Var  | iSpread | l       |  |
|              | ©iøka m      | Bod výp | RPM     | Mno¾. % |  |
|              | <b>9</b> .00 | 0.0     | 540     | AUTO    |  |
| $\checkmark$ | 7.50         | 0.0     | 540     | AUTO 🔍  |  |
| (2)          | 6.00         | 0.0     | 540     | AUTO    |  |
|              | 4.50         | 0.0     | 540     | AUTO •  |  |
| Ň            | • 0.00       | 0.0     | 540     | AUTO    |  |

Obrázek 4.16: Výpočet VariSpread, příklad s 8 dílčími záběry (4 na každé straně)

- [1] Nastavitelné nastavení dílčího záběru
- [2] Předem definované nastavení dílčího záběru
- 1. Stiskněte položku nabídky Vypočítat VariSpread.
  - ▷ Ovládání stroje provede výpočet hodnoty nastavení.
  - ▷ V tabulce jsou vyplněny vypočítané hodnoty.
  - ▷ Snížení množství se nastaví na AUTO.

# OZNÁMENÍ

Lze nastavit až 3 stupně dílčího záběru.

- První řádek odpovídá přednastaveným hodnotám z menu Nastavení hnojiva. Tyto hodnoty jsou pevné a nelze je měnit.
- Řádky 2 až 4 představují nastavitelné dílčí záběry.
- Jednotlivé hodnoty můžete přímo v tabulce upravovat podle svých požadavků.
  - Šířka (m): Šířka rozmetání pro jednu stranu rozmetání,
  - Bod výpadu: Bod výpadu při snížených otáčkách,
  - Množství (%): Snížené množství jako procentuální snížení nastavené dávky.

# OZNÁMENÍ

Změna množství 0 % automaticky odpovídá množství potřebnému při zmenšeném záběru a nesmí se měnit!

 Poslední řádek odpovídá zavřené poloze dílčích záběrů. Nerozmetá se žádné hnojivo.

## Úprava hodnot dílčích záběrů

- Předpoklad: Je označena položka menu Výpočet VariSpread.
- 1. Stiskněte šipku dolů.
  - ▷ V tabulce je označeno textové pole pro první hodnotu.
- 2. Hodnotu zadejte pomocí šipek nahoru/dolů.
- 3. Na další čísla určená ke změně přejděte pomocí šipky doprava.
- 4. Stiskněte tlačítko Enter.
  - ▷ Hodnota je uložena.
- 5. Na další textové pole určené ke změně přejděte pomocí šipky doprava.
- 6. Upravte hodnoty podle vašich požadavků.

Viz též "Zadávání hodnot pomocí kurzorových tlačítek" na straně 79.

7. Zkontrolujte hodnoty v tabulce.

### OZNÁMENÍ

- Pokud chcete obnovit automaticky vypočítané hodnoty, stiskněte položku Výpočet VarisSpread.
- Pomocí šipky doleva se můžete v tabulce pohybovat směrem nahoru až k položce Výpočet VariSpread.

# OZNÁMENÍ

Pokud v menu **Nastavení hnojiva** změníte záběr, bod výpadu nebo otáčky vývodového hřídele, na pozadí automaticky proběhne výpočet VariSpread.

# 4.7 Nastavení stroje

V tomto menu se provádějí nastavení pro traktor a pro stroj.

• Vyvolejte menu Nastavení stroje.

| Nastavení stroje   |     |
|--------------------|-----|
| Traktor (km∕h)     |     |
| Provoz AUTO∕MAN    |     |
| Plus∕minus mno¾. % | 10  |
| -                  |     |
|                    |     |
| kg hlásiè prázd    | 150 |
| Easy toggle        |     |

Obrázek 4.17: Menu Nastavení stroje

| Submenu               | Význam                                                                                        | Popis            |
|-----------------------|-----------------------------------------------------------------------------------------------|------------------|
| Traktor (km/h)        | Stanovení nebo kalibrace signálu rych-<br>losti.                                              | <u>Strana 53</u> |
| Provoz AUTO / MAN     | Stanovení automatického nebo ručního provozního režimu.                                       | <u>Strana 56</u> |
| Plus/minus množství % | Přednastavení redukce množství pro růz-<br>né způsoby rozmetání.                              | <u>Strana 57</u> |
| kg hlásič prázdn      | Zadání zbytkového množství, které pro-<br>střednictvím tenzometrů vyvolá alarmové<br>hlášení. |                  |
| Easy toggle           | Pouze pro AXIS: Omezení přepínacího tlačítka L%/R% na dva stavy                               | <u>Strana 58</u> |

## 4.7.1 Kalibrace rychlosti

Kalibrace rychlosti je základním předpokladem pro přesný výsledek rozmetání. Na určení rychlosti a tedy na výsledek rozmetání mají vliv faktory jako velikost pneumatik, změna traktoru, pohon všech kol, prokluzování mezi pneumatikami a terénem, vlastnosti půdy a tlak v pneumatikách.

### Příprava kalibrace rychlosti:

Přesné stanovení počtu impulzů rychlosti na 100 m je velice důležité pro přesnou dávku množství hnojiva.

- Kalibraci provádějte na poli. Tím se sníží vliv vlastností půdy na výsledek kalibrace.
- Co nejpřesněji určete **100 m** dlouhou referenční dráhu.
- Zapněte pohon všech kol.
- Naplňte stroj pokud možno jen do poloviny.

## Vyvolání nastavení rychlosti:

V ovládací jednotce QUANTRON-A je možné uložit až **4 různé profily** pro druh a počet impulzů. Těmto profilům můžete přiřadit názvy (např. název traktoru).

Před začátkem rozmetacích prací zkontrolujte, jestli je v ovládací jednotce vyvolán správný profil.

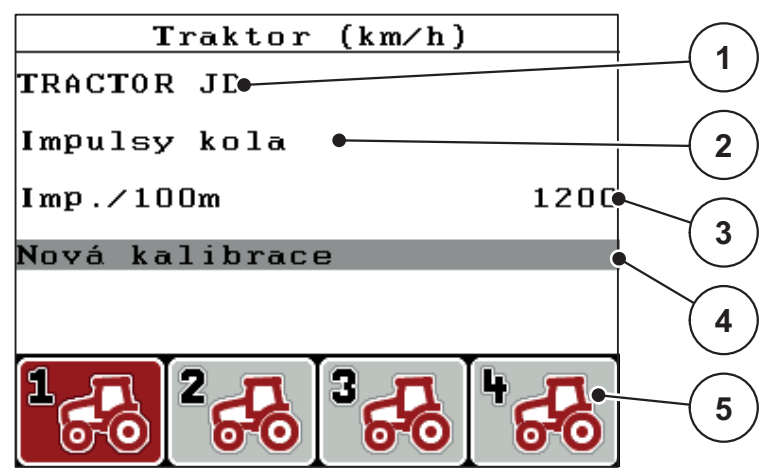

Obrázek 4.18: Menu Traktor (km/h)

- [1] Označení traktoru
- [2] Zobrazení generátoru impulzů pro signál rychlosti
- [3] Zobrazení počtu impulzů na 100 m
- [4] Submenu Kalibrace traktoru
- [5] Symboly pro paměťová místa profilů 1 až 4
- 1. Vyvolejte menu Nastavení stroje > Traktor (km/h).

Zobrazené hodnoty názvu, původu a počtu impulzů platí pro profil, jehož symbol má černé pozadí.

2. Stiskněte funkční tlačítko (F1-F4) pod symbolem paměťového místa.

## Nová kalibrace signálu rychlosti:

Můžete buď přepsat již existující profil, nebo obsadit profilem prázdné paměťové místo.

- 1. V menu **Traktor (km/h)** označte požadované paměťové místo příslušným funkčním tlačítkem pod ním.
- 2. Označte pole Nová kalibrace.
- 3. Stiskněte tlačítko Enter.
- ▷ Na displeji se zobrazí nabídka kalibrace Traktor (km/h).

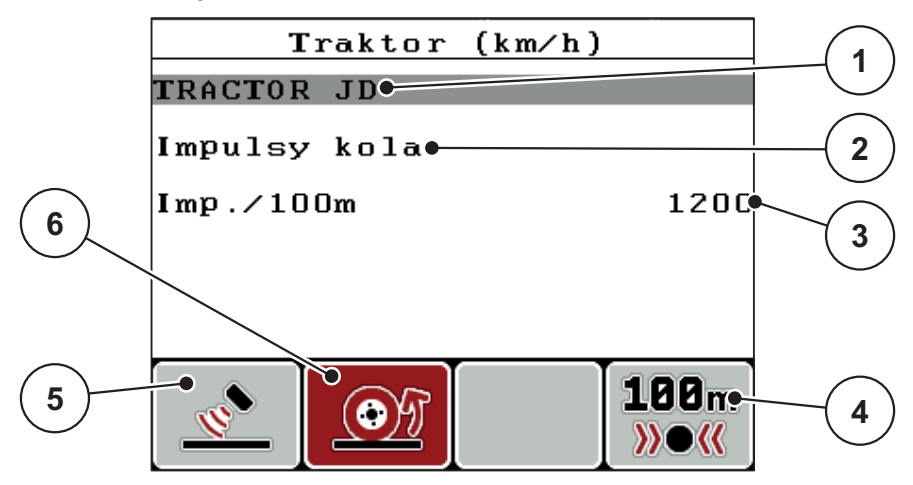

Obrázek 4.19: Nabídka kalibrace Traktor (km/h)

- [1] Pole názvu traktoru
- [2] Zobrazení původu signálu rychlosti
- [3] Zobrazení počtu impulzů na 100 m
- [4] Submenu Automatická kalibrace
- [5] Generátor impulzů radaru
- [6] Generátor impulzů kola
- 4. Označte pole názvu Traktor.
- 5. Stiskněte tlačítko Enter.
- 6. Zadejte název profilu.

### OZNÁMENÍ

Zadání názvu je omezeno na 16 znaků.

Pro lepší srozumitelnost doporučujeme pojmenovat profil názvem traktoru.

Zadávání textu do ovládací jednotky je popsáno v odstavci <u>4.13.1: Zadání textu.</u> strana <u>77</u>.

7. Vyberte generátor impulzů pro signál rychlosti.

- Pro impulzy radaru stiskněte funkční tlačítko F1.
- Pro impulzy kol stiskněte funkční tlačítko F2.
- ▷ Na displeji se zobrazí snímač impulzů.

Následně musíte ještě stanovit počet impulzů signálu rychlosti. Pokud znáte přesný počet impulzů, můžete ho přímo zadat:

- 8. Zvolte položku nabídky Traktor (km/h) > Nová kalibrace > Imp./100m.
- ▷ Na displeji se zobrazí menu Impulzy pro ruční zadání počtu impulzů.

Zadávání hodnot do ovládací jednotky je popsáno v odstavci <u>4.13.2: Zadávání</u> hodnot pomocí kurzorových tlačítek, strana 79.

Pokud přesný počet impulzů **neznáte**, spusťte **kalibrační jízdu**.

- 9. Stiskněte funkční tlačítko F4 (100 m AUTO).
  - ▷ Na displeji se objeví provozní obrazovka Kalibrační jízda.

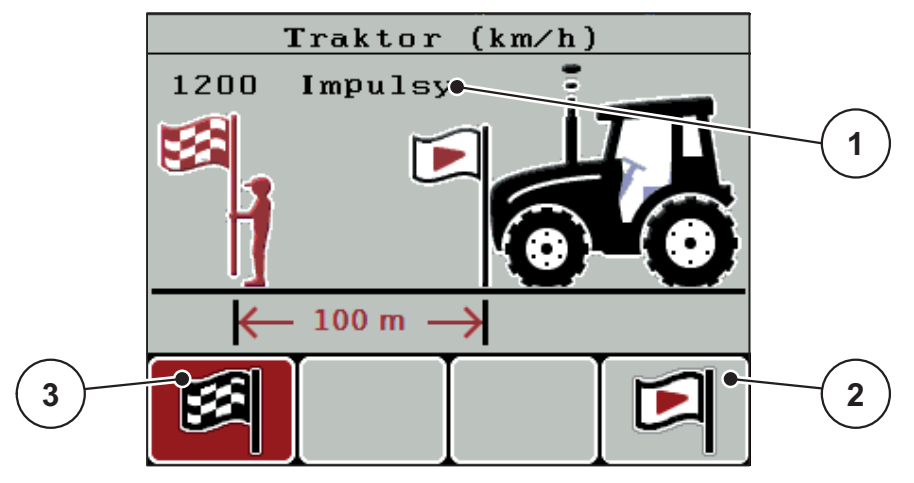

Obrázek 4.20: Provozní obrazovka kalibrační jízdy pro signál rychlosti

- [1] Zobrazení impulzů
- [2] Spuštění snímání impulzů
- [3] Zastavení snímání impulzů
- 10. V počátečním bodě referenční dráhy stiskněte funkční tlačítko F4.
  - > Zobrazení impulzů je nyní nastaveno na nulu.
  - > Ovládací jednotka je připravená na počítání impulzů.
- 11. Ujeďte 100 m dlouhou referenční dráhu.
- 12. Na konci referenční dráhy zastavte traktor.
- 13. Stiskněte funkční tlačítko F1.
  - ▷ Na displeji se zobrazí počet přijatých impulzů.
- 14. Stiskněte tlačítko Enter.
- Nový počet impulzů se uloží do paměti.
- ▷ Vrátíte se zpět do menu kalibrace.

### 4.7.2 Provoz AUTO/MAN

Většinu prací provádějte v provozním režimu **AUTO**. Ovládací jednotka na základě signálu rychlosti automaticky řídí servopohony.

V ručním režimu pracujte pouze v následujících případech:

- Není k dispozici signál rychlosti (radar nebo senzor kol není namontovaný nebo je závadný)
- Má být dávkován prostředek proti škůdcům nebo osivo (jemná semena)

# OZNÁMENÍ

Pro rovnoměrné dávkování rozmetaného materiálu musíte v ručním režimu bezpodmínečně pracovat s **konstantní rychlostí jízdy**.

| Menu         | Význam                                          | Popis     |
|--------------|-------------------------------------------------|-----------|
| AUTO km/h    | Výběr automatického provozu                     | Strana 82 |
| MAN stupnice | Nastavení dávkovacích hradítek pro ruční provoz | Strana 84 |
| MAN km/h     | Nastavení rychlosti jízdy pro ruční provoz      | Strana 83 |

### Volba provozního režimu

- 1. Zapněte ovládací jednotku QUANTRON-A.
- 2. Vyvolejte menu Nastavení stroje > Provoz AUTO/MAN.
- 3. Označte požadovanou položku menu.
- 4. Stiskněte tlačítko Enter.
- 5. Postupujte podle pokynů na obrazovce.
- Důležité informace o používání provozních režimů při rozmetacích pracích najdete v kapitole <u>5: Rozmetací provoz s ovládací jednotkou QUANTRON-A, strana 81</u>.

### OZNÁMENÍ

Nastavený provozní režim se zobrazí v provozní obrazovce.

## 4.7.3 Plus/minus množství +/-

V tomto menu můžete pro normální způsob rozmetání stanovit procentuální **změ**nu množství.

Základem (100 %) je přednastavená hodnota otevření dávkovacích hradítek.

# OZNÁMENÍ

Během provozu můžete pomocí funkčních tlačítek **F2/F3** kdykoli změnit rozmetané množství o koeficient **Množství +/-**.

Pomocí tlačítka C 100 % obnovíte opět přednastavení.

#### Stanovení redukce množství:

- 1. Vyvolejte menu Nastavení stroje > Plus/minus množství %.
- Zadejte procentuální hodnotu, o kterou chcete změnit rozmetané množství.
   Viz kapitola <u>4.13.2: Zadávání hodnot pomocí kurzorových tlačítek, strana 79</u>.
- 3. Stiskněte tlačítko Enter.

## 4.7.4 Easy toggle (pouze AXIS)

Zde lze omezit přepínání tlačítkem **L%/R %** na 2 stavy funkčních tlačítek **F1** až **F4**. Ušetříte si tak zbytečné přepínání na provozní obrazovce.

- 1. Označte podnabídku Easy toggle.
- 2. Stiskněte tlačítko Enter.
  - ▷ Na displeji se zobrazí zaškrtnutí.
  - ▷ Možnost je aktivní.
  - Na provozní obrazovce lze tlačítkem L%/R% přepínat pouze mezi funkcí změny množství (L+P) a funkcí správy dílčího záběru (VariSpread).
- 3. Stiskněte tlačítko Enter.
  - ▷ Zaškrtnutí zmizí.
  - ▷ Tlačítkem L%/R% můžete přepínat mezi 4 různými stavy.

| Obsazení funkčních tlačítek | Funkce                                                                         |
|-----------------------------|--------------------------------------------------------------------------------|
|                             | Změna množství na obou stranách                                                |
|                             | Změna množství na pravé straně<br><b>Při aktivní funkci Easy toggle skryto</b> |
|                             | Změna množství na levé straně<br><b>Při aktivní funkci Easy toggle skryto</b>  |
|                             | Zvýšení nebo snížení dílčího záběru                                            |

# 4.8 Rychlé vyprázdnění

Chcete-li po skončení rozmetacích prací vyčistit stroj nebo rychle vyprázdnit zbytek, můžete zvolit menu **Rychlé vyprázdnění**.

Dále doporučujeme před uskladněním stroje pomocí rychlého vyprázdnění **úplně otevřít** dávkovací hradítka a v tomto stavu stroj QUANTRON-A vypnout. Zabráníte tím hromadění vlhkosti v zásobníku.

## OZNÁMENÍ

**Před začátkem** rychlého vyprázdnění se přesvědčte, že jsou splněny všechny předpoklady. Dodržujte přitom návod k obsluze rozmetadla hnojiva (vyprázdnění zbytku).

1. Vyvolejte nabídku Hlavní nabídka > Rychlé vyprázdnění.

### **A** UPOZORNĚNÍ

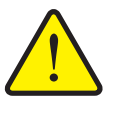

Nebezpečí zranění při automatickém nastavení bodu výpadu!

U strojů s elektrickým ovládáním bodu výpadu se zobrazí alarm **Najetí na bod výpadu**. Po stisknutí tlačítka **Start/Stop** najede bod výpadu pomocí elektrických pístových ovladačů automaticky na přednastavenou hodnotu. To může způsobit zranění a hmotné škody.

Před stisknutím tlačítka Start/Stop se přesvědčte, že se v nebezpečném prostoru stroje nezdržuje žádná osoba.

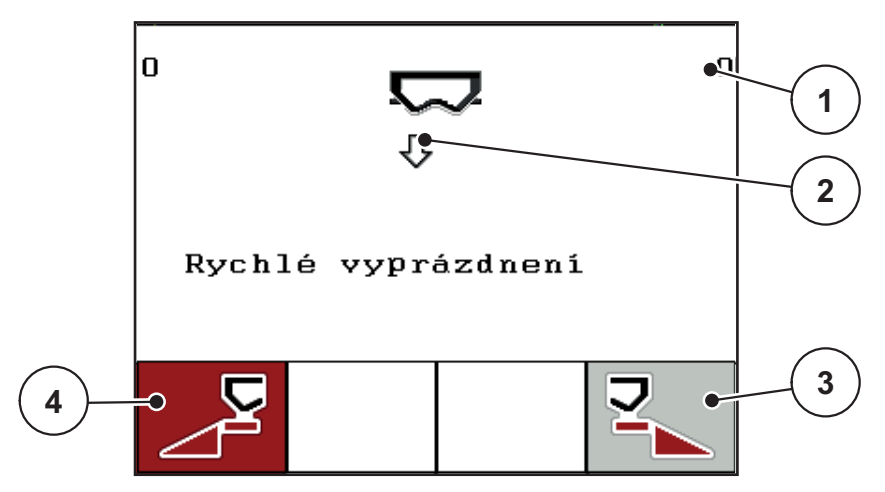

Obrázek 4.21: Menu Rychlé vyprázdnění

- [1] Zobrazení otvoru dávkovacích hradítek
- [2] Symbol pro rychlé vyprázdnění (zde: zvolena levá strana, ale ještě nespuštěno)
- [3] Rychlé vyprázdnění pravého dílčího záběru (zde: nezvoleno)
- [4] Rychlé vyprázdnění levého dílčího záběru (zde: zvoleno)

- 2. Pomocí **funkčního tlačítka** vyberte dílčí záběr, na kterém chcete provést rychlé vyprázdnění.
  - > Na displeji se zobrazí zvolená dílčí šířka ve formě symbolu.
- 3. Stiskněte tlačítko Start/Stop
  - Spustí se rychlé vyprázdnění.
- 4. Znovu stiskněte tlačítko Start/Stop.
  - ▷ Rychlé vyprázdnění je ukončeno.

U strojů s elektrickým ovládáním bodu výpadu se zobrazí alarm **Najetí na bod výpadu**.

- 5. Stiskněte tlačítko Start/Stop
  - ▷ Alarm se ukončí.
  - ▷ Elektrické servopohony se přesunou do přednastavené polohy.
- 6. Stisknutím tlačítka ESC se vrátíte do Hlavní nabídky.

# 4.9 Kartotéka

V této nabídce lze založit a spravovat až 200 kartoték.

- 1 -Kartotéka (1 /20) 01. TEST\_1 9 •12. 2 03. TEST\_2 •  $\overline{\sigma}$ 04. AA 3 05. 06. 07. 4 08. 09. 10 П え目 8 6 5
- Vyvolejte nabídku Hlavní nabídka > Kartotéka.

#### Obrázek 4.22: Menu Kartotéky

- [1] Zobrazení počtu stránek
- [2] Zobrazení vyplněné kartotéky
- [3] Zobrazení aktivní kartotéky
- [4] Název kartotéky
- [5] Funkční tlačítko F4: Export
- [6] Funkční tlačítko F3: Mazání kartotéky
- [7] Funkční tlačítko F2: Vymazání všech kartoték
- [8] Funkční tlačítko F1: Import
- [9] Zobrazení paměťového místa

#### 4.9.1 Výběr kartotéky

Můžete znovu vybrat již uloženou kartotéku a dál do ní zaznamenávat. Data již uložená v kartotéce se přitom **nepřepisují**, ale **doplňují** o nové hodnoty.

# OZNÁMENÍ

Pomocí **tlačítek se šipkami doleva/doprava** můžete procházet stránkami nabídky **Kartotéka** vpřed a vzad.

- 1. Vyberte požadovanou kartotéku.
- 2. Stiskněte tlačítko Enter.
  - ▷ Na displeji se zobrazí první stránka aktuální kartotéky.

#### 4.9.2 Spuštění zaznamenávání

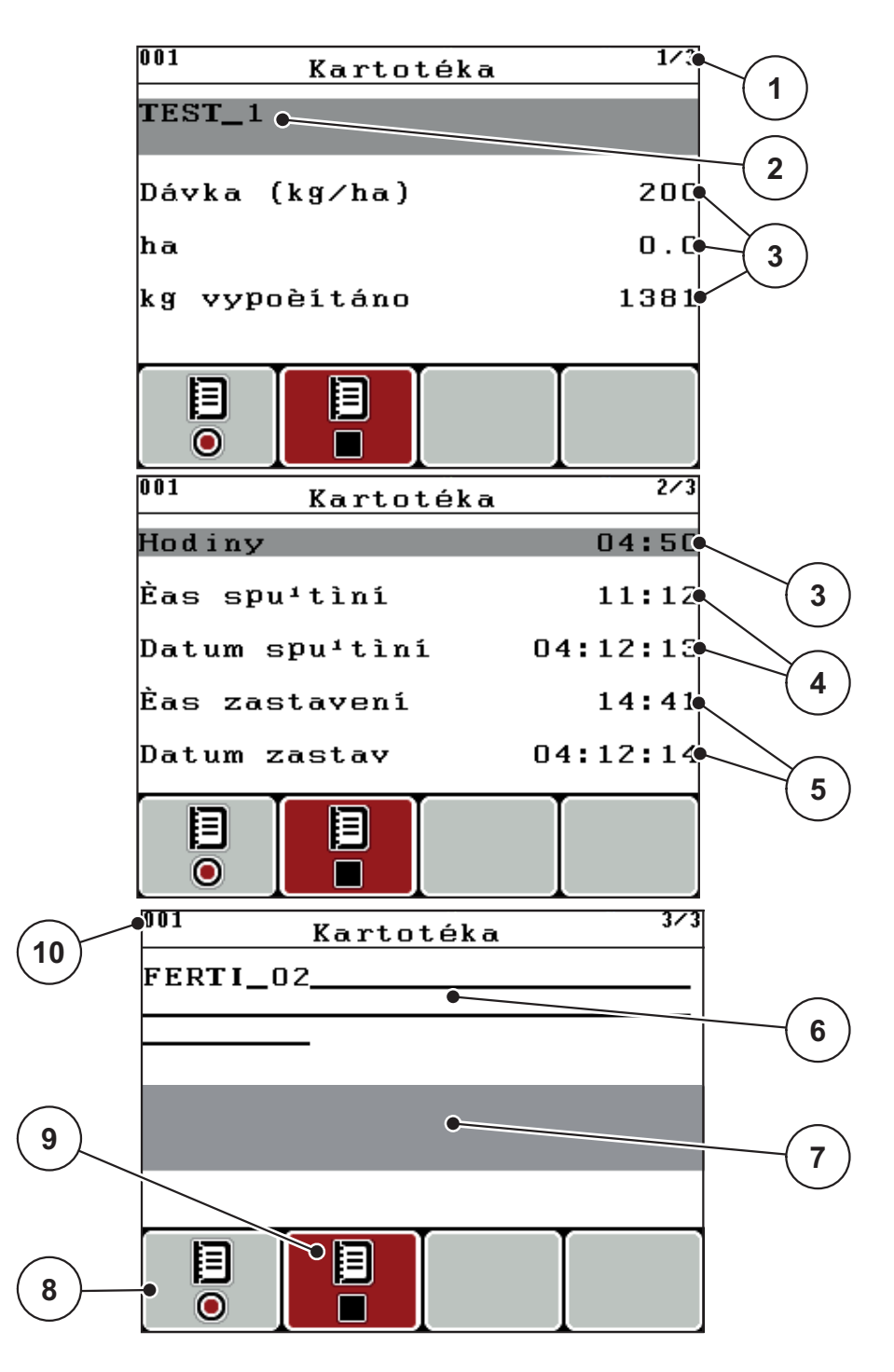

Obrázek 4.23: Zobrazení aktuální kartotéky

- [1] Zobrazení počtu stránek
- [2] Pole názvu kartotéky
- [3] Pole hodnot
- [4] Zobrazení času a data spuštění
- [5] Zobrazení času a data zastavení
- [6] Pole názvu hnojiva
- [7] Pole jména výrobce hnojiva
- [8] Funkční tlačítko Spuštění
- [9] Funkční tlačítko Zastavení
- [10] Zobrazení paměťového místa

- 3. Stiskněte funkční tlačítko F1 pod symbolem spuštění.
  - Začne zaznamenávání.
  - V nabídce Kartotéka se zobrazí symbol zaznamenávání pro aktuální kartotéku.
  - ▷ V provozní obrazovce se zobrazí symbol zaznamenávání.

# OZNÁMENÍ

Pokud bude otevřena jiná kartotéka, tato kartotéka se zastaví. Aktivní kartotéku nelze vymazat.

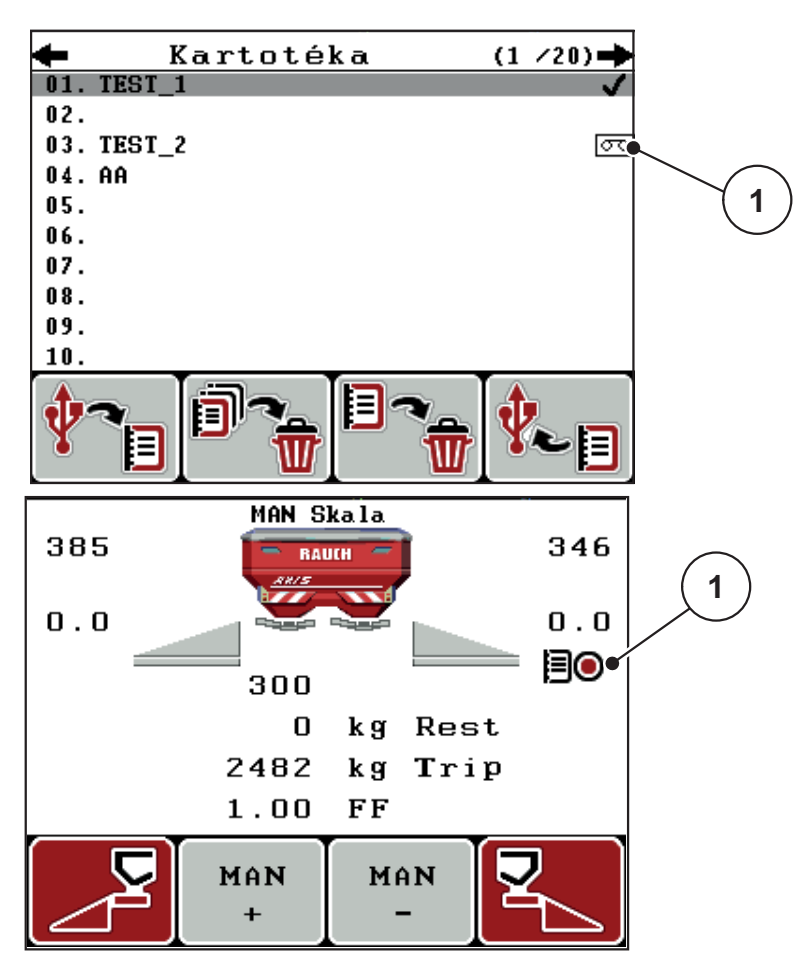

Obrázek 4.24: Zobrazení symbolu zaznamenávání

[1] Symbol zaznamenávání

### 4.9.3 Zastavení zaznamenávání

- 1. V nabídce Kartotéka stiskněte 1. stránku aktivní kartotéky.
- 2. Funkční tlačítko F2 pod symbolem zastavení.
  - Zaznamenávání je ukončeno.

### 4.9.4 Import a export kartoték

Ovládací jednotka QUANTRON-A umožňuje import a export zaznamenaných kartoték.

### Import kartoték (z PC do QUANTRON-A)

#### Předpoklady:

- Použijte přiložený USB Flash disk.
- Neměňte strukturu adresářů na jednotce USB.
  - Data jsou na jednotce USB uložena v následující složce: "\\USB-BOXQuantronE\Schlagdateien\Import"
- 1. Vyvolejte nabídku Kartotéka.
- 2. Stiskněte funkční tlačítko F1 (viz obrázek 4.22).
  - Zobrazí se chybová zpráva číslo 7 informující o přepsání aktuálních souborů. Viz <u>6.1: Význam alarmových hlášení, strana 89</u>.
- 3. Stiskněte tlačítko Start/Stop

### OZNÁMENÍ

Import kartoték můžete kdykoli přerušit stisknutím tlačítka ESC!

### Import kartoték má tyto následky

- Všechny kartotéky uložené aktuálně v QUANTRON-A jsou přepsány.
- Pokud jste na počítači definovali dávku, tato dávka se při spuštění kartotéky automaticky přenese a v nabídce Nastavení hnojiva okamžitě aktivuje.
- Jestliže zadáte dávku mimo rozsah 10–3000, hodnota v nabídce Nastavení hnojiva se nepřepíše.

### Export kartoték (z QUANTRON-A do PC)

#### Předpoklady:

- Použijte přiložený USB flash disk.
- Neměňte strukturu adresářů na jednotce USB.
  - Data jsou na jednotce USB uložena v následující složce: "\\USB-BOXQuantronE\Schlagdateien\Export"
- 1. Vyvolejte nabídku Kartotéka.
- 2. Stiskněte funkční tlačítko F4 (viz obrázek 4.22).

## 4.9.5 Odstranění kartoték

Ovládací jednotka QUANTRON-A umožňuje mazání zaznamenaných kartoték.

OZNÁMENÍ

Maže se pouze obsah kartoték, název kartotéky je dál zobrazený v poli názvu!

### Mazání kartotéky

- 1. Vyvolejte nabídku Kartotéka.
- 2. Vyberte kartotéku v seznamu.
- 3. Stiskněte funkční tlačítko F3 pod symbolem Odstranit (viz obrázek 4.22).
  - ▷ Vybraná kartotéka je vymazána.

### Vymazání všech kartoték

- 1. Vyvolejte nabídku Kartotéka.
- Stiskněte funkční tlačítko F2 pod symbolem Odstranit vše (viz <u>obrázek 4.22</u>).
  - Objeví se hlášení, že budou vymazána data (viz <u>6.1: Význam alarmových hlášení, strana 89</u>).
- 3. Stiskněte tlačítko Start/Stop
  - ▷ Všechny kartotéky jsou vymazány.

# 4.10 Systém/test

V tomto menu se provádějí nastavení systému a testů pro ovládací jednotku.

• Vyvolejte menu Hlavní menu > Systém/test.

| Systém/test                                               | 1/2      |
|-----------------------------------------------------------|----------|
| Jas                                                       |          |
| Jazyk - Language                                          |          |
| Volba zobrazení                                           |          |
| Re¾im                                                     | Expert   |
| Test/diagnostika                                          |          |
| Datum                                                     | 08:12:14 |
| Èas                                                       | 16:30    |
|                                                           | 2/2      |
| Systém/test                                               |          |
| Systém/test<br>Pøenos dat                                 | 272      |
| Systém⁄test<br>Pøenos dat<br>Poèitadlo celk. da           | t        |
| Systém/test<br>Pøenos dat<br>Poèitadlo celk. da<br>Servis | t        |
| Systém/test<br>Pøenos dat<br>Poèitadlo celk. da<br>Servis | t        |
| Systém/test<br>Pøenos dat<br>Poèitadlo celk. da<br>Servis | t        |
| Systém/test<br>Pøenos dat<br>Poèitadlo celk. da<br>Servis | t        |

Obrázek 4.25: Menu Systém/test

| Submenu             | Význam                                    | Popis                                                                                             |
|---------------------|-------------------------------------------|---------------------------------------------------------------------------------------------------|
| Jas                 | Nastavení zobrazení na displeji.          | Změna nastavení pomocí<br>funkčních tlačítek +, resp                                              |
| Jazyk -<br>Language | Nastavení jazyka navádění v<br>menu.      | <u>Strana 68</u>                                                                                  |
| Volba zobrazení     | Stanovení zobrazení v provozní obrazovce. | Strana 69                                                                                         |
| Režim               | Nastavení aktuálního režimu               | Strana 70                                                                                         |
| Test/diagnostika    | Kontrola servopohonů a senzorů.           | Strana 71                                                                                         |
| Datum               | Nastavení aktuálního data.                | Výběr a změna nastavení<br>pomocí <b>šipkových tlačítek</b> ,<br>potvrzení <b>tlačítkem Enter</b> |
| Čas                 | Nastavení aktuálního času                 | Výběr a změna nastavení<br>pomocí <b>šipkových tlačítek</b> ,<br>potvrzení <b>tlačítkem Enter</b> |
| Submenu                      | Význam                                                                                                    | Popis                                                     |
|------------------------------|----------------------------------------------------------------------------------------------------|-----------------------------------------------------------|
| Přenos dat                   | Menu pro výměnu dat a sériové<br>protokoly                                                                                           | Strana 73                                                 |
| Počitadlo celko-<br>vých dat | Zobrazení celkových údajů:<br><ul> <li>Rozmetané množství v kg</li> <li>Pohnojená plocha v ha</li> <li>Doba rozmetání v h</li> </ul> |                                                           |
|                              | <ul> <li>Ujetá dráha v km</li> </ul>                                                                                                 |                                                           |
| Servis                       | Servisní nastavení                                                                                                    | Chráněno heslem; přístup-<br>né jen pro servisní personál |

### 4.10.1 Nastavení jazyka

V ovládací jednotce QUANTRON-A jsou k dispozici **různé jazyky**. Jazyk pro vaši zemi je přednastavený od výrobce.

- 1. Vyvolejte menu Systém/test > Jazyk Language.
  - ▷ Na displeji se zobrazí první ze čtyř stránek.

| Sprache - Language 1/4 |    |  | 1/4                   |
|------------------------|----|--|-----------------------|
| deutsch                | DE |  | <ul> <li>✓</li> </ul> |
| Français               | FR |  |                       |
| English                | UK |  |                       |
| Nederlands             | NL |  |                       |
| Italiano               | IT |  |                       |
| Españo l               | ES |  |                       |
| русский                | RU |  |                       |

Obrázek 4.26: Podnabídka Jazyk, stránka 1

2. Vyberte jazyk, v kterém se mají zobrazovat menu.

OZNÁMENÍ Jazyky se zobrazují ve více oknech. Pomocí šipkových tlačítek můžete přeskočit do sousedního okna.

- 3. Stiskněte tlačítko Enter.
- ▷ Výběr je potvrzen.
- ▷ Ovládací jednotka QUANTRON-A se automaticky restartuje.
- ▷ Nabídky se zobrazují ve vybraném jazyce.

#### 4.10.2 Volba zobrazení

Zobrazovací pole v provozní obrazovce ovládací jednotky můžete individuálně upravit. Tři zobrazovací pole můžete podle výběru obsadit následujícími hodnotami:

- Rychlost jízdy
- Faktor průtoku (FP)
- Čas
- ha odprac.
- kg trip
- m trip
- kg zbytek
- m zbytek
- ha zbytek

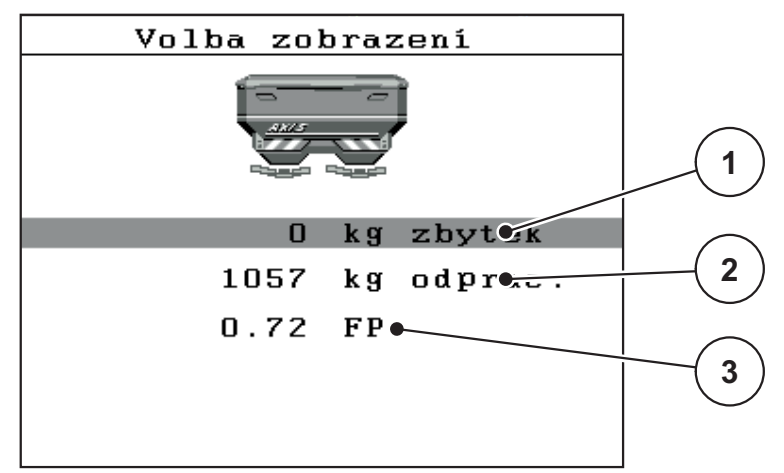

Obrázek 4.27: Menu Volba zobrazení

- [1] Zobrazovací pole 1
- [2] Zobrazovací pole 2
- [3] Zobrazovací pole 3

#### Volba zobrazení

- 1. Vyvolejte menu Systém/test > Volba zobrazení.
- 2. Označte příslušné zobrazovací pole.
- 3. Stiskněte tlačítko Enter.
  - ▷ Na displeji se objeví seznam možných zobrazení.
- 4. Označte novou hodnotu, kterou chcete obsadit zobrazovací pole.
- 5. Stiskněte tlačítko Enter.
  - Na displeji se zobrazí provozní obrazovka. V příslušném zobrazovacím poli nyní najdete zadanou novou hodnotu.

### 4.10.3 Režim

V ovládací jednotce QUANTRON-A jsou k dispozici 2 různé režimy:

režim Easy nebo Expert.

- V režimu **Easy** je možné vyvolávat pouze parametry nastavení hnojiva nezbytné pro rozmetací práce. Dávkovací tabulky nelze založit ani spravovat.
- V režimu **Expert** je možné vyvolávat všechny parametry dostupné v nabídce Nastavení hnojiva.

### Výběr režimu

- 1. Označte položku nabídky Systém/test > Režim.
- 2. Stiskněte tlačítko Enter.
- ▷ Na displeji se zobrazí aktivní režim.

Mezi oběma režimy lze přepínat stisknutím tlačítka Enter.

## 4.10.4 Test/diagnostika

V menu **Test/diagnostika** můžete sledovat a kontrolovat funkci některých senzorů, resp. servopohonů.

## OZNÁMENÍ

Toto menu slouží jen pro informaci.

Seznam senzorů závisí na vybavení stroje.

| Test/diagnostika <sup>1/2</sup> | Test/diagnostika <sup>2/2</sup> |
|---------------------------------|---------------------------------|
| Test. body hradítka             | Test. body výpadu               |
| Dávkovací hradítko              | Bod výpadu                      |
| Napìtí                          | Linbus                          |
| Senzor vyprázdnìní              |                                 |
| Tenzometry                      | Snímaè TELIMAT                  |
|                                 |                                 |
|                                 | Kryc plachta                    |
|                                 |                                 |

#### Obrázek 4.28: Menu Test/diagnostika

| Submenu                       | Význam                                                               | Popis              |
|-------------------------------|----------------------------------------------------------------------|--------------------|
| Testovací body hra-<br>dítek  | Test pro najetí různých pozičních<br>bodů hradítek.                  | Kontrola kalibrace |
| Dávkovací hradítka            | Najetí dávkovacích hradítek vlevo a vpravo                           | Strana 72          |
| Napětí                        | Kontrola provozního napětí.                                          |                    |
| Senzor vyprázdnění            | Kontrola senzorů hlásiče prázdného<br>stavu                          |                    |
| Tenzometry                    | Kontrola tenzometrů.                                                 |                    |
| Senzor TELIMAT                | Kontrola senzorů TELIMAT                                             |                    |
| Testovací body bodu<br>výpadu | Test pro najetí různých pozičních<br>bodů bodu výpadu.               | Kontrola kalibrace |
| Bod výpadu                    | Najetí bodu výpadu.                                                  |                    |
| Linbus                        | Ověření konstrukčních skupin přihlá-<br>šených přes sběrnici LINBUS. |                    |
| Krycí plachta                 | Kontrola servopohonů.                                                |                    |

## Příklad Test/diagnostika dávkovacích hradítek

## ▲ UPOZORNĚNÍ

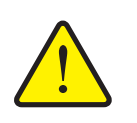

Nebezpečí zranění pohybujícími se součástmi stroje.

Během testů se mohou součásti stroje automaticky pohybovat.

- Před začátkem testů se přesvědčte, že se v prostoru stroje nezdržují žádné osoby.
- 1. Vyvolejte nabídku Systém/test > Test/diagnostika.
- 2. Označte položku nabídky Hradítko.
- 3. Stiskněte tlačítko Enter.
  - ▷ Na displeji se zobrazí stav servopohonů a senzorů.

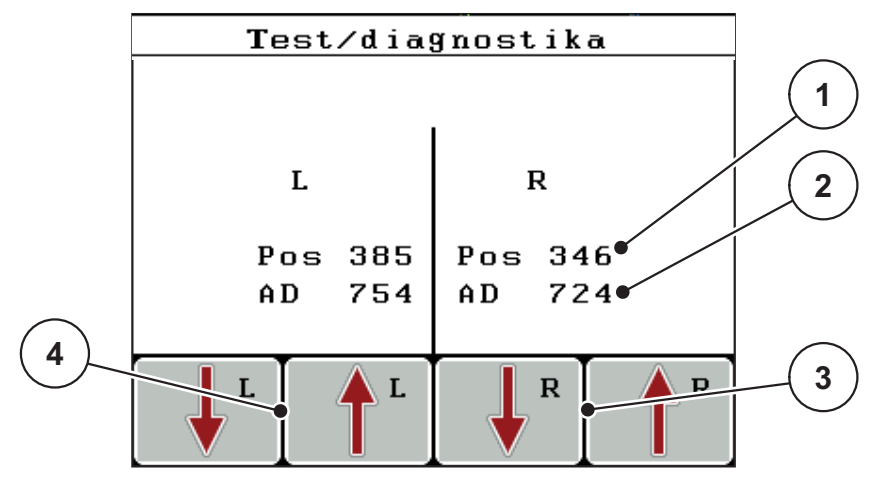

Obrázek 4.29: Test/diagnostika; příklad: Hradítko

- [1] Zobrazení polohy
- [2] Zobrazení signálu
- [3] Funkční tlačítka servopohonu vpravo
- [4] Funkční tlačítka servopohonu vlevo

Zobrazení Signál udává stav signálu samostatně pro levou a pravou stranu.

Servopohony mohou být zasouvány a vysouvány pomocí funkčních tlačítek F1 – F4.

## 4.10.5 Přenos dat

Přenos dat probíhá s použitím různých datových protokolů.

| Submenu            | Význam                                                                                                    |  |
|--------------------|----------------------------------------------------------------------------------------------------|--|
| ASD                | Automatická dokumentace kartoték; přenos kartoték do PDA nebo Pocket PC přes Bluetooth                                                             |  |
| LH5000             | Sériová komunikace např. rozmetání s aplikačními kartami                                                                                           |  |
| GPS Control        | Protokol pro automatické spínání dílčí šířky pomocí externího terminálu                                                                            |  |
| GPS Control<br>VRA | VRA Variable Rate Application<br>Protokol pro automatický přenos požadované dávky                                                                  |  |
| TUVR               | Protokol pro automatické spínání dílčí šířky a specifické změ-<br>ny aplikačního množství podle dílčí plochy pomocí externího<br>terminálu Trimble |  |
| GPS km/h           | Možné pouze pomocí protokolu TUVR a terminálu Trimble.                                                                                             |  |
|                    | Volitelně aktivovatelné/deaktivovatelné                                                                                                    |  |
|                    | Pokud je aktivováno, je signál rychlosti přístroje GPS použí-<br>ván jako zdroj signálu pro provozní režim <b>AUTO km/h</b> .                      |  |
|                    | 1. Kurzorem označte položku nabídky.                                                                                                    |  |
|                    | 2. Stiskněte tlačítko Enter.                                                                                                    |  |
|                    | Na obrazovce se objeví háček.                                                                                                    |  |
|                    | GPS km/h je aktivní.                                                                                                    |  |
|                    | Rychlost přístroje GPS je převzata jako zdroj signálu<br>pro provozní režim AUTO km/h.                                                             |  |

## 4.10.6 Počitadlo celkových dat

V tomto menu se zobrazují všechny stavy čítačů rozmetadla.

- Rozmetané množství v kg
- Pohnojená plocha v ha
- Doba rozmetání v h
- Ujetá dráha v km

OZNÁMENÍ

Toto menu slouží jen pro informaci.

#### 4.10.7 Servis

OZNÁMENÍ

Pro nastavení v menu **Servis** je zapotřebí vstupní kód. Tato nastavení může měnit pouze autorizovaný servisní personál.

Zásadně doporučujeme nechat si provádět všechna nastavení v tomto menu autorizovaným servisním personálem.

## 4.11 Informace

V menu Informace můžete vyhledávat informace o řízení zařízení.

OZNÁMENÍ

Toto menu slouží pro informaci o konfiguraci stroje. Seznam informací závisí na vybavení stroje.

## 4.12 Krycí plachta (pouze AXIS, doplňková výbava)

### A VAROVÁNÍ

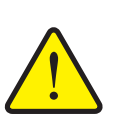

Nebezpečí zhmoždění a amputace externě ovládanými součástmi

Krycí plachta se pohybuje bez předchozího varování a může zranit osoby.

▶ Vykažte všechny osoby z nebezpečného prostoru.

Stroj AXIS-H EMC je vybaven jednou elektricky ovládanou krycí plachtou. Při opětovném naplnění na konci pole můžete krycí plachtu pomocí ovládací jednotky a 2 servopohonů otevřít nebo zavřít.

## OZNÁMENÍ

Nabídka slouží pouze k ovládání servopohonů pro otevírání a zavírání krycí plachty. Ovládací jednotka QUANTRON-E2 neregistruje přesnou polohu krycí plachty.

• Kontrolujte pohyb krycí plachty.

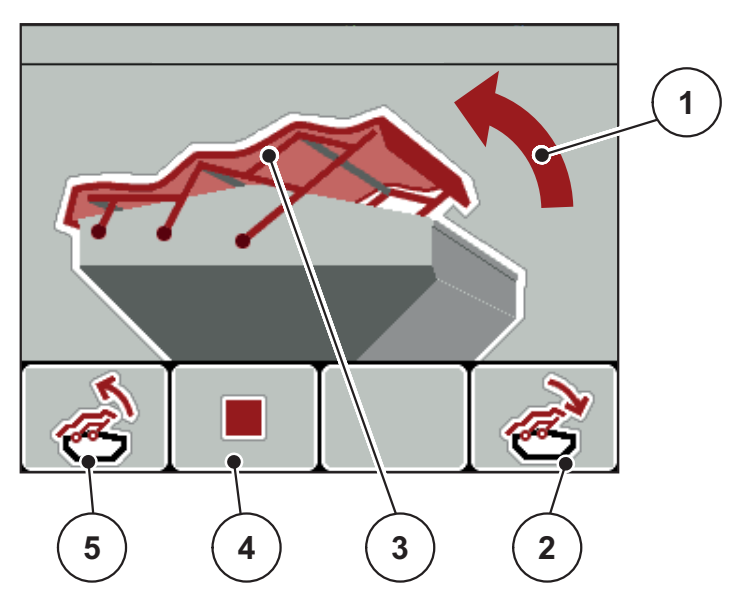

Obrázek 4.30: Nabídka Krycí plachta

- [1] Zobrazení procesu otevírání
- [2] Funkční tlačítko F4: Zavření krycí plachty
- [3] Statické zobrazení krycí plachty
- [4] Funkční tlačítko F2: Zastavení procesu
- [5] Funkční tlačítko F1: Otevření krycí plachty

## ▲ UPOZORNĚNÍ

Hmotné škody při nedostatku volného prostoru

Otevírání a zavírání krycí plachty vyžaduje dostatek volného prostoru nad zásobníkem stroje. Když je volný prostor příliš malý, může se krycí plachta roztrhnout. Tyčový mechanismus krycí plachty se může zničit a krycí plachta může způsobit škody na okolním prostředí.

Dbejte na dostatek volného prostoru nad krycí plachtou.

#### Pohyb krycí plachty

- 1. Stiskněte tlačítko Menu.
- 2. Vyvolejte menu Krycí plachta.
- 3. Stiskněte funkční tlačítko F1.
  - ▷ Během pohybu se objeví šipka, která ukazuje směr **OTEVÍRÁNÍ**.
  - ▷ Krycí plachta se kompletně otevře.
- 4. Naložte hnojivo.
- 5. Stiskněte funkční tlačítko F4.
  - ▷ Během pohybu se objeví šipka, která ukazuje směr **ZAVÍRÁNÍ**.
  - $\triangleright$  Krycí plachta se zavře.

V případě potřeby můžete pohyb krycí plachty zastavit stisknutím tlačítka **F2**. Krycí plachta zůstane v mezipoloze, dokud ji opět kompletně nezavřete nebo neotevřete.

## 4.13 Speciální funkce

## 4.13.1 Zadání textu

V některých menu můžete zadávat volně editovatelný text.

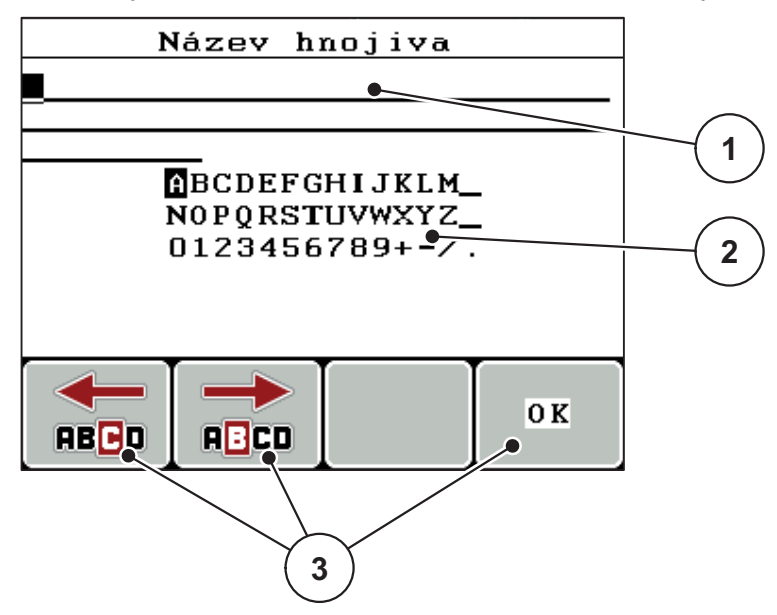

Obrázek 4.31: Menu Zadání textu

- [1] Vstupní pole
- [2] Znakové pole, zobrazení dostupných znaků (v závislosti na jazyce)
- [3] Funkční tlačítka pro navigaci ve vstupním poli

#### Zadání textu:

- 1. Přejděte z nadřízeného menu do menu Zadání textu.
- 2. Pomocí **funkčních tlačítek** přemístěte kurzor na pozici prvního zadávaného znaku ve vstupním poli.
- 3. Pomocí šipkových tlačítek označte zapisovaný znak ve znakovém poli.
- 4. Stiskněte tlačítko Enter.
  - ▷ Označený znak se objeví ve vstupním poli.
  - Kurzor přeskočí na další pozici.

Pokračujte v tomto postupu, dokud nezadáte úplný text.

- 5. Pro potvrzení zadání stiskněte funkční tlačítko OK.
  - Ovládací jednotka uloží text.
  - ▷ Na displeji se zobrazí předchozí menu.

## Přepsání znaku:

Jednotlivý znak můžete nahradit znakem jiným.

- 1. Pomocí **funkčních tlačítek** přemístěte kurzor na pozici mazaného znaku ve vstupním poli.
- 2. Pomocí šipkových tlačítek označte zapisovaný znak ve znakovém poli.
- 3. Stiskněte tlačítko Enter.
  - ▷ Znak je přepsán.
- 4. Pro potvrzení zadání stiskněte funkční tlačítko OK.
  - ▷ Text je uložen v ovládací jednotce.
  - ▷ Na displeji se zobrazí předcházející menu.

## OZNÁMENÍ

Vymazání jednotlivých znaků je možné pouze jejich nahrazením mezerou (podtržení na konci prvních dvou znakových řádků).

#### Vymazání zadání:

Je možné vymazat kompletní zadání.

- 1. Stiskněte tlačítko C 100 %.
  - ▷ Kompletní zadání je vymazáno.
- 2. Podle potřeby zadejte nový text.
- 3. Stiskněte funkční tlačítko OK.

## 4.13.2 Zadávání hodnot pomocí kurzorových tlačítek

Dávka 1 0100 kg/ha

V některých menu je možné zadávat číselné hodnoty.

Obrázek 4.32: Zadání číselných hodnot (na příkladu dávky)

[1] Vstupní pole

## Předpoklad:

Nacházíte se již v menu, v kterém provedete zadání číselných hodnot.

- Pomocí vodorovných šipkových tlačítek přemístěte kurzor na pozici číselné hodnoty, kterou chcete zapsat, ve vstupním poli.
- 2. Pomocí svislých šipkových tlačítek zadejte požadovanou číselnou hodnotu.

Šipka nahoru: Hodnota se zvyšuje.

Šipka dolů: Hodnota se snižuje.

Šipka doleva/doprava: Kurzor se pohybuje doleva/doprava.

3. Stiskněte tlačítko Enter.

## Vymazání zadání:

Je možné vymazat kompletní zadání.

- 1. Stiskněte tlačítko C 100 %.
  - ▷ Kompletní zadání je vymazáno.

# 5 Rozmetací provoz s ovládací jednotkou QUANTRON-A

Ovládací jednotka QUANTRON-A vás podporuje při nastavení stroje před začátkem práce. Během rozmetacích prací jsou aktivní rovněž funkce ovládací jednotky na pozadí. Je tak možné kontrolovat kvalitu rozdělování hnojiva.

## 5.1 TELIMAT

OZNÁMENÍ

Varianta TELIMAT je od výrobce přednastavena v ovládací jednotce!

#### TELIMAT s hydraulickým dálkovým ovládáním

TELIMAT se hydraulicky uvádí do pracovní nebo klidové polohy. Zařízení TELI-MAT můžete aktivovat nebo deaktivovat stisknutím **tlačítka T**. Na displeji se podle polohy zobrazí nebo nezobrazí **symbol TELIMAT**.

#### TELIMAT s hydraulickým dálkovým ovládáním a senzory TELIMAT

Jsou-li senzory TELIMAT připojené a aktivované, zobrazí se na displeji ovládací jednotky **symbol TELIMAT**, když je zařízení TELIMAT hydraulicky uvedeno do pracovní polohy. Když se zařízení TELIMAT vrátí do klidové polohy, **symbol TE-LIMAT** se opět skryje. Senzory monitorují nastavení zařízení TELIMAT a automaticky aktivují nebo vypínají zařízení TELIMAT. **Tlačítko T** je u této varianty bez funkce.

Pokud stav zařízení TELIMAT nelze déle než 5 sekund identifikovat, objeví se alarm 14; viz kapitola <u>6: Alarmová hlášení a možné příčiny, strana 89</u>.

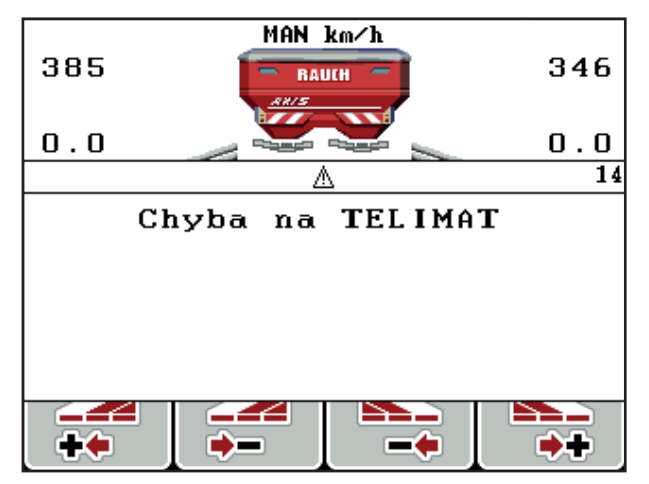

Obrázek 5.1: Zobrazení alarmového hlášení TELIMAT

## 5.2 Rozmetání s provozním režimem AUTO km/h

V provozním režimu AUTO km/h řídí ovládací jednotka servopohon automaticky na základě signálu rychlosti.

- **1.** Proveďte nastavení hnojiva:
  - Dávka (kg/ha)
  - Záběr (m)
- 2. Naložte hnojivo.

## OZNÁMENÍ

Abyste dosáhli optimálního výsledku rozmetání v provozním režimu AUTO km/h, proveďte před začátkem rozmetacích prací zkoušku dávky.

 Provedení zkoušky dávky pro určení faktoru průtoku nebo

Zjistěte faktor průtoku z dávkovací tabulky.

- 4. Ručně zadejte faktor průtoku.
- 5. Stiskněte tlačítko Start/Stop
- ▷ Spustí se rozmetací práce.

## 5.3 Rozmetání s provozním režimem MAN km/h

Když neexistuje žádný signál rychlosti, pracujete v provozním režimu MAN km/h.

- 1. Zapněte ovládací jednotku QUANTRON-A.
- 2. Vyvolejte menu Nastavení stroje > Provoz AUTO/MAN.
- 3. Vyvolejte položku menu MAN km/h.
- 4. Zadejte rychlost jízdy.
- 5. Stiskněte OK.
- 6. Proveďte nastavení hnojiva:
  - Dávka (kg/ha)
  - Záběr (m)
- 7. Naložte hnojivo.

## OZNÁMENÍ

Abyste dosáhli optimálního výsledku rozmetání v provozním režimu MAN km/h, proveďte před začátkem rozmetacích prací zkoušku dávky.

 Proveďte zkoušku dávky pro určení faktoru průtoku nebo

Zjistěte faktor průtoku z dávkovací tabulky.

- 9. Ručně zadejte faktor průtoku.
- 10. Stiskněte tlačítko Start/Stop
- ▷ Spustí se rozmetací práce.

## OZNÁMENÍ

Během rozmetacích prací bezpodmínečně dodržujte zadanou rychlost.

## 5.4 Rozmetání s provozním režimem MAN stupnice

V provozním režimu **MAN stupnice** můžete během rozmetacího provozu ručně změnit otevření dávkovacích hradítek.

#### Předpoklad:

- Dávkovací hradítka jsou otevřená (aktivace pomocí tlačítka Start/Stop).
- V provozní obrazovce MAN stupnice jsou červeně vyplněny symboly pro dílčí záběry.

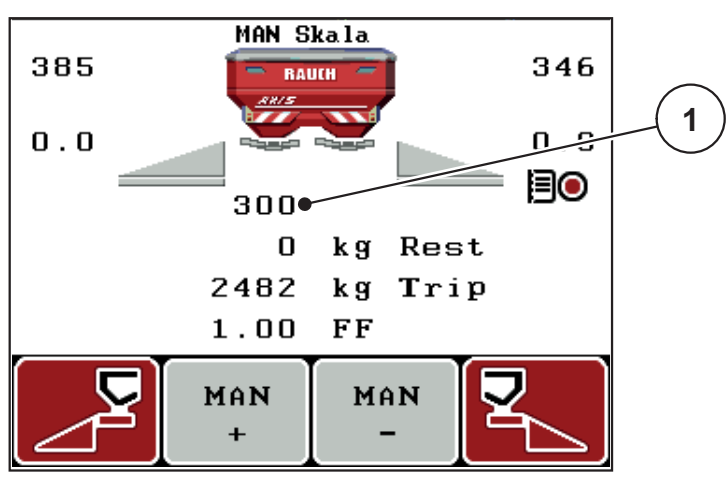

Obrázek 5.2: Provozní obrazovka MAN stupnice

- [1] Zobrazení aktuální polohy dávkovacího hradítka na stupnici
- **11.** Chcete-li změnit otvor dávkovacích hradítek, stiskněte funkční tlačítko **F2** nebo **F3**.
  - F2: MAN+ pro zvětšení otvoru dávkovacích hradítek nebo
  - F3: MAN- pro zmenšení otvoru dávkovacích hradítek.

## OZNÁMENÍ

Pro dosažení optimálního výsledku rozmetání i v ručním provozu doporučujeme převzít hodnoty otvoru dávkovacích hradítek a rychlosti jízdy z dávkovací tabulky.

## 5.5 GPS Control

Ovládací jednotku QUANTRON-A lze kombinovat se zařízením vybaveným funkcí GPS. Obě zařízení si vyměňují různá data, čímž se automatizuje spínání.

## OZNÁMENÍ

Doporučujeme používat naši ovládací jednotku QUANTRON-Guide v kombinaci s QUANTRON-A.

- V případě zájmu o další informace se obraťte na svého prodejce.
- Dodržujte návod k obsluze jednotky QUANTRON-Guide.

Funkce **OptiPoint** od firmy RAUCH vypočítává optimální bod zapnutí a bod vypnutí pro rozmetací práce na souvrati na základě nastavení v ovládací jednotce; viz <u>4.6.7: Vypočítat OptiPoint. strana 45</u>.

## OZNÁMENÍ

Při využívání funkcí GPS Control jednotky QUANTRON-A musí být v nabídce-Systém/test > Přenos dat položka podnabídky GPS Control aktivována sériová komunikace!

Symbol **A** vedle rozmetacích klínů signalizuje aktivovanou automatickou funkci. Ovládání otevírá a zavírá jednotlivé dílčí záběry v závislosti na poloze v poli. Rozmetací práce se spustí pouze, když stisknete **Start/Stop**.

## ▲ VAROVÁNÍ

Nebezpečí zranění vycházejícím hnojivem

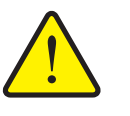

Funkce GPS Control spustí rozmetací provoz automaticky bez předchozího varování. Vycházející hnojivo může způsobit zranění očí a nosní sliznice. Hrozí rovněž nebezpečí uklouznutí.

 Během rozmetání vykažte všechny osoby z nebezpečného prostoru.

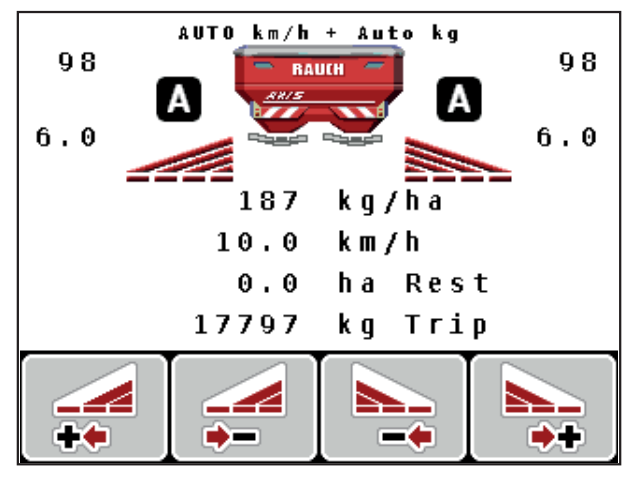

**Obrázek 5.3:** Zobrazení rozmetacího provozu na provozní obrazovce s GPS Control

#### Jízdní strategie OPTI

**Jízdní strategie** se vztahuje k poloze vypínací vzdálenosti vůči jízdnímu pruhu na souvrati. V závislosti na druhu minerálního hnojiva může optimální vypínací vzdálenost (<u>obrázek 5.4, [B]</u>) ležet blízko meze pole (<u>obrázek 5.4, [C]</u>).

V takovém případě již není možné zahnout s traktorem do jízdního pruhu souvrati a najet do následujícího jízdního pruhu pole. Obrácení musí proběhnout mezi jízdním pruhem souvrati a mezí pole nebo mimo pole. Rozdělení hnojiva na poli je optimální.

### OZNÁMENÍ

Při výpočtu OptiPoint zásadně vyberte jízdní strategii OPTI.

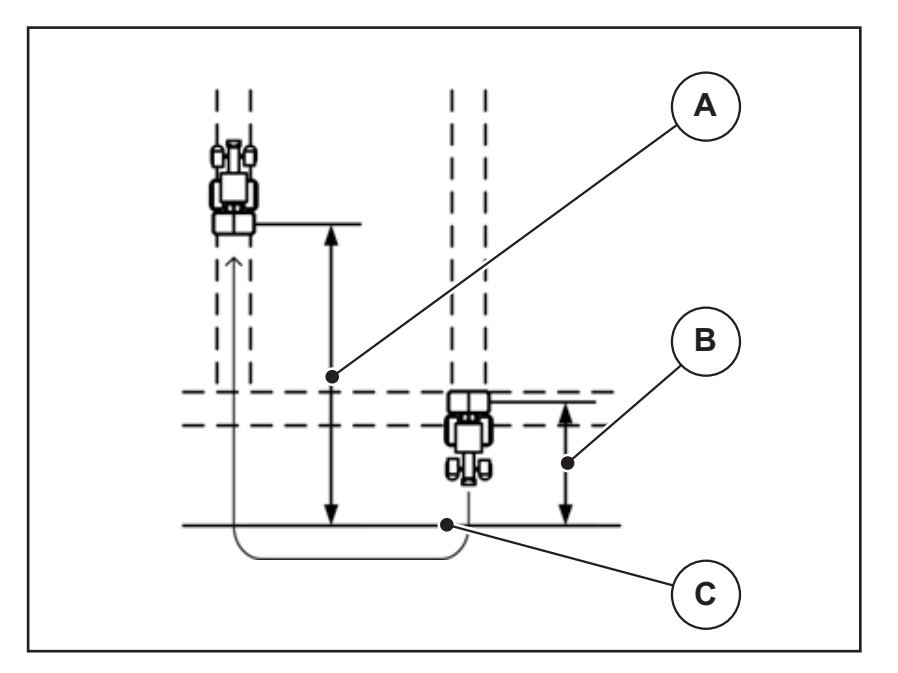

Obrázek 5.4: Jízdní strategie OPTI

- [A] Zapínací vzdálenost
- [B] Vypínací vzdálenost
- [C] Mez pole

#### Odstup zap (m)

**Odstup zap** označuje zapínací vzdálenost (<u>obrázek 5.5</u> [A]) vzhledem k hranici pole (<u>obrázek 5.5</u> [C]). V této poloze na poli se otevírají dávkovací hradítka. Tento odstup je závislý na druhu hnojiva a představuje ideální zapínací vzdálenost pro optimalizované rozdělení hnojiva.

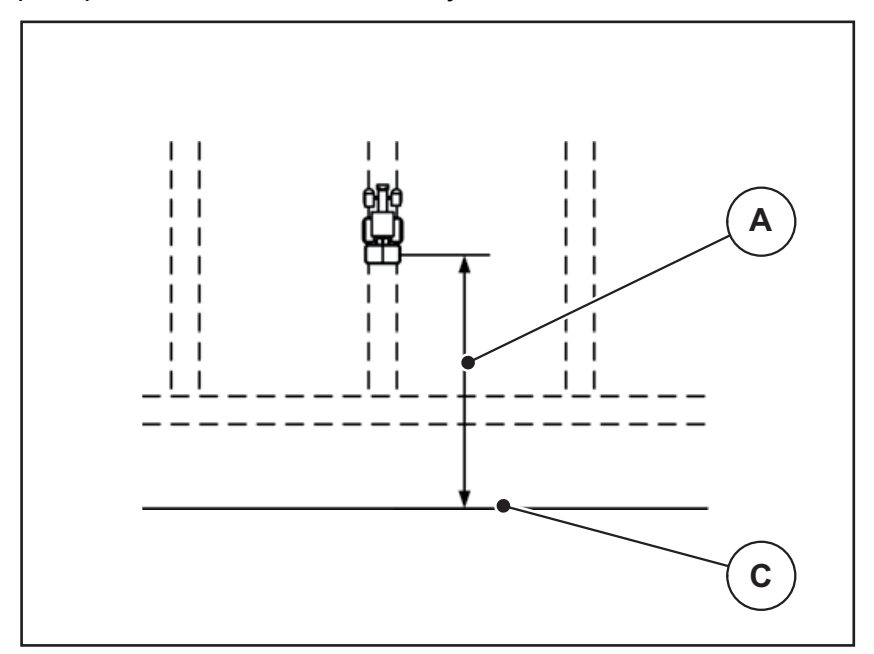

**Obrázek 5.5:** Odstup zap (vzhledem k hranici pole)

- [A] Zapínací vzdálenost
- [C] Mez pole

Pokud chcete změnit zapínací polohu na poli, musíte upravit hodnotu Odstup zap.

- Nižší hodnota odstupu znamená, že se zapínací poloha posune směrem k hranici pole.
- Vyšší hodnota znamená, že se zapínací poloha posune směrem do vnitřku pole.

## Odstup vyp (m)

**Odstup vyp** označuje vypínací vzdálenost (<u>obrázek 5.6</u> [B]) vzhledem k hranici pole (<u>obrázek 5.6</u> [C]). V této poloze na poli se dávkovací hradítka začínají zavírat.

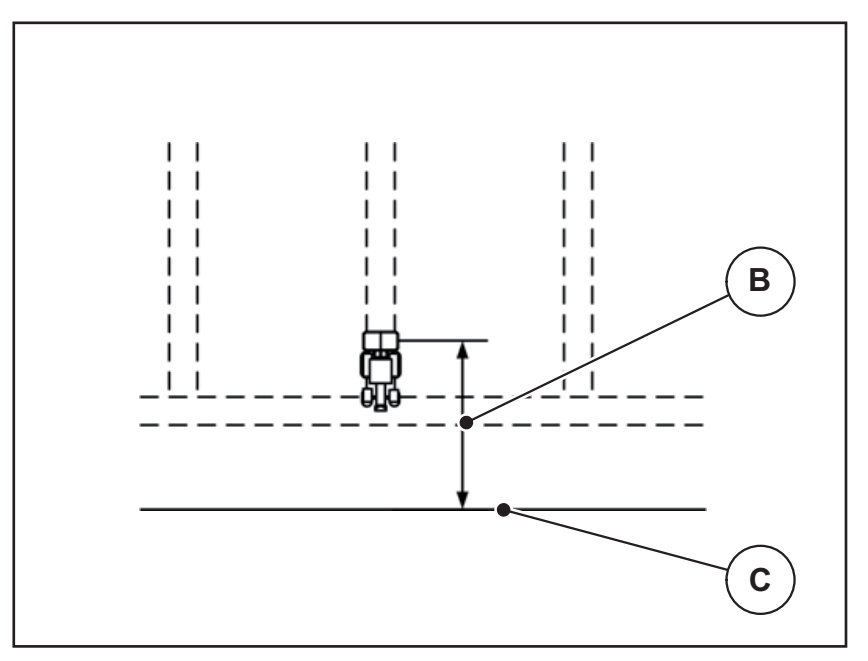

**Obrázek 5.6:** Odstup vyp (vzhledem k hranici pole)

- [B] Vypínací vzdálenost
- [C] Mez pole

Při **jízdní strategii OPTI** se provádí výpočet optimální vypínací vzdálenosti v závislosti na druhu hnojiva pro optimalizované rozdělení hnojiva na poli.

Pokud chcete změnit vypínací polohu, musíte vhodně upravit Odstup vyp.

- Nižší hodnota znamená, že se vypínací poloha posune směrem k mezi pole.
- Vyšší hodnota znamená posunutí vypínací polohy do vnitřku pole.

Pokud se chcete otáčet v jízdním pruhu souvrati, zadejte v poli **Odstup vyp** větší vzdálenost.

Úprava přitom musí být co nejmenší, aby se dávkovací hradítka zavřela, když traktor odbočuje do jízdního pruhu souvrati. Úprava vypínací vzdálenosti může vést k nedostatečnému pohnojení v oblasti pozic vypínání na poli.

# 6 Alarmová hlášení a možné příčiny

Na displeji ovládací jednotky QUANTRON-A se mohou zobrazovat různá alarmová hlášení.

# 6.1 Význam alarmových hlášení

| Č. | Hlášení na displeji                                              | Význam                                                                                                    |
|----|------------------------------------------------------------------|----------------------------------------------------------------------------------------------------|
|    |                                                                  | <ul> <li>Možná příčina</li> </ul>                                                                                  |
| 1  | Chyba na dávkovacím zaříze-<br>ní, zastavit!                     | Servopohon pro dávkovací zařízení nemů-<br>že dosáhnout požadované hodnoty najetí.                                 |
|    |                                                                  | • Ucpání                                                                                                    |
|    |                                                                  | <ul> <li>Žádné zpětné hlášení polohy</li> </ul>                                                                    |
| 2  | Max. otevření! Rychlost nebo<br>dávka příliš vysoká.             | Alarm dávkovacího hradítka                                                                                         |
|    |                                                                  | <ul> <li>Je dosaženo maximální dávkovací<br/>otevření.</li> </ul>                                                  |
|    |                                                                  | <ul> <li>Nastavené dávkované množství (+/-<br/>množství) překračuje maximální dáv-<br/>kovací otevření.</li> </ul> |
| 3  | Faktor průtoku je mimo rozsah.                                   | Faktor průtoku musí ležet v rozsahu <b>0,40 -</b><br><b>1,90</b> .                                                 |
|    |                                                                  | <ul> <li>Nově vypočítaný nebo zadaný faktor<br/>průtoku leží mimo přípustné meze.</li> </ul>                       |
| 4  | Levý zásobník prázdný!                                           | Levý senzor hlásiče prázdného stavu hlásí<br>"Prázdný".                                                            |
|    |                                                                  | <ul> <li>Levý zásobník je prázdný.</li> </ul>                                                                      |
| 5  | Pravý zásobník prázdný!                                          | Pravý senzor hlásiče prázdného stavu hlá-<br>sí "Prázdný".                                                         |
|    |                                                                  | <ul> <li>Pravý zásobník je prázdný.</li> </ul>                                                                     |
| 7  | Data budou vymazána!<br>Vymazat = START<br>Zrušit = ESC          | Bezpečnostní alarm bránící neúmyslnému<br>vymazání dat.                                                            |
| 9  | Dávka                                                            | Upozornění na rozsah hodnot <b>dávky</b> .                                                                         |
|    | Min. nastavení = 10<br>Max. nastavení = 3000                     | <ul> <li>Zadaná hodnota není přípustná.</li> </ul>                                                                 |
| 10 | Záběr                                                            | Upozornění na rozsah hodnot <b>záběru</b> .                                                                        |
|    | Min. nastavení = 2.00<br>Max. nastavení = 50.00                  | <ul> <li>Zadaná hodnota není přípustná.</li> </ul>                                                                 |
| 11 | Faktor průtoku<br>Min. nastavení = 0.40<br>Max. nastavení = 1.90 | Upozornění na rozsah hodnot <b>faktoru</b><br>průtoku.                                                             |
|    |                                                                  | • Zadaná hodnota není přípustná.                                                                                   |

| Č. | Hlášení na displeji                            | Význam                                                                                                    |
|----|------------------------------------------------|----------------------------------------------------------------------------------------------------|
|    |                                                | <ul> <li>Možná příčina</li> </ul>                                                                                   |
| 12 | Chyba při přenosu dat. Žádné<br>spojení RS232. | Při přenosu dat do ovládací jednotky došlo k chybě.                                                                 |
|    |                                                | Data nebyla přenesena.                                                                                              |
| 14 | Chyba nastavení TELIMAT.                       | Alarm pro senzor TELIMAT.                                                                                           |
|    |                                                | Toto chybové hlášení se zobrazuje, když<br>stav zařízení TELIMAT nelze rozpoznat<br>déle než 5 sekund.              |
| 15 | Chyba nastavení TELIMAT.                       | Je možné uložit maximálně 30 dávkova-<br>cích tabulek.                                                              |
|    |                                                | <ul> <li>Žádné další uložení není možné.</li> </ul>                                                                 |
| 16 | Bod výpadu, najetí<br>Ano = start              | U strojů s elektrickým ovládáním bodu vý-<br>padu: Bezpečnostní dotaz před automatic-<br>kým najetím na bod výpadu. |
|    |                                                | <ul> <li>Nastavení bodu výpadu v nabídce Na-<br/>stavení hnojiva.</li> </ul>                                        |
|    |                                                | <ul> <li>Rychlé vyprázdnění.</li> </ul>                                                                             |
| 17 | Chyba nastavení bodu výpadu.                   | Servopohon pro nastavení bodu výpadu<br>nemůže dosáhnout požadované hodnoty<br>najetí.                              |
|    |                                                | • Ucpání.                                                                                                    |
|    |                                                | <ul> <li>Žádné zpětné hlášení polohy.</li> </ul>                                                                    |
| 18 | Blokování bodu výpadu                          | Přetížení servopohonu.                                                                                              |
| 19 | Vada nastavení bodu výpadu.                    | Závada servopohonu.                                                                                                 |
| 20 | Chyba na účastníku LIN-Bus:<br>[Název].        | Problém komunikace.                                                                                                 |
|    |                                                | <ul> <li>Stažení servopohonu.</li> </ul>                                                                            |
|    |                                                | <ul> <li>Přerušení kabelu.</li> </ul>                                                                               |
| 21 | Přetížení rozmetadla!                          | Rozmetadlo minerálního hnojiva je přetí-<br>žené.                                                                   |
|    |                                                | <ul> <li>Příliš mnoho hnojiva v zásobníku</li> </ul>                                                                |
| 23 | Chyba nastavení TELIMAT.                       | Servopohon pro nastavení TELIMAT ne-<br>může dosáhnout požadované hodnoty na-<br>jetí.                              |
|    |                                                | • Ucpání.                                                                                                    |
|    |                                                | <ul> <li>Žádné zpětné hlášení polohy.</li> </ul>                                                                    |
| 24 | Chyba nastavení TELIMAT.                       | Přetížení servopohonu.                                                                                              |
| 25 | Vada nastavení TELIMAT.                        | Závada servopohonu TELIMAT.                                                                                         |

| Č. | Hlášení na displeji                                                                                                    | Význam<br>● Možná příčina                                                                                                    |
|----|----------------------------------------------------------------------------------------------------|----------------------------------------------------------------------------------------------------|
| 32 | Externě ovládané součásti se<br>mohou pohybovat. Riziko střihu<br>a zhmožděníí!<br>- Vykažte všechny osoby.<br>- Dodržujte návod<br>Potvrďte klávesou ENTER. | Když se zapne ovládání stroje, může do-<br>cházet k nečekaným pohybům dílů.                                                   |
|    |                                                                                                    | <ul> <li>Pouze tehdy, pokud jsou odstraněna<br/>všechna možná nebezpečí, postupujte<br/>podle pokynů na obrazovce.</li> </ul> |
| 51 | Zásobník prázdný!                                                                                                    | Senzor kg hlásiče prázdného stavu hlásí<br>stav "Prázdný". Nižší než zadaná hodnota.                                          |
| 52 | Chyba na krycí plachtě                                                                                                    | Přetížení servopohonu                                                                                                    |
| 53 | Závada na krycí plachtě                                                                                                    | Závada servopohonu                                                                                                    |
| 54 | Změňte polohu zařízení TELI-<br>MAT                                                                                                    | Poloha zařízení TELIMAT neodpovídá sta-<br>vu hlášenému funkcí GPS Control.                                                   |

## 6.2 Odstranění poruchy/alarmu

#### 6.2.1 Potvrzení alarmového hlášení

Alarmové hlášení je na displeji zvýrazněno a zobrazeno s výstražným symbolem.

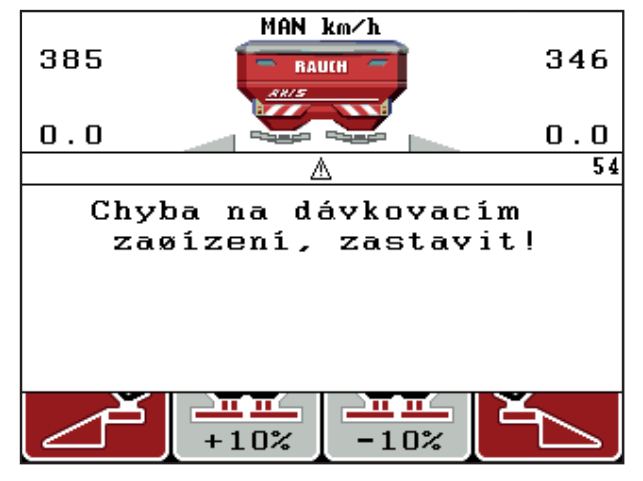

Obrázek 6.1: Alarmové hlášení (příklad dávkovacího zařízení)

#### Potvrzení alarmového hlášení:

- Odstraňte příčinu alarmového hlášení.
   Postupujte přitom podle návodu k obsluze rozmetadla hnojiva a podle odstavce <u>6.1: Význam alarmových hlášení, strana 89</u>.
- 2. Stiskněte tlačítko C/100 %.
- Alarmové hlášení zmizí.

# 7 Doplňkové vybavení

| Č. | Vyobrazení | Název                                                           |
|----|------------|-----------------------------------------------------------------|
| 1  |            | Senzor hlásiče prázdného stavu pro<br>AXIS/MDS                  |
| 2  |            | Senzor rychlosti jízdy pro QUAN-<br>TRON-A                      |
| 3  |            | Kabel Y RS232 pro výměnu dat (např.<br>GPS, N-Senzor atd.)      |
| 4  |            | Sada kabelů systémových traktorů pro<br>QUANTRON-A<br>AXIS 12 m |

| Č. | Vyobrazení | Název                            |
|----|------------|----------------------------------|
| 5  |            | Kabel GPS a přijímač             |
| 6  |            | Senzor TELIMAT AXIS              |
| 7  |            | Univerzální držák pro QUANTRON-A |

# Rejstřík

# В

Bod výpadu 71

# С

Čas 66

# D

Datum 66 Dávka 10, 39 Dávkovací hradítka 10, 46 Stav 11–12 Testovací body 71–72 Dávkovací tabulka založení 49 Dílčí záběr 10–12, 43 VariSpread 50 Displej 7, 9

# Ε

Easy 15 Expert 16

# F

Funkční tlačítko 8

# G

GPS Control 85 Informace 47 Jízdní strategie 46, 86–88 Odstup vyp 37, 86, 88 Odstup zap 37, 86–87

# Η

Hlavní menu 33, 63–66 Informace 33 Kartotéka 33 Krycí plachta 75 Nastavení hnojiva 33 Nastavení stroje 33 Rychlé vyprázdnění 33 Systém/test 33 Tlačítko Menu 27 Hnojivo 25 Hraniční rozmetání 37

## I

Informace 33 GPS Control 47

## J

Jas 66 Jazyk 66, 68 Jízdní strategie GEOM 46 OPTI 46, 86 Poloměr zatáčení 46

# Κ

Kalibrace 53 Kartotéka 33, 63–65 Import 64 Symbol zaznamenávání 63 vymazat 65 Krycí plachta 75

## М

Menu Navigace *3, 8, 27* Množství Zbytek *28* Změna *10, 5*2

## Ν

Napětí 71 Nastavení hnojiva 33 Dávka 39 Dávkovací tabulka 37, 49 GPS Control 37 Hraniční rozmetání 37 OptiPoint 37, 45 Složení 37 **TELIMAT 37** Výrobce 37 Výška nástavby 37 Vývodový hřídel 37 Zkouška dávky 42-45 Způsob hnojení 37 Nastavení stroje 33 Množství 52 Provozní režim 52 Traktor 52

Navigace Symboly 13 Tlačítka 8 Normální hnojení 37

## 0

Obsluha 25–79 OptiPoint 45, 47, 86–88 Ovládací jednotka Displej 9 Držák 19 Montáž 17 Přehled přípojek 20–22 Přípojka 17–19 Softwarová verze 23 Výrobní číslo stroje 19 ovládací jednotkou obsluha 25–79 Softwarová verze 25 zapnutí 25

## Ρ

Počitadla Počitadlo celkových dat 66 Přehled menu 15–16 Přenos dat 66 Přepsat 78 Přihnojování **TELIMAT 37** Přijímač GPS 94 Přípojka 17, 19 Elektrické napájení 17 Příklad 20-22 Rychlost 18 Zásuvka 17 Provozní obrazovka 9 Provozní režim 52 AUTO km/h 82 MAN km/h 83 MAN stupnice 84

## R

Režim 66 Easy 15 Expert 16 Rozmetací provoz 81–88 AUTO km/h 82 MAN km/h 83 MAN stupnice 84 TELIMAT 81 Rychlé vyprázdnění 33 Rychlost 18, 42, 45 Kalibrace 53

## S

Senzor vyprázdnění 71 Servis 66 Složení 37 Software Verze 23, 25 Speciální funkce Zadání textu 78 Symboly Knihovna 13 Navigace 13 Systém/test 33, 66, 68-69, 71 Čas 66 Datum 66 Jas 66 Jazyk 66 Počitadlo celkových dat 66 Přenos dat 66 Režim 66 Servis 66 Test/diagnostika 66 Volba zobrazení 66

# T

TELIMAT 10, 71, 81 Senzor 94 Tlačítko T 7 Test/diagnostika 66, 71 Bod výpadu 71 Dávkovací hradítka 71–72 Napětí 71 Senzor vyprázdnění 71 TELIMAT 71 Tenzometry 71 Testovací body 71 Tlačítko Enter 8 ESC 8 Funkční tlačítko 8 Menu 8, 27 Tlačítka se šipkami 8 Tlačítko kg 8 Tlačítko T 7 ZAP/VYP 7 Tlačítko Enter 8 Tlačítko kg 8 Tlačítko nabídky 8 Traktor 52 Požadavek 17

# V

Váha tárování 28, 32 VariSpread Výpočet 50 Vážení-odpracováno 8 Volba zobrazení 66, 69 Vypínací vzdálenost 37 Výška nástavby 37 Vývodový hřídel 37

# Ζ

Zadání textu 78 vymazat 78 Zapínací vzdálenost 37 Zkouška dávky 42–45 Rychlost 42 Zobrazovací pole 10, 69

## Záruka a garance

Stroje RAUCH se vyrábějí moderními výrobními metodami a s nejvyšší pečlivostí a procházejí mnoha kontrolami.

Proto poskytuje společnost RAUCH 12měsíční záruku, jsou-li splněny následující podmínky:

- Záruka začíná datem zakoupení.
- Záruka se vztahuje na vady materiálu a provedení. Za cizí výrobky (hydraulika, elektronika) ručíme jen v rámci záruky příslušného výrobce. Během záruční doby se vady provedení a materiálu bezplatně odstraňují výměnou nebo opravou postižených součástí. Jiná práva, resp. práva nad tento rámec, např. nároky na odstoupení od smlouvy, snížení ceny nebo náhradu škod, které nevzniknou na předmětu dodávky, jsou výslovně vyloučena. Záruční výkony provádějí autorizované servisy, zastoupení společnosti RAUCH nebo přímo výrobce.
- E Ze záručního plnění jsou vyjmuty následky přirozeného opotřebení, znečištění, koroze a všechny vady, které vzniknou v důsledku nesprávné manipulace nebo vnějších vlivů. Při provedení oprav vlastními silami a při změnách originálního stavu záruka zaniká. Záruční nárok zaniká, když nejsou použity originální náhradní díly RAUCH. Dodržujte v tomto ohledu návod k obsluze. V případě jakýchkoli pochybností se obraťte naše zastoupení nebo přímo na výrobce. Záruční nároky musí být uplatněny u výrobce nejpozději do 30 dnů po vzniku škody. Uveďte datum zakoupení a číslo stroje. Opravy podle záruky smí provádět autorizované servisy až po dohodě se společností RAUCH nebo jejím oficiálním zastoupením. Záruční práce neprodlužují záruční lhůtu. Chyby přepravy nejsou chybami výrobce a nespadají proto pod jeho záruční povinnost.
- Nároky na náhradu škod, které nevzniknou přímo na strojích RAUCH, jsou vyloučeny. Zároveň je vyloučeno ručení za následné škody v důsledku chyb rozmetání. Změny na strojích RAUCH provedené vlastními silami mohou vést k následným škodám a vylučují ručení dodavatele s ohledem na tyto škody. Při úmyslu nebo hrubé nedbalosti majitele nebo vedoucího pracovníka a v případech, kdy je ručení předepsáno zákonem o ručení za věcné vady při chybách předmětu dodávky s ohledem na poškození osob nebo věcí v sou-kromém užívání, toto vyloučení ručení dodavatele neplatí. Neplatí také při chybách vlastností, které jsou výslovně přislíbeny, pokud byl takový příslib zamýšlen k tomu, aby pojistil objednatele proti škodám, které nevzniknou přímo na samotném předmětu dodávky.

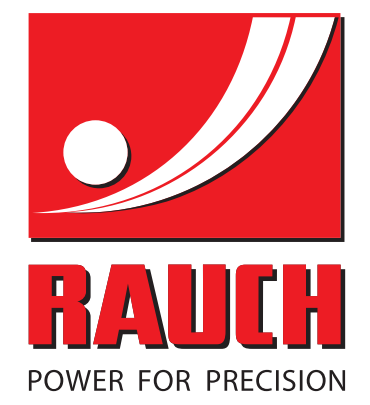

# **RAUCH Landmaschinenfabrik GmbH**

Landstraße 14 · D-76545 Sinzheim Victoria-Boulevard E200 · D-77836 Rheinmünster

Phone +49 (0) 7221/985-0 · Fax +49 (0) 7221/985-200 info@rauch.de · www.rauch.de · wap.rauch.de

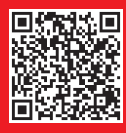